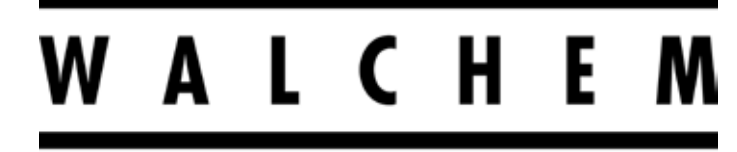

**IWAKI America Inc.** 

# Serie WCN/WDS/WPH100 Controlador industrial para montaje en pared

Manual de instrucciones

Five Boynton Road Hopping Brook Park Holliston, MA 01746 USA

TEL: 508-429-1110 WEB: www.walchem.com

### Aviso

© 2017 WALCHEM, Iwaki América Incorporated (en lo sucesivo "Walchem") 5 Boynton Road, Holliston, MA 01746 USA (508) 429-1110 Todos los derechos reservados Impreso en EEUU

## Material de propiedad

La información y descripciones contenidas en este manual son propiedad de WALCHEM y no pueden ser copiadas ni reproducidas por ningún medio, al igual que difundidas o distribuidas sin la previa autorización por escrito de WALCHEM, 5 Boynton Road, Holliston, MA 01746.

Este documento se ofrece exclusivamente con fines informativos y está sujeto a cualquier cambio sin previo aviso.

### Declaración de garantía limitada

WALCHEM garantiza el equipo de su fabricación y asegura en su identificación que está libre de defectos de fabricación y de material por un periodo de 24 meses para los componentes electrónicos y 12 meses para los componentes mecánicos y electrodos a partir de la fecha de entrega en la fábrica o el distribuidor autorizado en condiciones de uso y servicio normales y cuando dicho equipo se usa de acuerdo con las instrucciones suministradas por WALCHEM y para los propósitos expresados por escrito en el momento de la compra, si los hubiera. La responsabilidad de WALCHEM en virtud de esta garantía se limitará a la sustitución o reparación, F.O.B. Holliston, MA, EE. UU., de cualquier equipo o pieza defectuosos que, habiendo sido devueltos a WALCHEM a portes pagados, hayan sido inspeccionados y WALCHEM haya determinado que están defectuosos. Las piezas elastoméricas y de cristal son componentes costosos y no cubiertos por la garantía.

LA PRESENTE GARANTÍA SUSTITUYE A CUALQUIERA OTRA, EXPLÍCITA O IMPLÍCITA, EN CUANTO A DESCRIPCIÓN, CALIDAD, COMERCIABILIDAD E IDONEIDAD PARA CUALQUIER PROPÓSITO, USO O ASUNTO PARTICULAR.

180546 Rev. O March 2017

# Contents

| 1.0 | INTR   | ODUCCIÓN                                                        | 1        |
|-----|--------|-----------------------------------------------------------------|----------|
| 2.0 | ESPE   | ECIFICACIONES                                                   | 2        |
| 2.1 | Rendi  | miento de medición                                              | 2        |
| 2.2 | Sister | na eléctrico: entrada/salida                                    | 3        |
| 2.3 | Sister | na mecánico                                                     | 4        |
| 2.4 | Variat | bles y sus límites                                              | 6        |
| 3.0 | DESE   | EMBALAJE E INSTALACIÓN                                          | 8        |
| 3.1 | Deser  | mbalaie de la unidad                                            | 8        |
| 3.2 | Monta  | aie del Gabinete electrónico                                    | 8        |
| 3.3 | Instal | ación del sensor                                                | 8        |
| 3.4 | Defini | ciones de iconos                                                | 9        |
| 3.5 | Instal | ación eléctrica                                                 | 10       |
| 4.0 | VISIĆ  | ON GENERAL DE FUNCIONES                                         | 25       |
| 4.1 | Panel  | delantero                                                       | 25       |
| 4.2 | Panta  | lla                                                             | 25       |
| 4.3 | Teclad | doo                                                             | 25       |
| 4.4 | Icono  | S                                                               | 25       |
| 4.5 | Arran  | que                                                             | 27       |
| 4.6 | Apaga  | ado                                                             | 33       |
| 5.0 | FUN    | CIONAMIENTO                                                     | 33       |
| 5.1 | Menú   | de Alarmas                                                      | 33       |
| 5.2 | Menú   | de entradas                                                     | 33       |
| 5   | .2.1   | Conductividad por contacto (solo disponible en algunos modelos) | 36       |
| 5   | .2.2   | pH                                                              | 37       |
| 5   | .2.3   | ORP                                                             | 37       |
| 5   | .2.4   | Desinfección (solo disponible en algunos modelos)               | 38       |
| 5   | .2.5   | Conductividad sin contacto (solo disponible en algunos modelos) | 38       |
| 5   | .2.6   | Sensor genérico (solo disponible en algunos modelos)            | 39       |
| 5   | .2.7   | Temperatura                                                     | 40       |
| 5   | .2.8   | Estado de E.D.                                                  | 40       |
| 5   | .2.9   | Caudalimetro, de tipo contador                                  | 41       |
| 5   | .2.10  |                                                                 | 41       |
| 5.3 |        | De salidas                                                      | 42       |
| 5   | .3.1   | Rele, cualquier modo de control                                 | 42       |
| 5   | .3.2   | Rele, Modo de control de activación/desactivación               | 42       |
| 5   | .3.3   | Rele, Mouo de dialitia                                          | 43       |
| 5   | 35     | Relé, modo de control proporcional de impulsos                  | 43       |
| 5   | 3.6    | Relé Modo de control de PID                                     | <u> </u> |
| 5   | .3.7   | Relé modo de control de l'ID                                    | 47       |
| 5   | .3.8   | Relé o salida analógica, modo manual                            | 47       |
| 5   | .3.9   | Relé. Modo de control de temporizador de caudal                 | 47       |
| 5   | .3.10  | Relé. Modo de control de temporizador de porcentaie             | 47       |
| 5   | .3.11  | Relé, Modo de control de temporizador                           | 48       |
| 5   | .3.13  | Salida analógica, modo de retransmisión                         | 50       |
| 5   | .3.14  | Salida analógica, modo de control proporcional                  | 50       |
|     |        |                                                                 |          |

| 5.3.15     | Salida analógica, Modo de control de PID | 51 |
|------------|------------------------------------------|----|
| 5.4 Menú   | l de ajustes                             | 54 |
| 5.4.1      | Valores globales                         | 54 |
| 5.4.2      | Configuración seguridad                  |    |
| 5.4.3      | Config pantalla                          | 54 |
| 5.4.4      | Archivos Servicios                       | 54 |
| 5.4.5      | Datos del controlador                    | 55 |
| 6.0 MAN    | TENIMIENTO                               | 56 |
| 6.1 Sustit | ución del fusible                        |    |
|            |                                          | 56 |
|            |                                          |    |
|            | de calibracion                           |    |
| 7.1.1      | Sensores de conductividad por contacto   |    |
| 7.1.2      | Sensores de conductividad sin contacto   |    |
| 7.1.3      | Sensores de pH                           |    |
| 7.1.4      | Sensores de URP                          |    |
| 7.1.5      |                                          |    |
| 7.2 Mens   | ajes de alarma                           |    |
| 8.0 IDEN   | ITIFICACIÓN DE PIEZAS DE REPUESTO        | 62 |
|            |                                          |    |

# 1.0 INTRODUCCIÓN

Los controladores de la serie W100 de Walchem ofrecen un alto nivel de flexibilidad para controlar aplicaciones de tratamiento de agua.

Hay disponible una entrada de sensor compatible con varios sensores:

Conductividad por contacto con constante Celda de 0,01, 0,1, 1,0 o 10,0 Conductividad sin contacto pH ORP Cualquier sensor de desinfección Walchem Genérico (Cualquier tipo de sensor con una voltage lineal entre -2 y 2 VDC)

Se pueden usar dos entradas digitales para varios fines:

Tipo de estado: interruptor de flujo u otro enclavamiento para detener el control, o interruptor de nivel de tambor Contactor de medidor de agua: para controlar un relé para alimentar un químico basado en el caudal total Caudalímetro de rueda de paletas: para controlar según el caudal total o tasa de caudal

Tres salidas de relé se pueden ajustar en varios modos de control:

Control de activación/desactivación de punto de ajuste

Control proporcional de tiempo

Pulso proporcional (cuando se adquirió con opto salidas de estado sólido de Pulso)

Control de PID (cuando se adquirió con opto salidas de estado sólido de Pulso)

Activar con un cierre de contacto

Activación temporizada activada por un el caudal total acumulado de un caudalimetro de turbina o un contador de agua

Activar con otra salida

Temporizadores diarios, semanales, cada 2 semanas o cada 4 semanas

Control de punto de ajuste doble (dentro y fuera de rango)

Temporizador de lavado de sonda

Alarma de diagnóstico activada por:

Lectura de sensor alta o baja

Ausencia de caudal Expiración de salida de relé Error del sensor

Se puede incluir una salida analógica aislada opcional para retransmitir señales de entrada de sensor a un registrador de gráficos, un registrador de datos, un PLC o un dispositivo similar. Ésta también se puede conectar a válvulas, actuadores o bombas dosificadoras para control lineal proporcional o de PID.

Nuestra exclusiva función de conexión USB le permite actualizar el software del controlador.

# 2.0 ESPECIFICACIONES

### 2.1 Rendimiento de medición

| Conductividad por contacto Celda 0.01                                                              |                                                                                                    |                         |  |  |
|----------------------------------------------------------------------------------------------------|----------------------------------------------------------------------------------------------------|-------------------------|--|--|
| Rango                                                                                              | 0-300 uS/cm                                                                                            |                         |  |  |
| Resolución                                                                                         | 0.01 µS/cm, 0.0001 mS/cm, 0.001 mS/m, 0.0001 S/m, 0.01 ppm                                             |                         |  |  |
| Precisión                                                                                          | $\pm$ 1% de la lectura                                                                                 |                         |  |  |
|                                                                                                    |                                                                                                    |                         |  |  |
| Conductividad por contacto Celda 0,1                                                               |                                                                                                    |                         |  |  |
| Rango                                                                                              | 0-3.000 µS/cm                                                                                          |                         |  |  |
| Resolución                                                                                         | 0,1 µS/cm, 0,0001 mS/cm, 0,01 mS/m, 0,0001 S/m, 0                                                      | ,1 ppm                  |  |  |
| Precisión                                                                                          | $\pm$ 1% de la lectura                                                                                 |                         |  |  |
|                                                                                                    |                                                                                                    |                         |  |  |
| Conductividad por contacto Celda 1,0                                                               |                                                                                                    |                         |  |  |
| Rango                                                                                              | 0-30.000 µS/cm                                                                                         |                         |  |  |
| Resolución                                                                                         | 1 µS/cm, 0,001 mS/cm, 0,1 mS/m, 0,0001 S/m, 1 ppm                                                      | 1                       |  |  |
| Precisión                                                                                          | $\pm$ 1% de la lectura                                                                                 |                         |  |  |
|                                                                                                    |                                                                                                    |                         |  |  |
| Conductividad por contacto Celda 10,0                                                              |                                                                                                    |                         |  |  |
| Rango                                                                                              | 0-300.000 µS/cm                                                                                        |                         |  |  |
| Resolución                                                                                         | 10 µS/cm, 0,01 mS/cm, 1 mS/m, 0,001 S/m, 10 ppm                                                        |                         |  |  |
| Precisión                                                                                          | $\pm 1\%$ de la lectura                                                                                |                         |  |  |
|                                                                                                    |                                                                                                    |                         |  |  |
| рН                                                                                                 | ORP                                                                                                    |                         |  |  |
| RangoUnidades de -2 a 16 pH                                                                        | Rango -1500 a 1500 mV                                                                                  |                         |  |  |
| Resolución Unidades de 0,01 pH                                                                     | Resolución 0,1 mV                                                                                      |                         |  |  |
| $\pm 0,01\%$ de la lectura                                                                         | Precision $\pm 1 \text{ mV}$                                                                           |                         |  |  |
| Consona de desinferción                                                                            |                                                                                                    |                         |  |  |
| Panga (mW) 2000 a 1500 mW                                                                          | Bongo (nnm) 0.2 nnm o 0.20.000 nnm                                                                     |                         |  |  |
| $\frac{\text{Rango}(\text{IIIV})}{\text{Rango}(\text{IIIV})} = -2000 \text{ a } 1500 \text{ IIIV}$ | Rango (ppin)     0-2 ppin a 0-20.000 ppin       Posolución (nnm)     Vería con el renge y la pondiente |                         |  |  |
| Resolución (mV) 0,1 mV                                                                             | Resolucion (ppm) Varia con el rango y la pendiente                                                     |                         |  |  |
| $\frac{\text{Precision}(mv)}{\pm 1 mv}$                                                            | Varia con el rango y la peno                                                                           |                         |  |  |
| Tomporatura                                                                                        |                                                                                                    |                         |  |  |
| Rango                                                                                              | 23 2 500 °E ( 5 2 260 °C)                                                                              |                         |  |  |
| Resolución                                                                                         | 23 a 500 r (-5 a 200 c)                                                                                |                         |  |  |
| Precisión                                                                                          | + 1% de la lectura                                                                                     |                         |  |  |
|                                                                                                    |                                                                                                    |                         |  |  |
| Conductividad sin contacto                                                                         |                                                                                                    |                         |  |  |
| Rangos                                                                                             | Resolución                                                                                             | Precisión               |  |  |
| 500-12 000 µS/cm                                                                                   | 1 uS/cm 0.01 mS/cm 0.1 mS/m 0.001 S/m 1 ppm                                                            | $\pm 1\%$ de la lectura |  |  |
| 3.000-40.000 µS/cm                                                                                 | 1 uS/cm, 0.01 mS/cm, 0.1 mS/m, 0.001 S/m, 1 ppm                                                        | $\pm 1\%$ de la lectura |  |  |
| 10.000-150.000 uS/cm                                                                               | 10  µS/cm, 0.1  mS/cm, 1  mS/m, 0.01  S/m, 10  ppm                                                     | $\pm 1\%$ de la lectura |  |  |
| 50.000-500.000 µS/cm                                                                               | 10 µS/cm. 0.1 mS/cm. 1 mS/m. 0.01 S/m. 10 ppm                                                          | $\pm 1\%$ de la lectura |  |  |
| 200.000-2.000.000 µS/cm                                                                            | $100 \ \mu\text{S/cm}, 0.1 \ \text{mS/cm}, 1 \ \text{mS/m}, 0.1 \ \text{S/m}, 100 \ \text{ppm}$        | $\pm$ 1% de la lectura  |  |  |

| Temperatura en °C | Multiplicador de rango | Temperatura en °C | Multiplicador de rango |
|-------------------|------------------------|-------------------|------------------------|
| 0                 | 181,3                  | 80                | 43,5                   |
| 10                | 139,9                  | 90                | 39,2                   |
| 15                | 124,2                  | 100               | 35,7                   |
| 20                | 111,1                  | 110               | 32,8                   |
| 25                | 100,0                  | 120               | 30,4                   |
| 30                | 90,6                   | 130               | 28,5                   |
| 35                | 82,5                   | 140               | 26,9                   |
| 40                | 75,5                   | 150               | 25,5                   |
| 50                | 64,3                   | 160               | 24,4                   |
| 60                | 55,6                   | 170               | 23,6                   |
| 70                | 48,9                   | 180               | 22,9                   |

/U48,918022,9Nota: los rangos de conductividad anteriores se aplican a 25 °C. A temperaturas superiores, el rango se reduce según la<br/>tabla de multiplicadores de rango.

### 2.2 Sistema eléctrico: entrada/salida

| Potencia de entrada                                 | 100 a 240 V CA, 50 o 60 Hz, 7 A máximo<br>Fusible: 6,3 A                                                                                                    |  |
|-----------------------------------------------------|----------------------------------------------------------------------------------------------------|--|
|                                                     |                                                                                                    |  |
| Señales de entrada                                  |                                                                                                    |  |
| Modelos WCNW, WDSW y WPHPW:                         |                                                                                                    |  |
| Conductividad por contacto:                         | Constante Celda de 0,01, 0,1, 1,0 o 10,0 O                                                                                                    |  |
| Conductividad sin electrodos                        | 0                                                                                                    |  |
| Desinfección                                        | 0                                                                                                    |  |
| ORP o pH amplificado                                | 0                                                                                                    |  |
| Genérico                                            |                                                                                                    |  |
| Modelos WPHNW y WPHBW:                              |                                                                                                    |  |
| ORP o pH no amplificado                             |                                                                                                    |  |
| Temperatura                                         | Termistor de 100 o 1000 ohmios RTD, 10 K o 100 K                                                                                                    |  |
| Señales de entrada digitales (2):                   |                                                                                                    |  |
| Entradas digitales de estado                        | Sistema eléctrico: ópticamente aislado y proporcionando una toma de 9 V<br>CC eléctricamente aislada con una corriente nominal de 2,3 mA cuando se<br>cierra el interruptor de entrada digital<br>Tiempo de respuesta habitual: < 2 segundos<br>Dispositivos compatibles: Cualquier contacto seco aislado (como relé,<br>interruptor magnético)<br>Tipos: Enclavamiento                                                   |  |
| Entradas digitales de contador de baja<br>velocidad | Sistema eléctrico: ópticamente aislado y proporcionando una toma de 9 V<br>CC eléctricamente aislada con una corriente nominal de 2,3 mA cuando se<br>cierra el interruptor de entrada digital, anchura mínima de 0-10 Hz, 50 ms.<br>Dispositivos compatibles: Cualquier dispositivo con un drenaje abierto<br>aislado, un colector abierto, un transistor o un interruptor magnético<br>Tipos: Caudalímetro por contacto |  |

| Entradas digitales de contador de alta<br>velocidad                                            | Sistema eléctrico: ópticamente aislado y proporcionando una toma de 9 V CC<br>eléctricamente aislada con una corriente nominal de 2,3 mA cuando se cierra el<br>interruptor de entrada digital, anchura mínima de 0-500 Hz, 1,00 ms.<br>Dispositivos compatibles: Cualquier dispositivo con un drenaje abierto<br>aislado, un colector abierto, un transistor o un interruptor magnético<br>Tipos: Caudalimetro de turbina |  |  |
|------------------------------------------------------------------------------------------------|----------------------------------------------------------------------------------------------------|--|--|
| Salidas                                                                                        |                                                                                                    |  |  |
| Relés alimentados mecánicamente (0 o 3 depende del código model):                              | Prealimentados con tensión de línea de conmutación de placa de circuito impreso                                                                                                    |  |  |
|                                                                                                | 6 A (resistivos), 1/8 HP (93 W) por relé                                                                                                    |  |  |
|                                                                                                | Los tres relés están unidos juntos por fusible como un solo grupo, la corriente total para este grupo no debe superar 6 A                                                                                                    |  |  |
| Relés mecánicos de contacto seco (0,1, o                                                       | 6 A (resistivos), 1/8 HP (93 W) por relé                                                                                                    |  |  |
| 3 depende del código model):                                                                   | Los relés de contacto seco no están protegidos por fusible                                                                                                    |  |  |
| Salidas de impulsos (0 o 2 depende del                                                         | Relé de estado sólido optoaislado                                                                                                    |  |  |
| código model):                                                                                 | 200 mA, 40 V CC máx.                                                                                                    |  |  |
|                                                                                                | TBAJAMAX = 0,05 V a 18 mA                                                                                                    |  |  |
| 4 - 20 mA (0 o 1 depende del código                                                            | Internamente alimentadas                                                                                                    |  |  |
| model):                                                                                        | Completamente aisladas                                                                                                    |  |  |
|                                                                                                | Carga resistiva máx. de 600 ohmios                                                                                                    |  |  |
|                                                                                                | Resolución de 0,0015% del espectro                                                                                                    |  |  |
|                                                                                                | Precisión de $\pm 0.5\%$ de la lectura                                                                                                    |  |  |
| Aprobaciones de agencias                                                                       |                                                                                                    |  |  |
| Seguridad                                                                                      | UL 61010-1:2012 3ª Ed.                                                                                                    |  |  |
|                                                                                                | CSA C22.2 Nº 61010-1:2012 3ª Ed.                                                                                                    |  |  |
|                                                                                                | IEC 61010-1:2010 3ª Ed.                                                                                                    |  |  |
|                                                                                                | EN 61010-1:2010 3ª Ed.                                                                                                    |  |  |
| CEM                                                                                            | IEC 61326-1:2012                                                                                                    |  |  |
|                                                                                                | EN 61326-1:2013                                                                                                    |  |  |
| Nota: para EN61000-4-6, EN61000-4-3 el controlador cumplió con los criterios de rendimiento B. |                                                                                                    |  |  |
| *Equipos de Clase A: equipos adecuados pa                                                      | ra su uso en establecimientos no residenciales y aquellos directamente                                                                                                    |  |  |

conectados con una red de alimentación de baja tensión (100-240 V CA) que suministra a edificios utilizados para fines residenciales.

## 2.3 Sistema mecánico

| Material del Gabinete            | Policarbonato                               |
|----------------------------------|---------------------------------------------|
| Clasificación del revestimiento  | NEMA 4X (IP65)                              |
| Dimensiones                      | 8" x 8" x 3" (203 mm x 203 mm x 76 mm)      |
| Pantalla                         | Pantalla gráfica retroiluminada de 128 x 64 |
| Temp. ambiente de funcionamiento | -4 a 131 °F (-20 a 55 °C)                   |
| Temperatura de almacenamiento    | -4 – 176°F (-20 – 80°C)                     |

### Mecánico (sensores) (Ver gráfico)

| Sensor                                        | Presión                                                                           | Temperatura                                                     | Materiales                                                            | Conexiones<br>del proceso                                   |  |
|-----------------------------------------------|-----------------------------------------------------------------------------------|-----------------------------------------------------------------|-----------------------------------------------------------------------|-------------------------------------------------------------|--|
| Conductividad con<br>electrodo sin contacto   | 0-150 psi (0-10 bar)*                                                             | CPVC: 20-180 °F (-5 to 80 °C)*<br>PEEK: 20-190 °F (-5 to 88 °C) | CPVC, FKM en línea<br>anillo o PEEK, adaptador<br>en la línea 316 SS  | Sumersión NPTM de<br>1" Adaptador en la<br>línea NPTM de 2" |  |
| pН                                            | 0-100 psi (0-7 bar)*                                                              | 50-158 °F (10-70 °C)*                                           | CPVC, vidrio, anillos O                                               | Sumersión NPTM de<br>1" "T" en la línea de<br>3/4" NPTF     |  |
| ORP                                           | 0-100 psi (0-7 bar)*                                                              | 32-158 °F (0-70 °C)*                                            | FKM, HDPE, varilla de<br>titanio, "T" PP llena con<br>fibra de vidrio |                                                             |  |
| Conductividad de contacto                     | 0-200 psi (0-14 bar)                                                              | 32-248 °F (0-120 °C)                                            | 316SS, PEEK                                                           | 3/4" NPTM                                                   |  |
| Cloro/bromo libre                             | 0-14.7 psi (0-1 bar)                                                              | 32-113 °F (0-45 °C)                                             |                                                                       |                                                             |  |
| Cloro/bromo libre de rango<br>de pH extendido | 0-14.7 psi (0-1 bar)                                                              | 32-113 °F (0-45 °C)                                             | -                                                                     | Entrada NPTF de 1/4"                                        |  |
| Cloro total                                   | 0-14.7 psi (0-1 bar)                                                              | 32-113 °F (0-45 °C)                                             | PVC, policarbonato,                                                   |                                                             |  |
| Dióxido de cloro                              | 0-14.7 psi (0-1 bar)                                                              | 32-131 °F (0-55 °C)                                             | hule de silicón, SS,<br>PEEK FKM Isonlast                             | Salida NPTF de 3/4"                                         |  |
| Ozono                                         | 0-14.7 psi (0-1 bar)                                                              | 32-131 °F (0-55 °C)                                             |                                                                       |                                                             |  |
| Ácido peracético                              | 0-14.7 psi (0-1 bar)                                                              | 32-131 °F (0-55 °C)                                             | -                                                                     |                                                             |  |
| Peróxido de hidrógeno                         | 0-14.7 psi (0-1 bar)                                                              | 32-113 °F (0-45 °C)                                             |                                                                       |                                                             |  |
| Múltiple del interruptor de flujo             | 0-150 psi (0-10 bar) hasta 100 °F (38 °C)*<br>0-50 psi (0-3 bar) a 140 °F (60 °C) | 32-140 °F (0-60 °C)*                                            | GFRPP, PVC, FKM,<br>Isoplast                                          | 3/4" NPTF                                                   |  |

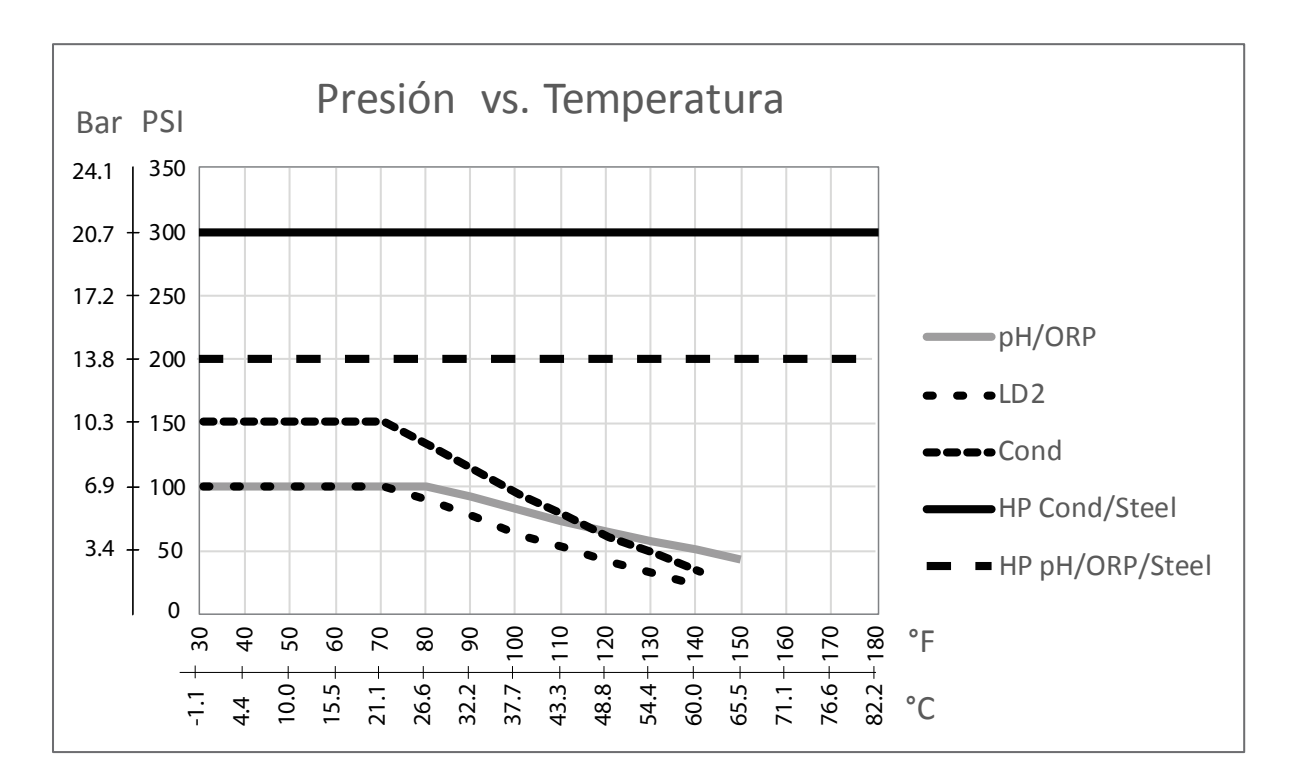

# 2.4 Variables y sus límites

|                                                                                     | Límite bajo                      | Límite alto                         |
|-------------------------------------------------------------------------------------|----------------------------------|-------------------------------------|
| Ajustes de entrada de sensor                                                        |                                  |                                     |
| Límites de alarma                                                                   | Límite bajo del rango del sensor | Límite alto del rango del sensor    |
| Banda muerta de alarma                                                              | Límite bajo del rango del sensor | Límite alto del rango del sensor    |
| Constante Celda (solo conductividad)                                                | 0,01                             | 10                                  |
| Factor Atenuación                                                                   | 0%                               | 90%                                 |
| Factor Comp. (conductividad lineal ATC únicamente)                                  | 0%                               | 20%                                 |
| Factor de instalación (solo conductividad sin contac-<br>to)                        | 0,5                              | 1,5                                 |
| Longitud del cable                                                                  | 0,1                              | 3.000                               |
| Factor de conversión PPM (conductividad solo si<br>unidades = PPM)                  | 0,001                            | 10.000                              |
| Temperatura por defecto                                                             | -5                               | 302                                 |
| Alarma Calibracion Rqd                                                              | 0 días                           | 365 días                            |
| Inclinación del sensor                                                              | -1.000.000                       | 1.000.000                           |
| Desviación del sensor                                                               | -1.000.000                       | 1.000.000                           |
| Rango bajo                                                                          | -1.000.000                       | 1.000.000                           |
| Rango alto                                                                          | -1.000.000                       | 1.000.000                           |
| Ajustes de entrada del caudalímetro                                                 |                                  |                                     |
| Alarma de totalizador                                                               | 0                                | 100.000.000                         |
| Volumen/contacto para unidades de galones o litros                                  | 1                                | 100,000                             |
| Volume/contact para unidades de m <sup>3</sup>                                      | 0.001                            | 1,000                               |
| Factor K para unidades de galones o litros                                          | 0.01                             | 10,000                              |
| K Factor para unidades de m <sup>3</sup>                                            | 1                                | 100,000                             |
| Factor Atenuación                                                                   | 0%                               | 90%                                 |
| Set Flujo Total                                                                     | 0                                | 1,000,000,000                       |
| Ajustes de salida de relé                                                           |                                  |                                     |
| Tiempo límite de salida                                                             | 1 segundo                        | 86.400 segundos ( $0 = ilimitado$ ) |
| Límite de tiempo manual                                                             | 1 segundo                        | 86.400 segundos ( $0 = ilimitado$ ) |
| Ciclo mínimo de relé                                                                | 0 segundos                       | 300 segundos                        |
| Punto de ajuste                                                                     | Límite bajo del rango del sensor | Límite alto del rango del sensor    |
| Período de ciclo trabajo (modos de Enc./Apag., Punto de ajuste dual)                | 0:00 minutos                     | 59:59 minutos                       |
| Ciclo trabajo (modos de Enc./Apag. Punto de ajuste dual)                            | 0%                               | 100%                                |
| Banda muerta                                                                        | Límite bajo del rango del sensor | Límite alto del rango del sensor    |
| Duración de la alimentación (alimentación en modo de medidor de agua)               | 0 segundos                       | 86.400 segundos                     |
| Volumen acumulado (alimentación en modo de medi-<br>dor de agua)                    | 0                                | 1.000.000                           |
| Porcentaje de alimentación (modo de purga y luego alimentación)                     | 0%                               | 100%                                |
| Bloqueo de alimentación (modos de purga y alimentación, purga y luego alimentación) | 0 segundos                       | 86.400 segundos                     |
| Conductividad a prepurga (modo de biocida)                                          | $1 (0 = \sin \text{prePurga})$   | Límite alto del rango del sensor    |

| Tiempo de prepurga (modo de biocida)                                                    | 0 segundos                       | 86.400 segundos                  |
|-----------------------------------------------------------------------------------------|----------------------------------|----------------------------------|
| Bloqueo de prepurga (modo de biocida)                                                   | 0 segundos                       | 86.400 segundos                  |
| Duración del suceso (modo de biocida)                                                   | 0 segundos                       | 86.400 segundos                  |
| Banda proporcional (Modo de tiempo o de pulso pro-<br>porcional, muestreo intermitente) | Límite bajo del rango del sensor | Límite alto del rango del sensor |
| Período de muestreo (modo proporcional de tiempo)                                       | 10 segundos                      | 3600 segundos                    |
| Tiempo de muestreo (modo de muestreo intermitente)                                      | 0 segundos                       | 3600 segundos                    |
| Tiempo de retención (modo de muestreo intermitente)                                     | 0 segundos                       | 3600 segundos                    |
| Purga máxima (modo de muestreo intermitente)                                            | 0 segundos                       | 3600 segundos                    |
| Tiempo de espera (modo de muestreo intermitente)                                        | 0 segundos                       | 86.400 segundos                  |
| Frecuencia máx. (Pulso Proporcional, Pulso PID)                                         | 10 pulsos/minuto                 | 480 pulsos/minuto                |
| Salida mínima (Pulso Proporcional, Pulso PID)                                           | 0%                               | 100%                             |
| Salida máxima (Pulso Proporcional, Pulso PID)                                           | 0%                               | 100%                             |
| Ganancia (Pulso PID Modo estándar)                                                      | 0.001                            | 1000.000                         |
| Tiempo Integral (Pulso PID Modo estándar)                                               | 0.001 segundos                   | 1000.000 segundos                |
| Tiempo derivativa (Pulso PID Modo estándar)                                             | 0 segundos                       | 1000.000 segundos                |
| Ganancia propor (Pulso PID Modo paralelo)                                               | 0.001                            | 1000.000                         |
| Ganancia Integral (Pulso PID Modo paralelo)                                             | 0.001 /segundo                   | 1000.000 /segundo                |
| Ganancia Derivativa (Pulso PID Modo paralelo)                                           | 0 segundos                       | 1000.000 segundos                |
| Entrada Minima (Pulso PID)                                                              | Límite bajo del rango del sensor | Límite alto del rango del sensor |
| Entrada Maxima (Pulso PID)                                                              | Límite bajo del rango del sensor | Límite alto del rango del sensor |
| Ajustes de salida analógica (4-20 mA)                                                   |                                  |                                  |
| Valor de 4 mA (modo Retransmitir)                                                       | Límite bajo del rango del sensor | Límite alto del rango del sensor |
| Valor de 20 mA (modo Retransmitir)                                                      | Límite bajo del rango del sensor | Límite alto del rango del sensor |
| Salida manual                                                                           | 0%                               | 100%                             |
| Punto de ajuste (modos Proporcional, PID)                                               | Límite bajo del rango del sensor | Límite alto del rango del sensor |
| Banda proporcional (modo Proporcional)                                                  | Límite bajo del rango del sensor | Límite alto del rango del sensor |
| Salida mínima (modos Proporcional, PID)                                                 | 0%                               | 100%                             |
| Salida máxima (modos Proporcional, PID)                                                 | 0%                               | 100%                             |
| Salida de modo desactivado (modos Proporcional, PID)                                    | 0 mA                             | 21 mA                            |
| Salida de error (No en modo manual)                                                     | 0 mA                             | 21 mA                            |
| Tiempo Max Man (No en modo retransmitir)                                                | 1 segundo                        | 86,400 segundos (0 = unlimited)  |
| Tiempo Max Salida (modos Proporcional, PID)                                             | 1 segundo                        | 86,400 segundos (0 = unlimited)  |
| Ganancia (PID Modo estándar)                                                            | 0.001                            | 1000.000                         |
| Tiempo Integral (PID Modo estándar)                                                     | 0.001 segundos                   | 1000.000 segundos                |
| Tiempo derivativa (PID Modo estándar)                                                   | 0 segundos                       | 1000.000 segundos                |
| Ganancia propor (PID Modo paralelo)                                                     | 0.001                            | 1000.000                         |
| Ganancia Integral (PID Modo paralelo)                                                   | 0.001 /segundo                   | 1000.000 /segundo                |
| Ganancia Derivativa (PID Modo paralelo)                                                 | 0 segundos                       | 1000.000 segundos                |
| Entrada Minima (modos PID)                                                              | Límite bajo del rango del sensor | Límite alto del rango del sensor |
| Entrada Maxima (modos PID)                                                              | Límite bajo del rango del sensor | Límite alto del rango del sensor |
| Configuración                                                                           |                                  |                                  |
| Local Password                                                                          | 0000                             | 9999                             |
| Retraso Alarma                                                                          | 0:00 minutos                     | 59:59 minutos                    |

# 3.0 DESEMBALAJE E INSTALACIÓN

### 3.1 Desembalaje de la unidad

Inspeccione los contenidos de la caja. Por favor notifique al transportista inmediatamente si hay cualquier señal de daños en el controlador o sus partes. Contacte con su distribuidor si falta cualquier pieza. La caja debería contener un controlador de la serie W100 y un manual de instrucciones. Todas las opciones o accesorios se incorporarán según se solicite.

### 3.2 Montaje del Gabinete electrónico

El controlador está provisto de agujeros de montaje en el Gabinete . Debería montarse en la pared con la pantalla a nivel de la vista, sobre una superficie sin vibraciones, utilizando los cuatro agujeros de montaje para obtener la máxima estabilidad. Use fijaciones M6 (de 1/4" de diámetro) adecuadas para el material de sustrato de la pared. El Gabinete tiene la clasificación NEMA 4X (IP65). La temperatura ambiente máxima de funcionamiento es 131 °F (55 °C); esto debería tenerse en consideración se la instalación se va a producir en un lugar de alta temperatura. El Gabinete requiere las siguientes holguras:

| Arriba:    | 2" (50 mm)                                        |
|------------|---------------------------------------------------|
| Izquierda: | 8" (203 mm) (no aplicable a modelos precableados) |
| Derecha:   | 4" (102 mm)                                       |
| Abajo:     | 7" (178 mm)                                       |

### 3.3 Instalación del sensor

Consulte las instrucciones específicas suministradas con el sensor usado para obtener instrucciones detalladas de instalación.

### Pautas generales

Localice los sensores donde haya una muestra de agua activa disponible y donde los sensores se puedan retirar fácilmente para limpiarlos. Coloque el sensor de manera que las burbujas de aire no queden atrapadas en el área de detección. Coloque el sensor donde no se acumularán sedimentos o aceite en el área de detección.

### Montaje de sensor en línea

Los sensores montados en línea deben estar situados de manera que la T esté siempre llena y los sensores nunca estén sujetos a una caída del nivel de agua que resulte en sequedad. Consulte una instalación típica en las figuras 2 a 4.

Abra el lado de descarga de la bomba de recirculación para proporcionar un caudal mínimo de 1 galón por minuto a través del colector del interruptor de caudal. La muestra debe fluir hasta la parte inferior del colector para cerrar el interruptor de caudal y volver a un punto de presión más bajo para garantizar el caudal. Monte una válvula de aislamiento a ambos lados del colector para detener el caudal con el fin de realizar el mantenimiento del sensor.

**IMPORTANTE:** para evitar que las roscas del tubo hembra de las piezas de fontanería suministradas se agrieten, ¡no dé más de 3 vueltas de cinta de Teflon y enrosque el tubo apretando A MANO más 1/2 vuelta! **¡No use lubricante para tuberías para sellar las roscas del interruptor de caudal porque la cubierta de plástico transparente se agrietará!** 

### Montaje del sensor de inmersión

Si los sensores se tienen que sumergir en el proceso, móntelos firmemente en el depósito y proteja el cable con tubo de plástico, sellado en la parte superior con un casquillo para paso de cables para prevenir un fallo prematuro. Coloque los sensores en un área de buen movimiento de la solución.

Los sensores deberían situarse de manera que respondan rápidamente a un muestreo bien mezclado de agua de proceso y químicos de tratamiento. Si están demasiado cerca del punto de inyección de químicos, verán picos en la concentración y se activarán y se desactivarán demasiado rápidamente. Si están demasiado apartados del punto de inyección de químicos, responderán demasiado lentamente a los cambios de concentración y se sobrepasará el punto de ajuste.

El **sensor de conductividad** por contacto debería colocarse lo más cerca posible del controlador, hasta una distancia máxima de 250 pies (76 m). Se recomiendan menos de 25 pies (8 m). El cable debe estar protegido frente a ruido eléctrico de fondo. Tienda siempre las señales de tensión baja (sensor) con un mínimo de separación de 6" (15 cm) de los cables de tensión CA.

El **sensor de conductividad sin contacto** debería colocarse lo más cerca posible del controlador, hasta una distancia máxima de 120 pies (37 m). Se recomienda menos de 20 pies (6 m). El cable debe estar protegido frente a ruido eléctrico de fondo. Tienda siempre las señales de tensión baja (sensor) con un mínimo de separación de 6" (15 cm) de los cables de tensión CA. Los sensores se ven afectados por la geometría y la conductividad de su entorno, así que mantenga 6 pulgadas (15 cm) de muestra alrededor del sensor o asegúrese de que los artículos conductores o no conductores de los alrededores están posicionados consistentemente. No monte el sensor en la trayectoria de ninguna corriente eléctrica que pueda fluir en la solución, ya que esto desplazará la lectura de conductividad.

El **electrodo de pH/ORP** debería colocarse lo más cerca posible del controlador, hasta una distancia máxima de 1000 pies (305 m) del controlador. Hay disponibles una caja de conexiones y un cable protegido para extender la longitud estándar de 20 pies (6 m). Los electrodos de pH y ORP deben instalarse de tal manera que las superficies de medición siempre permanezcan húmedas. Una trampa en U provista en el diseño del colector debería lograr esto, aunque se detenga el caudal de muestra. Estos electrodos también deben estar instalados con las superficies de medición hacia abajo, es decir, 5 grados por encima de la horizontal, como mínimo.

El sensor de desinfección debería colocarse lo más cerca posible del controlador, hasta una distancia máxima de 1000 pies (300 m) del controlador. Hay disponibles una caja de conexiones y un cable protegido para extender la longitud estándar de 20 pies (6 m). El sensor debería montarse de tal manera que las superficies de medición siempre permanezcan húmedas. Si la membrana se seca, esta responderá lentamente a cambios de los valores del desinfectante durante 24 horas y, si se seca repetidamente, fallará prematuramente. La célula de caudal debería colocarse en el lado de descarga de una bomba de circulación o cuesta abajo desde una alimentación por gravedad. El caudal hacia la célula debe venir del lado inferior que tiene el casquillo reductor de <sup>3</sup>/<sub>4</sub>" x <sup>1</sup>/<sub>4</sub>" NPT instalado. ¡El casquillo reductor proporciona la velocidad de caudal requerida para que las lecturas sean correctas y no debe retirarse! También debería instalarse una trampa en "U" de manera que si el caudal se detiene, el sensor continuará sumergido en agua. La salida de la célula de caudal debe conducirse a la atmósfera a no ser que la presión del sistema sea de una atmósfera o menos. Si el caudal a través de la línea no se puede detener para permitir la limpieza y calibración del sensor, entonces debería colocarse en una línea de derivación con válvulas aisladoras para permitir la extracción del sensor. Monte el sensor verticalmente, con la superficie de medición hacia abajo, al menos 5 grados por encima de la horizontal. ¡La regulación de la tasa de caudal debe realizarse aguas arriba del sensor, porque cualquier restricción de caudal aguas abajo puede aumentar la presión por encima de la atmosférica y dañar la tapa de la membrana!

| Símbolo | Publicación        | Descripción                              |
|---------|--------------------|------------------------------------------|
|         | IEC 417, Nº 5019   | Terminal conductor protector             |
|         | IEC 417, Nº 5007   | Activado (alimentación)                  |
| 0       | IEC 417, Nº 5008   | Off (Desactivado)                        |
| 4       | ISO 3864, Nº B.3.6 | Precaución, riesgo de descarga eléctrica |
|         | ISO 3864, Nº B.3.1 | Precaución                               |

### 3.4 Definiciones de iconos

### 3.5 Instalación eléctrica

Las diversas opciones de cableado estándar se muestran en la figura 1 a continuación. Su controlador llegará de fábrica precableado o listo para cablear. Dependiendo de su configuración de opciones de controlador, es posible que se requiere que usted cablee algunos de los dispositivos de entrada/salida, o todos ellos. Consulte la distribución de la placa de circuito impreso y el cableado en las figuras 5 a 15.

Nota: al cablear la salida opcional de 4-20 mA o un interruptor de caudal remoto, es aconsejable usar cables de hilos trenzados protegidos entre 22-26 AWG. La protección debería terminar en el controlador (vea la figura 12).

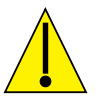

# PRECAUCIÓN

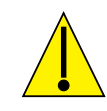

| 1. | ¡Hay circuitos energizados en el interior del controlador aunque el interruptor de alimentación del panel<br>delantero esté en la posición desactivada! ¡El panel delantero nunca debe abrirse antes de RETIRAR la<br>alimentación del controlador!<br>Si su controlador está precableado, viene con un cable de alimentación de 18 pies, 18 AWG con enchufe tipo<br>EE. UU. Se requiere una herramienta (destornillador Phillips nº 1) para abrir el panel delantero. |
|----|----------------------------------------------------------------------------------------------------|
| 2. | Al montar el controlador, ¡asegúrese de que exista un acceso despejado al dispositivo de desconexión!                                                                                                    |
| 3. | ¡La instalación eléctrica del controlador solo debe ser realizada por personal entrenado y conforme a todos los códigos nacionales, estatales y locales aplicables!                                                                                                    |
| 4. | Se requiere una conexión a tierra adecuada de este producto. Cualquier intento de omitir la conexión a tierra comprometerá la seguridad de las personas y los bienes materiales.                                                                                                    |
| 5. | Operar este producto de una manera no especificada por Walchem puede perjudicar a la protección pro-<br>porcionada por el equipo.                                                                                                    |

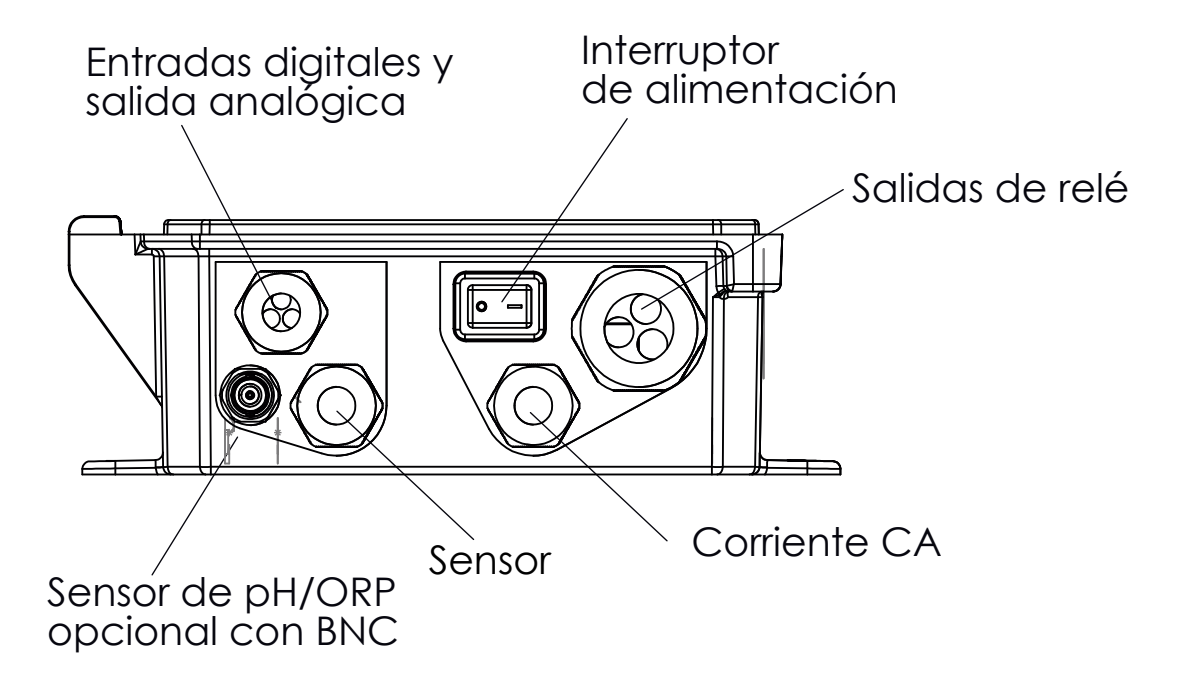

Figura 1 Cableado

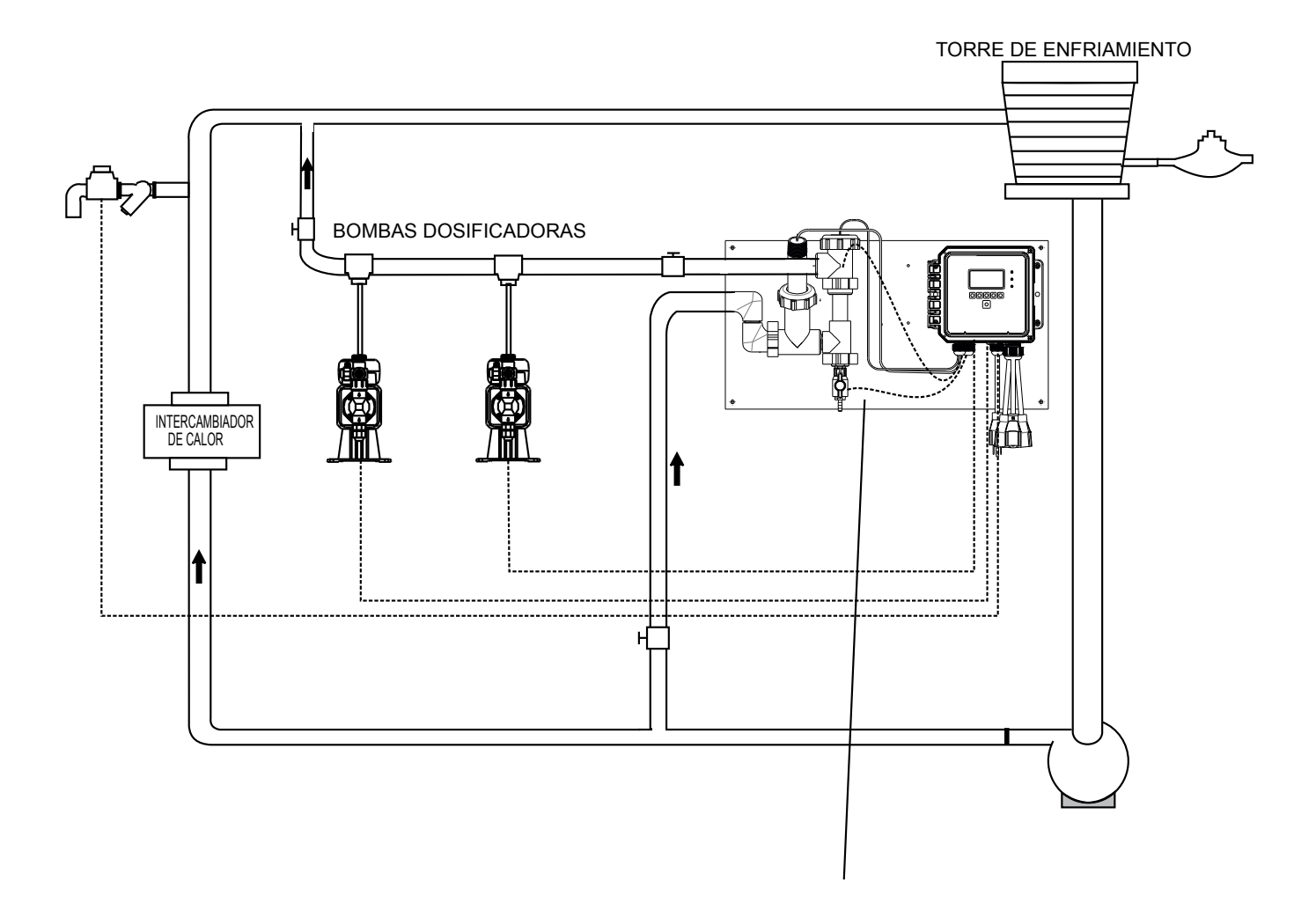

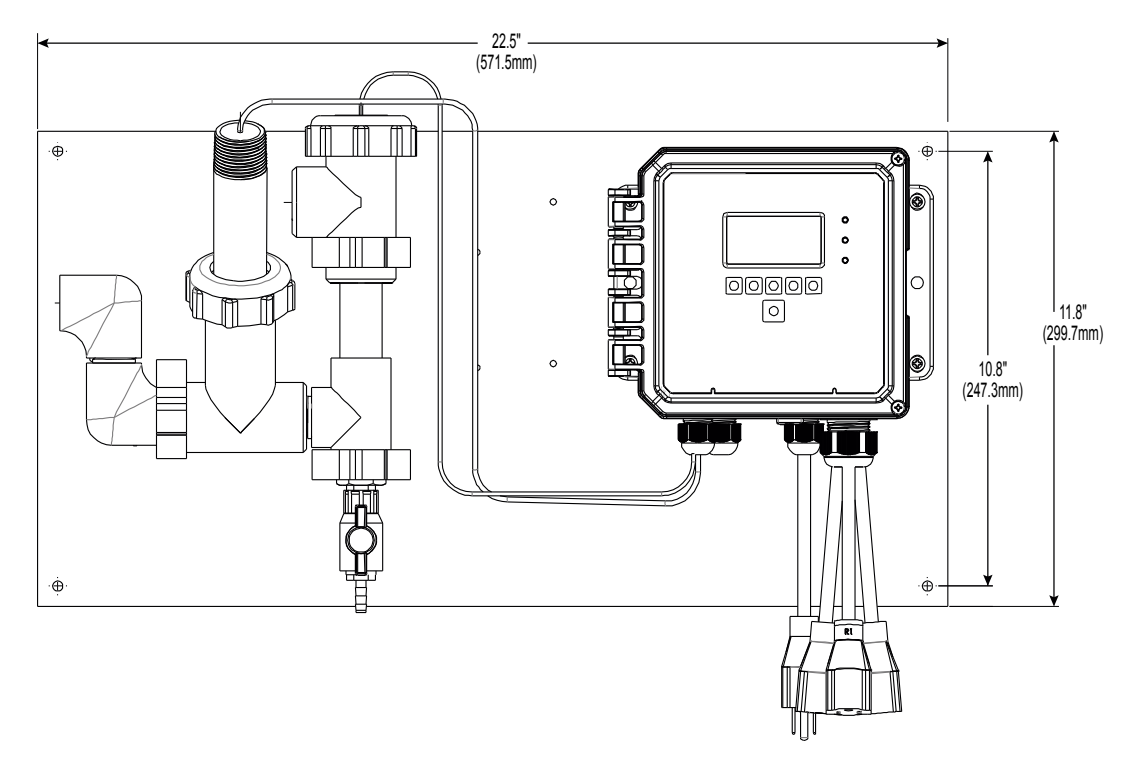

Figura 2 Instalación típica de torre de enfriamiento

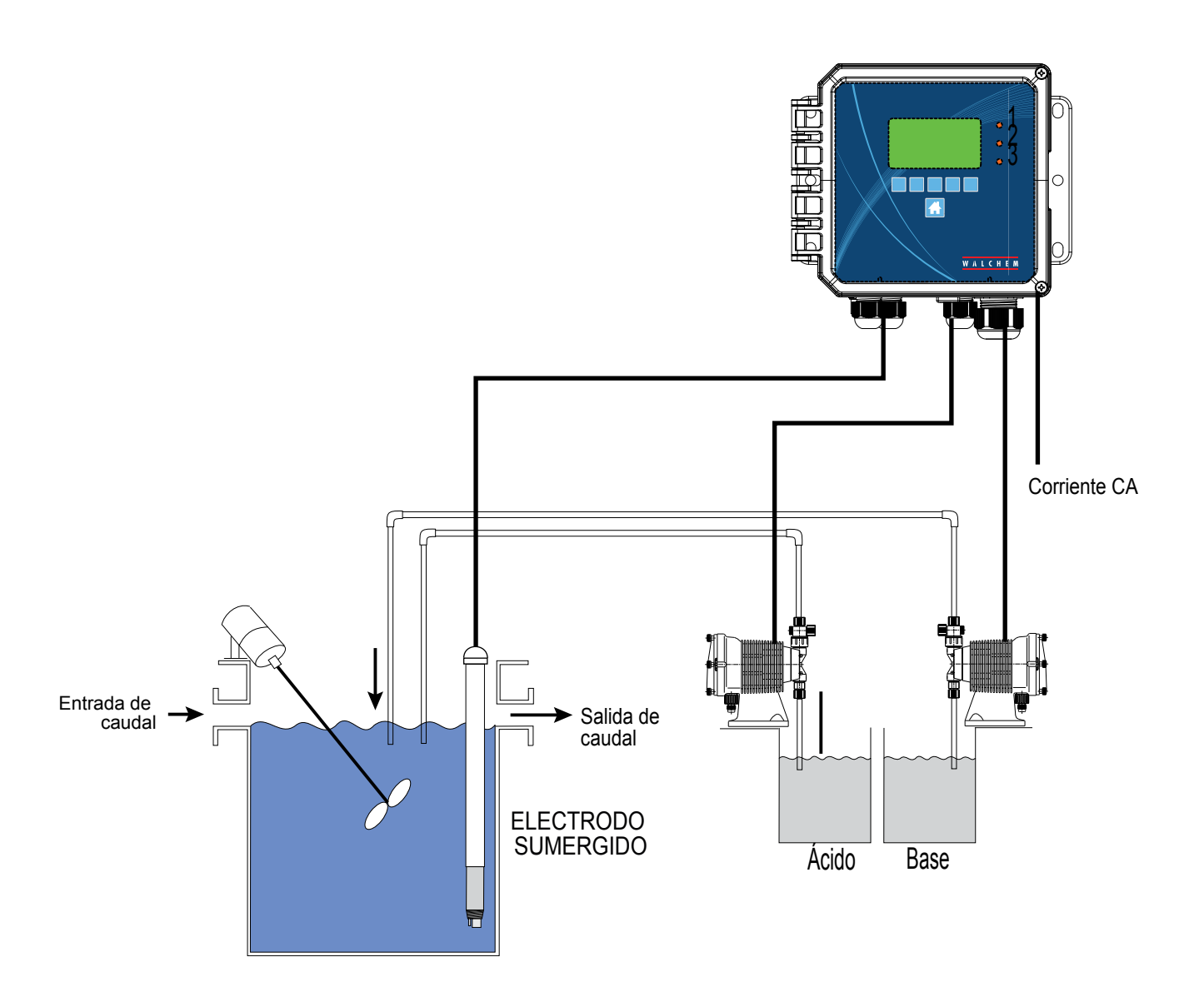

Figura 3 Instalación típica de sensor de sumergido

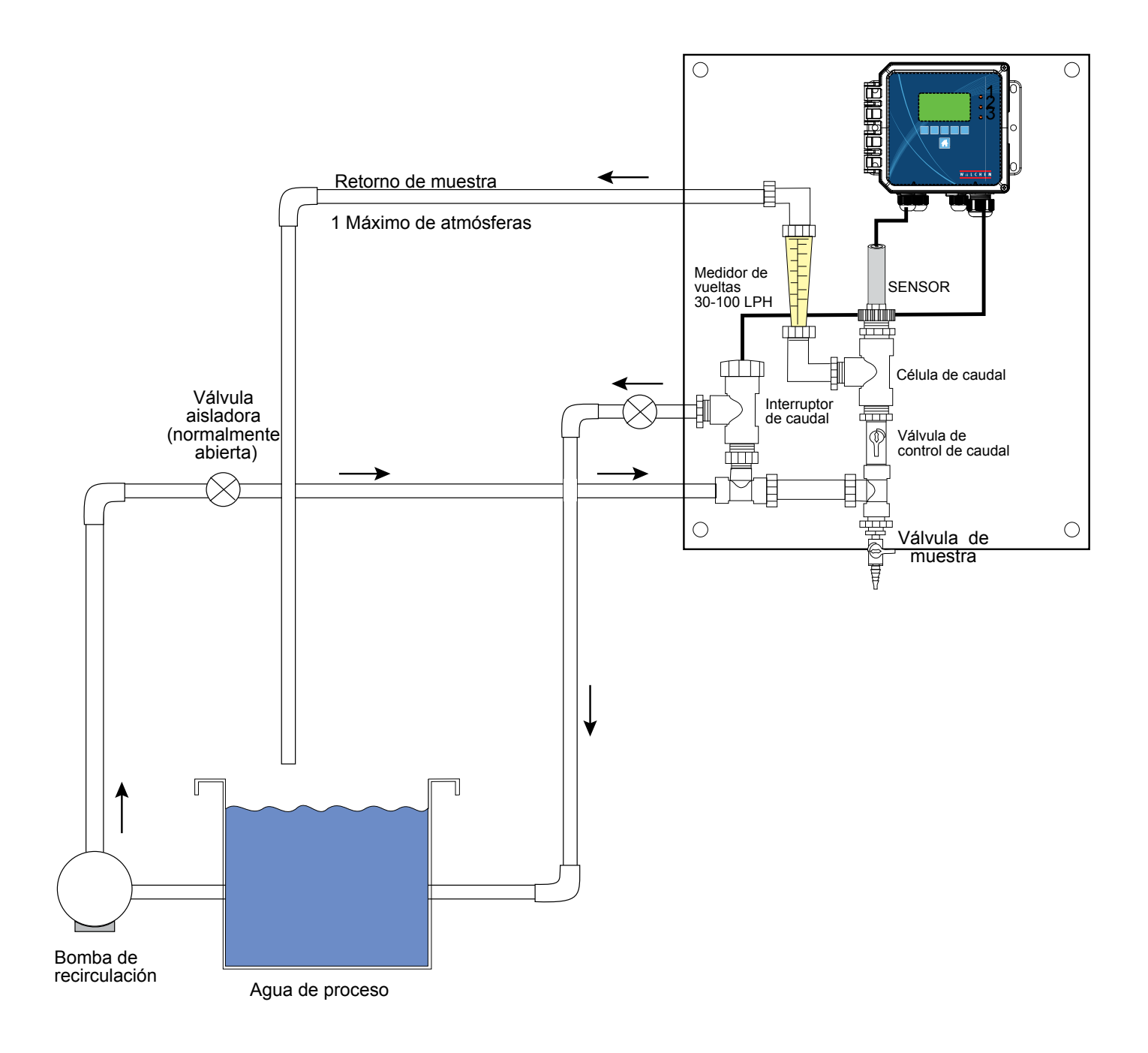

Figura 4 Instalación típica de sensor de desinfección

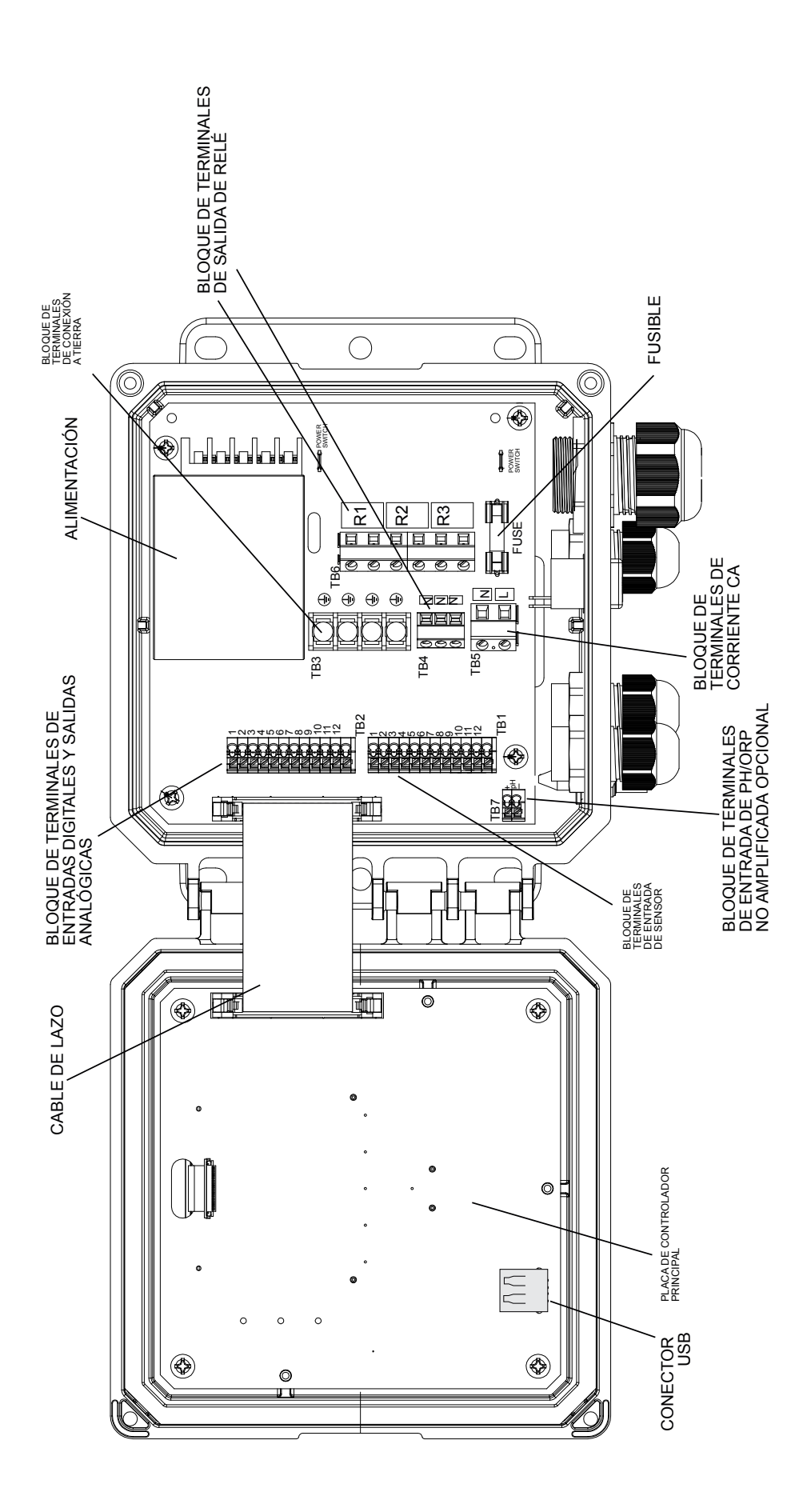

Figura 5 Identificación de las piezas

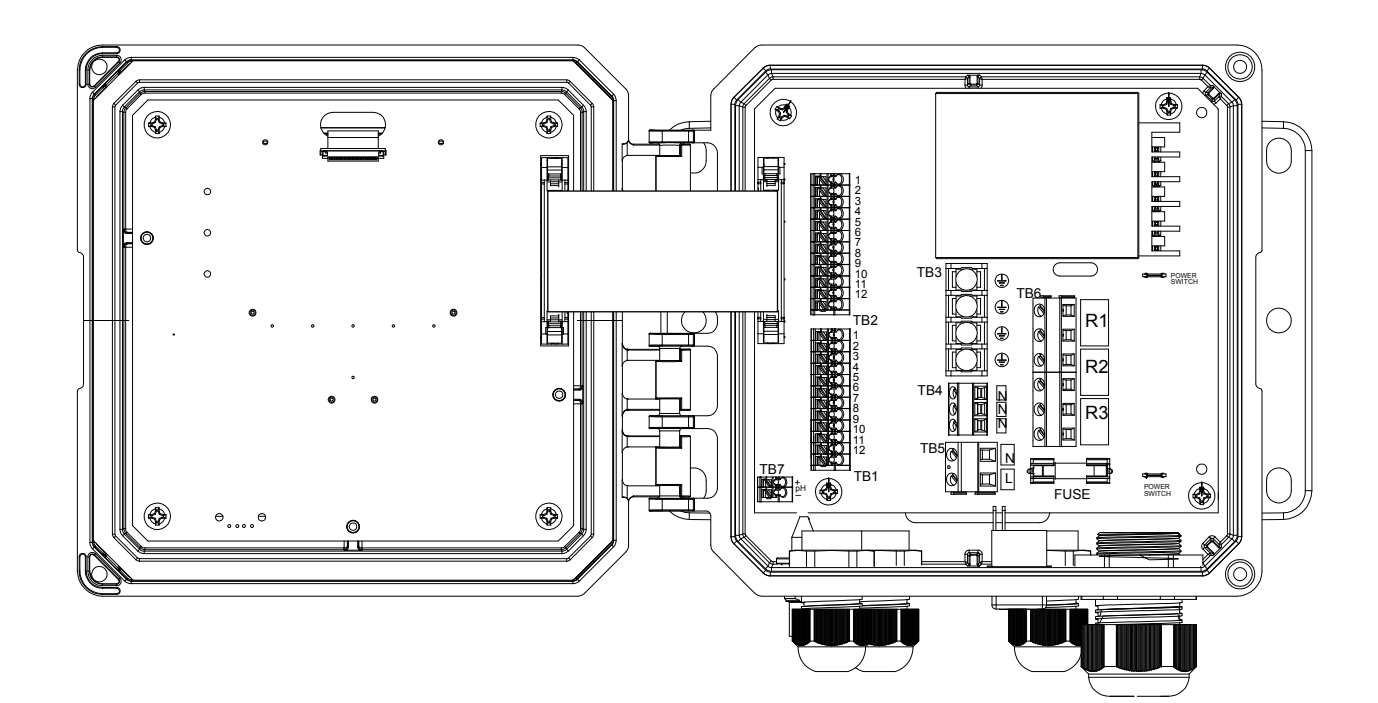

| TB1         ECOND         CCOND         pH/ORP<br>w/BNC         pH/ORP<br>DIS         TB2         FUNCTION           1         XMT+         XMT         1         4-20 OU           2         XMT-         2         4-20 OU           3         X-SHLD         SHIELD         SHIELD         3         SHIELD           4         USE         +5V         4         DIG IN 2           5         RCV-         BNC         5         DIG IN 2           6         RCV+         FOR         6         +9 VDC           7         RCV         SIGNAL         -5V         8         DIG IN 1 |            |            |        |                 |               |     |           | 1 |
|----------------------------------------------------------------------------------------------------|------------|------------|--------|-----------------|---------------|-----|-----------|---|
| 1         XMT+         XMT         1         4-20 OU           2         XMT-         2         4-20 OU         2         4-20 OU           3         X-SHLD         SHIELD         SHIELD         3         SHIELD           4         USE         +5V         4         DIG IN 2           5         RCV-         BNC         5         DIG IN 2           6         RCV+         FOR         6         +9 VDC           7         RCV         SIGNAL         -5V         8         DIG IN 1                                                                                            | D          | ECONE      | CCOND  | pH/ORP<br>w/BNC | pH/ORP<br>DIS | TB2 | FUNCTION  |   |
| 2         XMT-         2         4-20 OU           3         X-SHLD         SHIELD         SHIELD         3         SHIELD           4         USE         +5V         4         DIG IN 2           5         RCV-         BNC         5         DIG IN 2           6         RCV+         FOR         6         +9 VDC           7         RCV         SIGNAL         -5V         8         DIG IN 1                                                                                                    | +          | XMT-       | XMT    |                 |               | 1   | 4-20 OUT- |   |
| 3     X-SHLD     SHIELD     SHIELD     SHIELD     3     SHIELD       4     USE     +5V     4     DIG IN 2       5     RCV-     BNC     5     DIG IN 2       6     RCV+     FOR     6     +9 VDC       7     RCV     SIGNAL     -5V     8     DIG IN 1                                                                                                    | ī-         | XMT-       |        |                 |               | 2   | 4-20 OUT+ |   |
| 4         USE         +5V         4         DIG IN 2           5         RCV-         BNC         5         DIG IN 2           6         RCV+         FOR         6         +9 VDC           7         RCV         INPUT         IN+         7         SHIELD           8         -5V         8         DIG IN 1                                                                                                    | D          | X-SHL      | SHIELD | SHIELD          | SHIELD        | 3   | SHIELD    |   |
| 5         RCV-         BNC         5         DIG IN 2           6         RCV+         FOR         6         +9 VDC           7         RCV         INPUT         IN+         7         SHIELD           8                                                                                                    |            |            |        | USE             | +5V           | 4   | DIG IN 2- |   |
| 6         RCV+         FOR         6         +9 VDC           7         RCV         INPUT         IN+         7         SHIELD           8                                                                                                    | -          | RCV-       |        | BNC             |               | 5   | DIG IN 2+ |   |
| 7         RCV         INPUT<br>SIGNAL         IN+         7         SHIELD           8          SIGNAL         -5V         8         DIG IN 1                                                                                                    | ł          | RCV+       |        | FOR             |               | 6   | +9 VDC    |   |
| 8 SIGNAL -5V 8 DIG IN 1                                                                                                    |            |            | RCV    | INPUT           | IN+           | 7   | SHIELD    |   |
|                                                                                                    |            |            |        | SIGNAL          | -5V           | 8   | DIG IN 1- |   |
| 9 TEMP- TEMP- TEMP- 9 DIG IN 1                                                                                                    | _د         | TEMP-      | TEMP-  | TEMP-           | TEMP-         | 9   | DIG IN 1+ |   |
| 10 TEMP+ TEMP+ TEMP+ TEMP+ 10 +9 VDC                                                                                                    | <b>,</b> + | TEMP-      | TEMP+  | TEMP+           | TEMP+         | 10  | +9 VDC    |   |
| 11 R-SHLD IN- 11 SHIELD                                                                                                    | D          | R-SHL      |        |                 | IN-           | 11  | SHIELD    |   |
| 12 🛓 12                                                                                                    |            | - <u>+</u> |        |                 |               | 12  |           |   |

SAFETY COVER LABEL

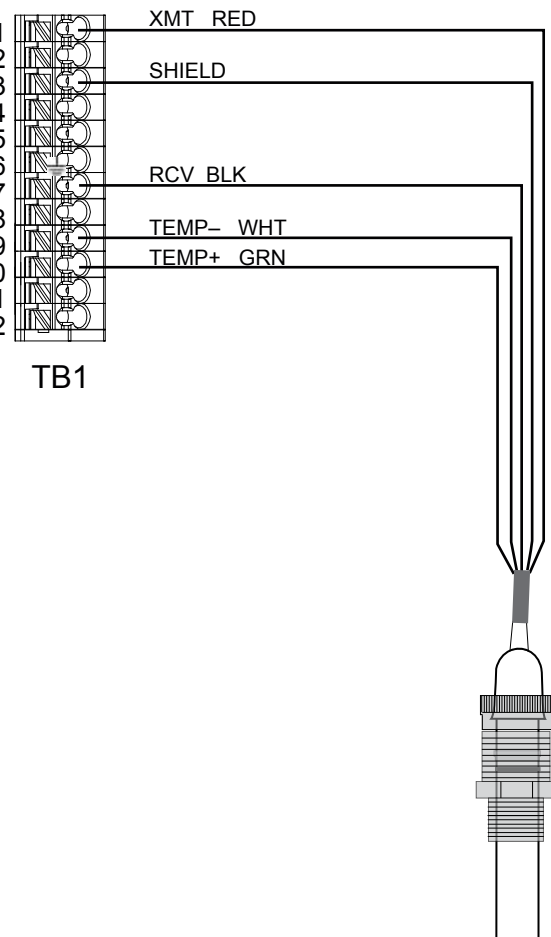

Conductivity Electrode

 $\mathbb{O}$ 

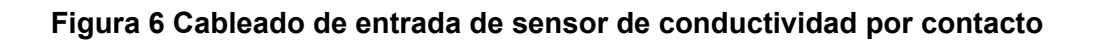

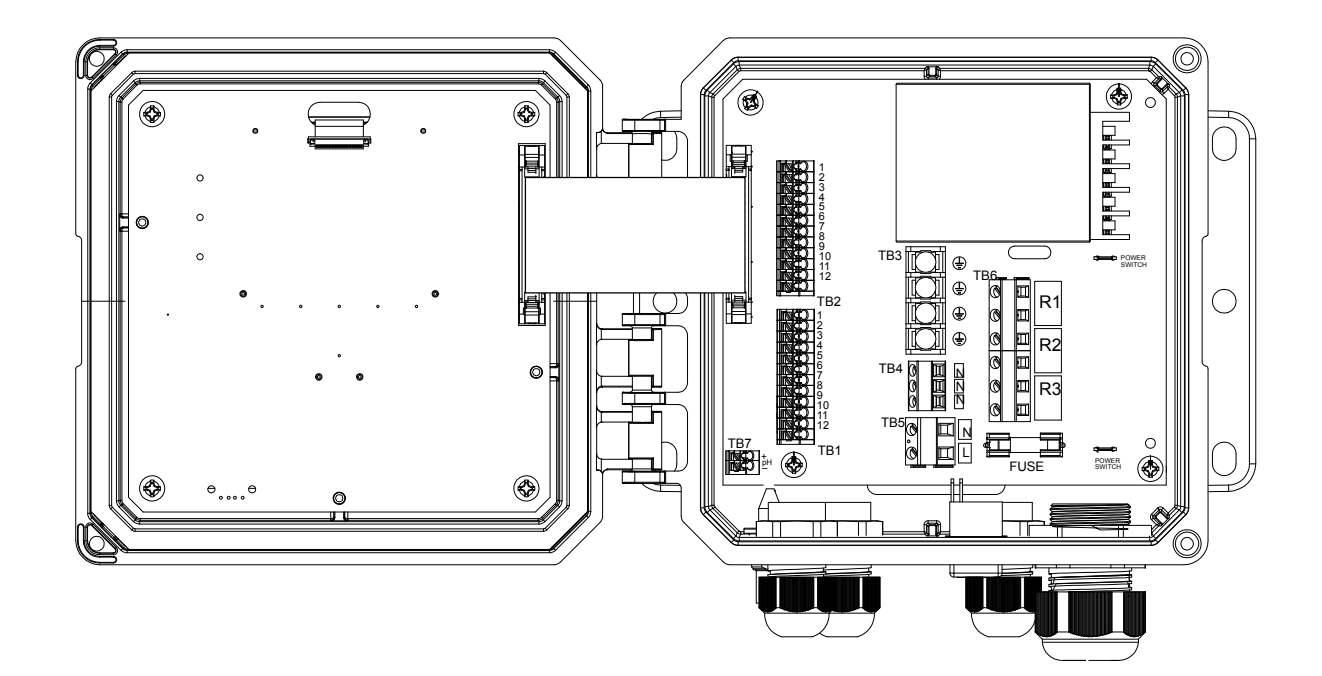

| TB1      | ECOND    | CCOND  | pH/ORP<br>w/BNC | pH/ORP<br>DIS | TB2  | FUNCTION  |               |                                            |                                        |
|----------|----------|--------|-----------------|---------------|------|-----------|---------------|--------------------------------------------|----------------------------------------|
| 1        | XMT+     | ХМТ    |                 |               | 1    | 4-20 OUT- |               | XMT + BLANCO                               |                                        |
| 2        | XMT-     |        |                 |               | 2    | 4-20 OUT+ | 2             | XMI – NEGRO                                | l                                      |
| 3        | X-SHLD   | SHIELD | SHIELD          | SHIELD        | 3    | SHIELD    | 3 3 -         | X-SHLD                                     | l                                      |
| 4        |          |        | LISE            | +5V           | 4    | DIG IN 2- | 4             |                                            |                                        |
| 5        | RCV-     |        | BNC             |               | 5    | DIG IN 2+ | 5             |                                            | ——¬ III                                |
| 6        | RCV+     |        | FOR             |               | 6    | +9 VDC    | 6             | RCV + RUJU                                 | —————————————————————————————————————— |
| 7        |          | RCV    | INPUT           | IN+           | 7    | SHIELD    | 7             |                                            |                                        |
| 8        |          |        | SIGNAL          | -5V           | 8    | DIG IN 1- |               | TEMP NEODO                                 |                                        |
| 9        | TEMP-    | TEMP-  | TEMP-           | TEMP-         | 9    | DIG IN 1+ | 9             |                                            |                                        |
| 10       | TEMP+    | TEMP+  | TEMP+           | TEMP+         | 10   | +9 VDC    | 10            |                                            |                                        |
| 11       | R-SHLD   |        |                 | IN-           | 11   | SHIELD    |               | R-SHLD                                     | -#-# 10                                |
| 12       | <u> </u> |        |                 |               | 12   |           | 12            |                                            |                                        |
| <u> </u> |          |        |                 |               |      |           | , - <u></u> _ |                                            |                                        |
| E        | -tiquet  | a de ( | cubier          | ta de s       | segu | ridad     | 181           | ξ                                          | •                                      |
|          |          |        |                 |               |      |           |               | Sensor de<br>conductividad sin<br>contacto |                                        |

### Figura 7 Cableado de entrada de sensor de conductividad sin contacto

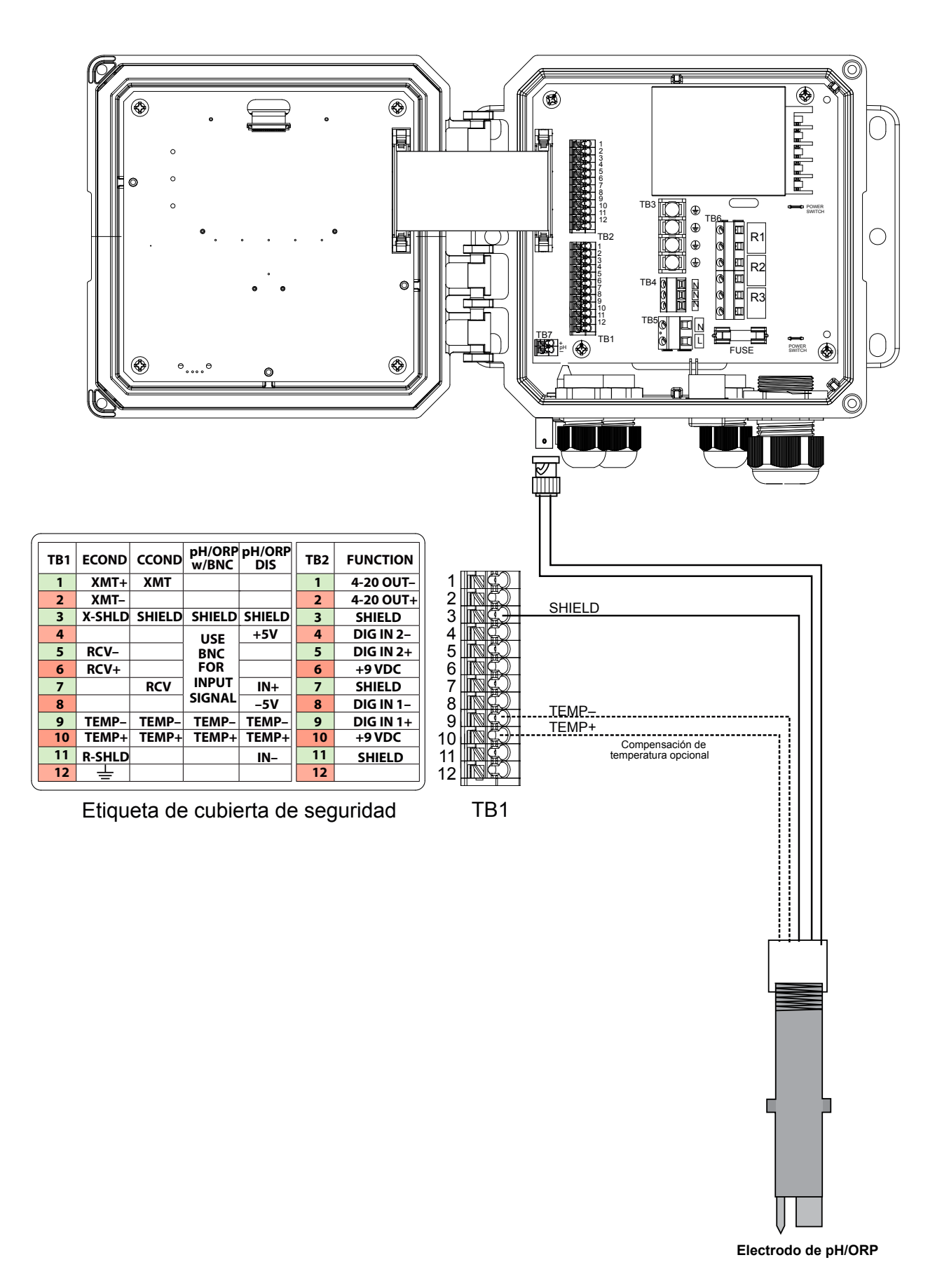

Figure 8 Cableado de entrada de sensor de pH/ORP no amplificada con BNC

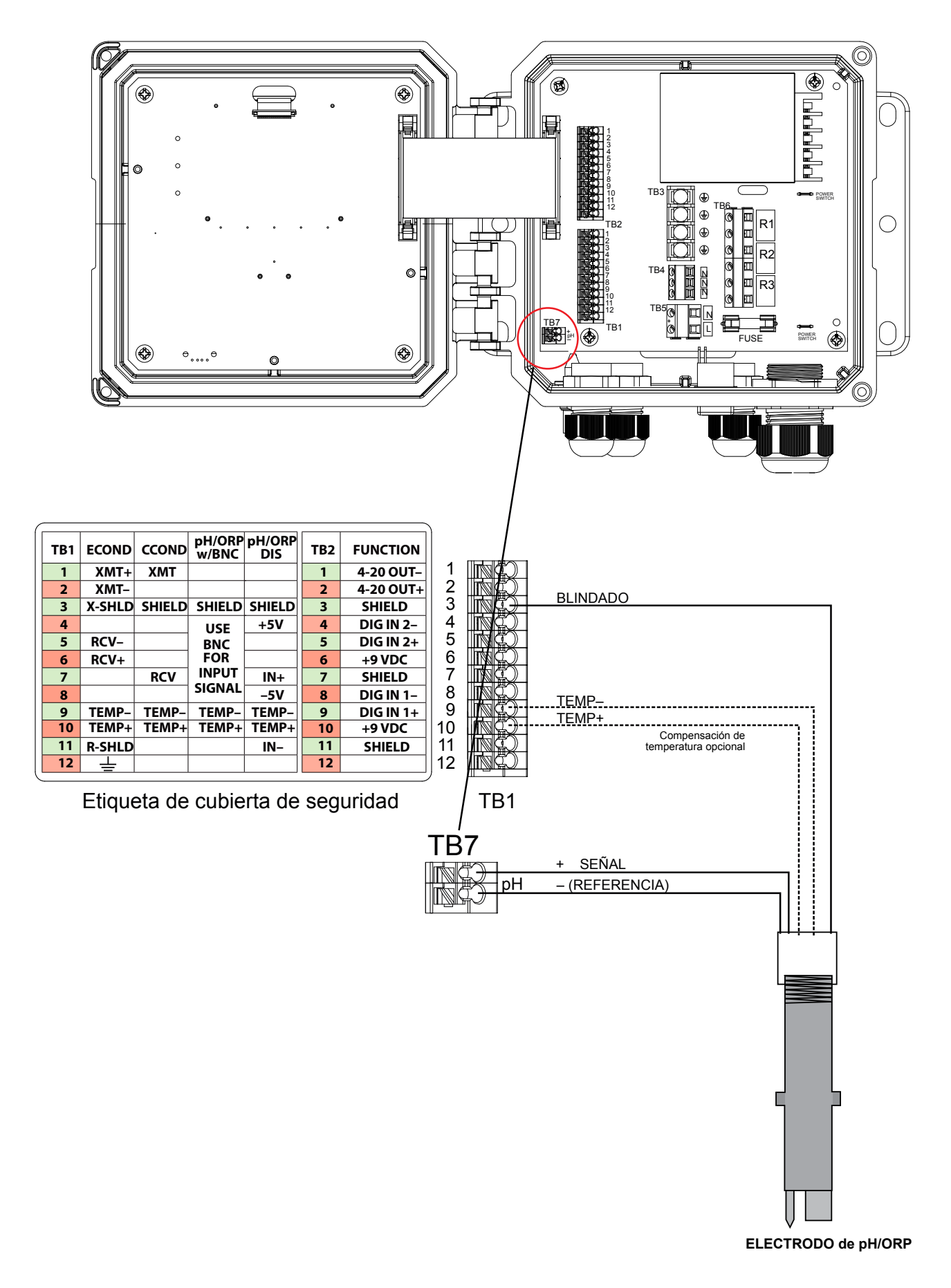

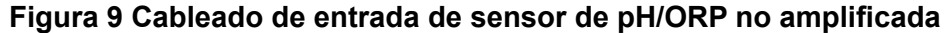

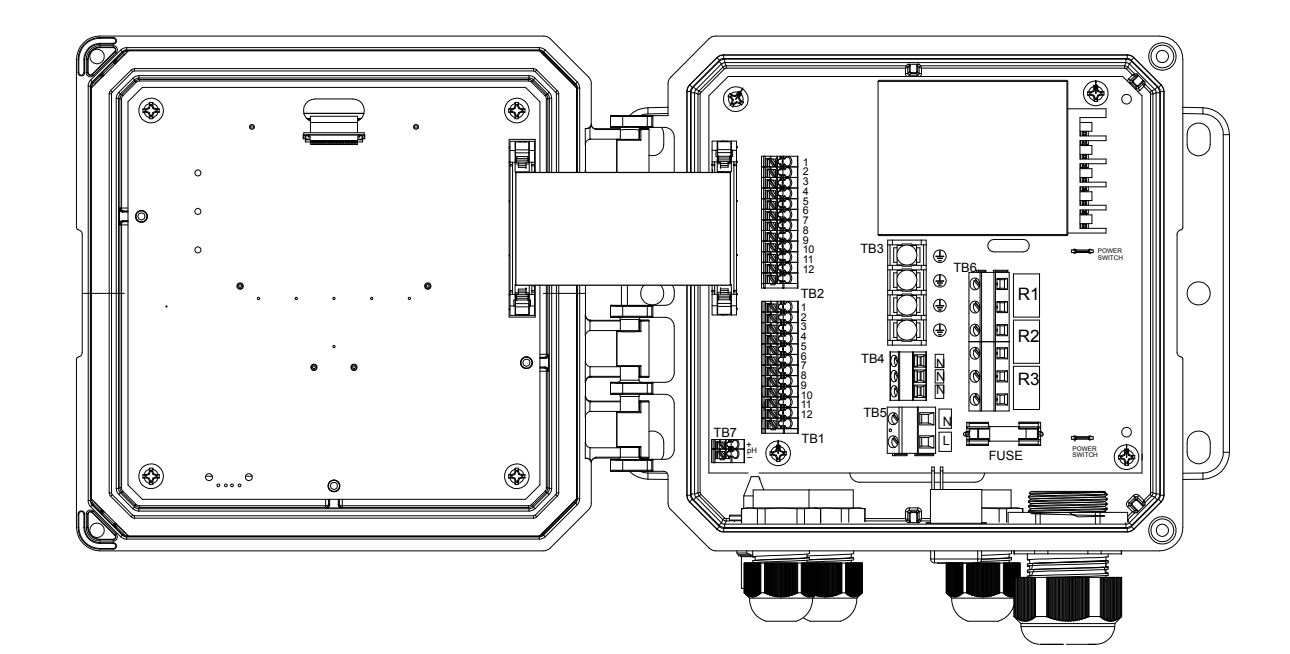

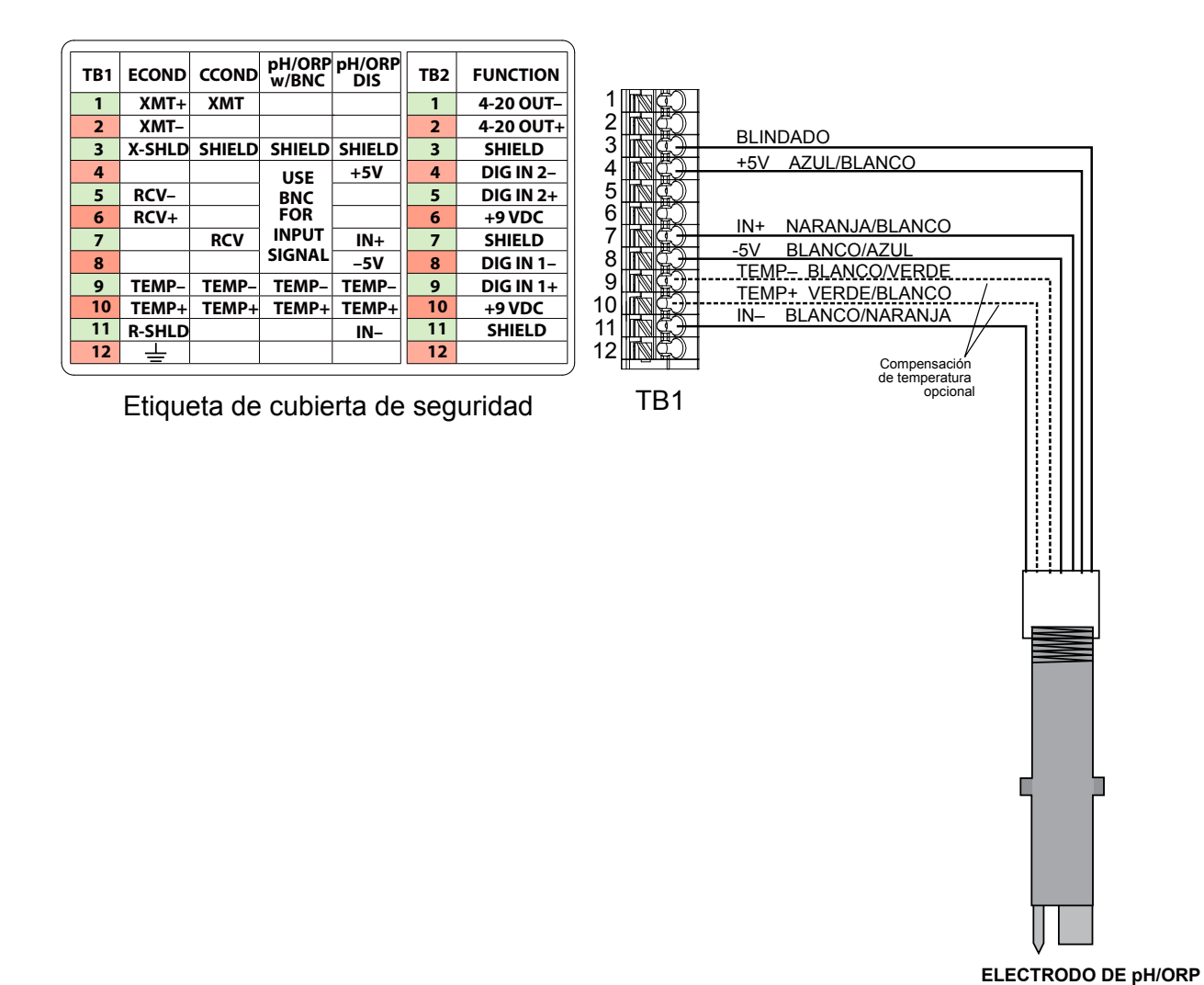

Figura 10 Cableado de entrada de sensor de pH/ORP amplificada

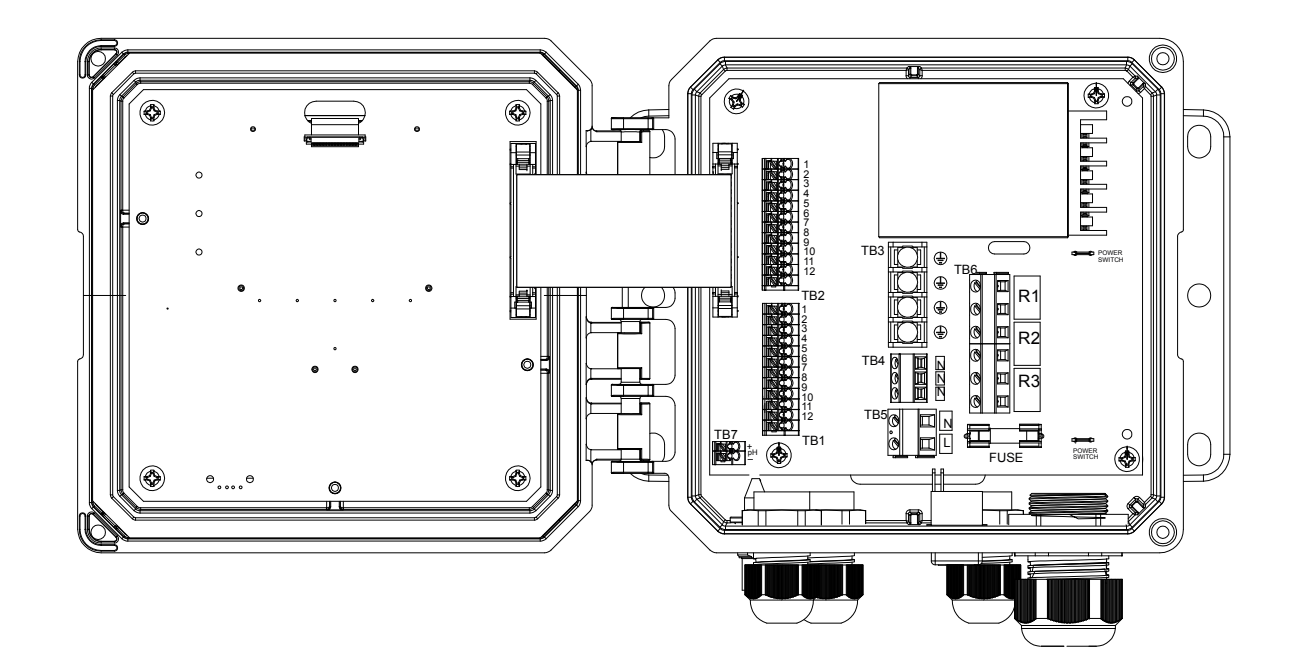

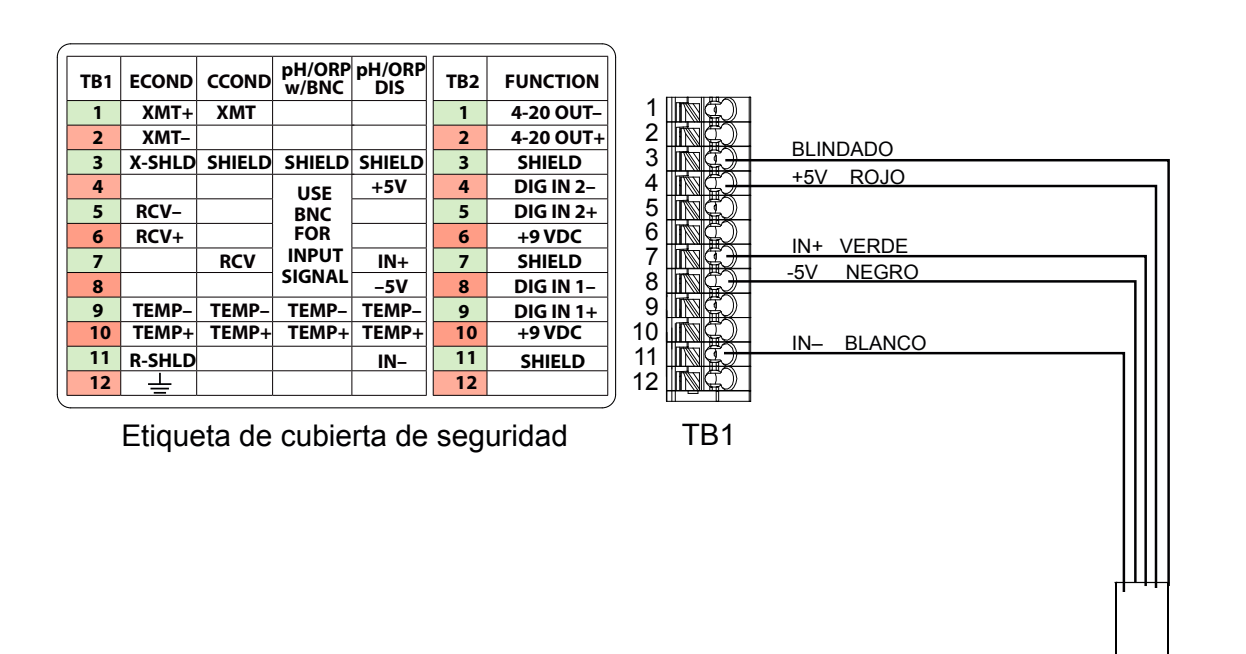

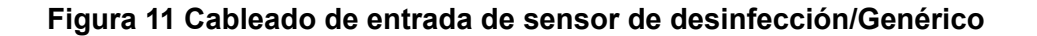

ĥΓ

WFCB WCDB WOZB WPAB

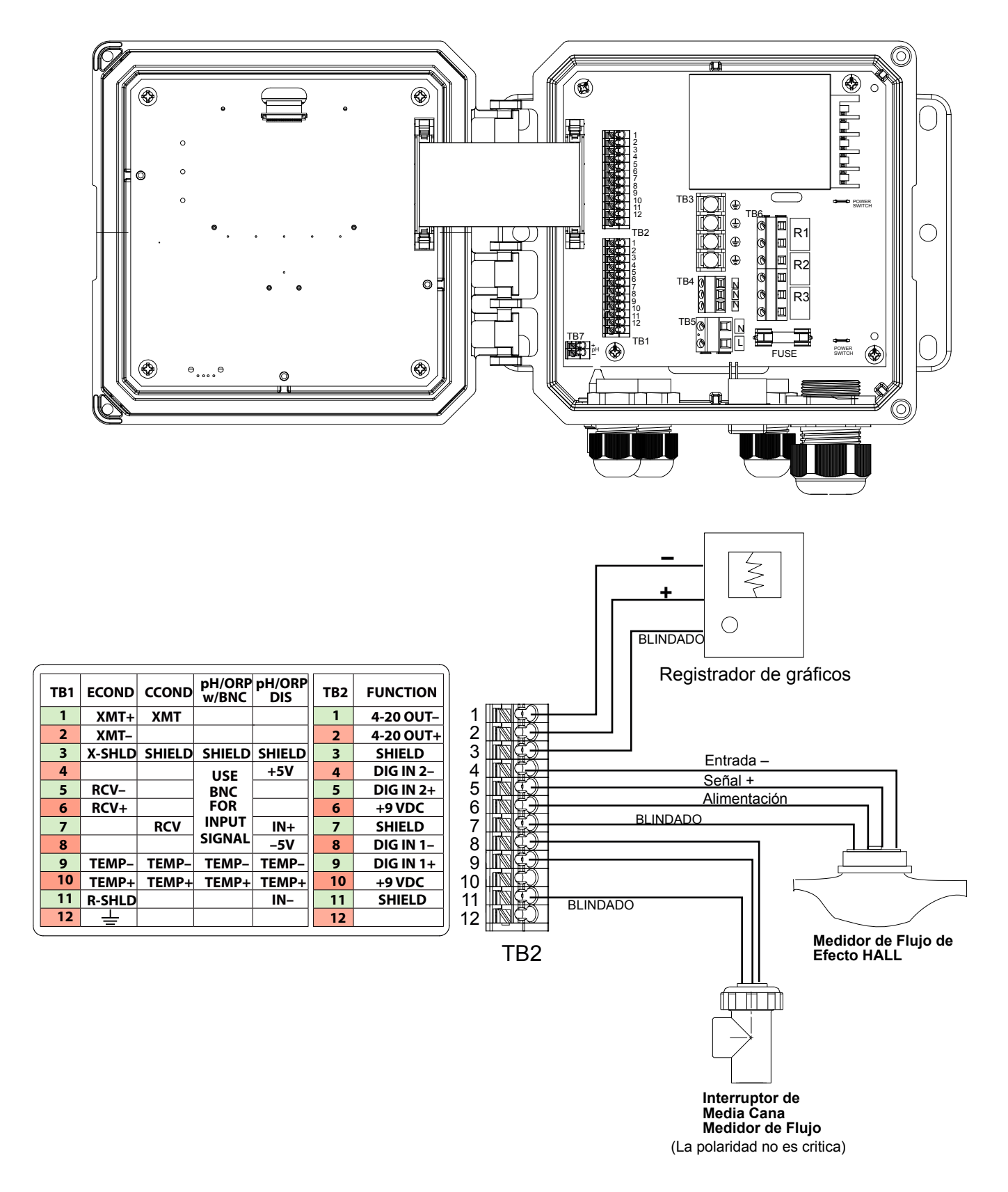

Figura 12 Cableado de entrada digital y salida analógica

![](_page_25_Figure_0.jpeg)

Figura 13 Cableado de salida de relé y corriente CA de W100

![](_page_26_Figure_0.jpeg)

Figura 14 Cableado de salida de relé y corriente CA de W110

![](_page_27_Figure_0.jpeg)

Figura 15 Cableado de salida de relé y corriente CA de W120

#### **VISIÓN GENERAL DE FUNCIONES** 4.0

#### 4.1 Panel delantero

![](_page_28_Picture_2.jpeg)

Figura 16 Panel delantero

#### 4.2 Pantalla

Se muestra una pantalla de inicio cuando el controlador está activado. Esta pantalla muestra las lecturas del sensor, las alarmas activas y una fila de iconos que se usan para navegar a otras pantallas.

#### 4.3 Teclado

El teclado consta de 5 teclas de tipo táctil y una tecla de inicio que se usa para volver a la pantalla de Inicio. El icono por encima de las teclas táctiles definirá su finalidad en la pantalla actual en la que aparecen.

#### 4.4 Iconos

En la pantalla de inicio aparecen los siguientes iconos. Presione la tecla debajo del icono para ir a las selecciones del menú principal.

![](_page_28_Picture_10.jpeg)

Menú de alarma

Menú de entradas

Menú de ajustes

En las pantallas de menú pueden aparecer otros iconos.

![](_page_29_Figure_1.jpeg)

### Visión general del uso de las teclas

#### Cambio de valores numéricos

Para cambiar un número, use la tecla Mover cursor para ir al dígito que hay que cambiar. Si el número nuevo será negativo, empiece por el signo usando la tecla Aumentar carácter. Mueva el cursor hasta cada dígito y cambie el valor usando las teclas Aumentar carácter o Disminuir carácter. Una vez que el valor del número es correcto, use la tecla Intro para guardar el valor nuevo en la memoria, o use la tecla Cancelar para dejar el número en su valor anterior y volver hacia atrás.

#### Cambiar de nombre

Para cambiar el nombre usado para identificar una entrada o una salida, use la tecla Mover cursor para ir al carácter que hay que cambiar y cámbielo usando las teclas Aumentar carácter o Disminuir carácter. Hay disponibles mayúsculas y minúsculas, números, un espacio en blanco, un punto, los símbolos de más y menos. Mueva el cursor hacia la derecha y modifique cada carácter. Una vez que la palabra sea correcta, use la tecla Intro para guardar el valor nuevo en la memoria, o use la tecla Cancelar para dejar la palabra en su valor anterior y volver hacia atrás.

#### Seleccionar de una lista

Al seleccionar el tipo de sensor, las unidades de medida de una entrada o el modo de control usado para una salida, la selección se realiza de una lista de opciones disponibles. Use las teclas de Página arriba o Página abajo para resaltar la opción deseada y luego use la tecla Intro para guardar la opción nueva en la memoria, o use la tecla Volver para dejar la opción en su valor anterior y volver hacia atrás.

#### Modo de relé Manual-Desactivado-Automático

Use las teclas de Mover cursor a la derecha o a la izquierda para resaltar el modo de relé deseado. En el modo Manual, se fuerza la activación del relé durante un período de tiempo especificado y cuando el tiempo ha transcurrido el relé vuelve a su modo anterior, en modo Desactivado el relé siempre está desactivado hasta que se saca de este modo y en modo Automático el relé responde a los puntos de ajuste de control. Use la tecla Confirmar para aceptar la opción o la tecla Volver para dejar la opción en su valor anterior y volver.

#### Menús de Enclavamiento y Forzar activación

Para seleccionar de qué salidas forzar la activación, o qué salidas tienen que enclavarse, use la tecla Mover cursor para resaltar la salida que se desea seleccionar y luego use la tecla Aumentar carácter o Disminuir carácter para marcar o desmarcar dicha salida. Al terminar, presione la tecla Confirmar para aceptar los cambios o la tecla Cancelar para dejar las selecciones en sus ajustes anteriores y volver.

### 4.5 Arranque

### Arranque inicial

Tras haber montado el armario y haber cableado la unidad, el controlador está listo para ser arrancado. Enchufe el controlador y conecte el interruptor de alimentación para suministrar corriente a la unidad. La pantalla mostrará brevemente el número de modelo y a continuación volverá a la pantalla normal de resumen. Presione la tecla de Inicio si es necesario para ir a la pantalla de Inicio. Consulte la sección 5 a continuación para obtener más detalles sobre cada uno de los ajustes.

### Menú de ajustes (vea la sección 5.4)

### Seleccione el idioma

Presione la tecla Ajustes de configuración. Presione la tecla Intro. Presione la tecla de Desplazamiento hacia abajo hasta que quede resaltada la palabra en inglés "Language" (Idioma). Presione la tecla Intro. Presione la tecla de Desplazamiento hacia abajo hasta que el idioma esté resaltado. Presione la tecla Confirmar para cambiar todos los menús a su idioma.

### Ajuste la fecha (si es necesario)

Presione la tecla de Desplazamiento hacia arriba hasta que la Fecha esté resaltada. Presione la tecla Intro. Presione la tecla Mover cursor para resaltar el Día y a continuación use las teclas Aumentar carácter o Disminuir carácter para cambiar la fecha. Presione la tecla Confirmar para aceptar el cambio.

#### Ajuste la hora (si es necesario).

Presione la tecla de Desplazamiento hacia abajo hasta que la Fecha esté resaltada. Presione la tecla Intro. Presione la tecla Mover cursor para resaltar las HH (horas) y/o MM (minutos) y a continuación use las teclas Aumentar carácter o Disminuir carácter para cambiar la hora. Presione la tecla Confirmar para aceptar el cambio.

### Ajuste unidades globales de medida

Presione la tecla de Desplazamiento hacia abajo hasta que la Unidad global esté resaltada. Presione la tecla Intro. Presione la tecla de Desplazamiento hacia abajo hasta que la unidad deseada esté resaltada. Presione la tecla Confirmar para aceptar el cambio.

#### Ajuste la unidad de medida de temperatura

Presione la tecla de Desplazamiento hacia abajo hasta que la Unidad de temperatura esté resaltada. Presione la tecla Intro. Presione la tecla de Desplazamiento hacia abajo hasta que la unidad deseada esté resaltada. Presione la tecla Confirmar para aceptar el cambio.

Presione la tecla de Inicio. Presione la tecla de Entradas.

![](_page_31_Figure_0.jpeg)

![](_page_32_Figure_0.jpeg)

|                                                                                                    |                                                                                                    | ¥                                                                                                    |                                                                                                    |                                                                                          |                                                                                                    |                                                                                                    |
|----------------------------------------------------------------------------------------------------|----------------------------------------------------------------------------------------------------|----------------------------------------------------------------------------------------------------|----------------------------------------------------------------------------------------------------|------------------------------------------------------------------------------------------|----------------------------------------------------------------------------------------------------|----------------------------------------------------------------------------------------------------|
|                                                                                                    | Sal                                                                                                    | idas                                                                                                    |                                                                                                    | ▲ No Alarn                                                                               | nas (1)                                                                                                    |                                                                                                    |
| SALIDAS                                                                                                    | On/                                                                                                    | Off (R1) O                                                                                                    | ff                                                                                                   | CCond (S1)                                                                               | 0 µS/cm                                                                                                    |                                                                                                    |
| R1-R3                                                                                                    | Blee                                                                                                    | ed (R2) O                                                                                                    | ff                                                                                                   | Temp (S2)                                                                                | 74.7°F                                                                                                    |                                                                                                    |
| Salidas>On/Off (R1)         Detalles en pantalla         Contenido varía con         modo de control         □       × |                                                                                                    |                                                                                                    | <b>→</b>                                                                                             |                                                                                          | *                                                                                                    |                                                                                                    |
| >>On/Off (R1)>Settings<br>Config MAA<br>Setpoint                                                                       | Ajustes adicionales para C<br>Banda Muerta<br>Periodo Ciclo Trabajo<br>Ciclo Trabajo<br>Tiempo Max Salida<br>Borrar Tiempo Fuera<br>Canales Enclavamiento<br>Activar con Canales | Dn/OFF:<br>Ciclo Rele Min<br>Tiempo Max Man<br>Resetear Tiempo Total<br>Entrada<br>Dirección<br>Nombre<br>Modo                                                    | >>Tiempo Propor (R'<br>Config MAA<br>Setpoint                                                        | 1) Ajuste<br>Banda<br>Period<br>Tiemp<br>Borrar<br>Canale<br>Activa<br>Ciclo F           | s adicionales para<br>Proporcional<br>o Muestreo<br>o Max Salida<br>Tiempo Fuera<br>es Enclavamiento<br>r con Canales<br>Rele Min                           | Tiempo Propor:<br>Tiempo Max Man<br>Resetear Tiempo Total<br>Entrada<br>Dirección<br>Nombre<br>Modo                                                                 |
| >>Temp Flujo (R1)<br>Config MAA<br>Duración Dosi                                                                       | Ajustes adicionales para<br>Vol Acumulado<br>Reinicie Timer<br>Borrar Tiempo Fuera<br>Canales Enclavamiento<br>Activar con Canales<br>Ciclo Rele Min                             | Temp Flujo:<br>Tiempo Max Man<br>Resetear Tiempo Total<br>Entrada<br>Nombre<br>Modo                                                                               | Sólo si el modo HVAC está<br>>>Muestreo Intermite<br>Config MAA<br>Setpoint                          | activado Ajust<br>en Bandi<br>Bandi<br>Tiemp<br>Purga<br>Tiemm<br>Mues<br>Tiemp<br>Borra | es adicionales para<br>a Proporcional<br>a Muerta<br>10 Muestreo<br>10 Retencion<br>11 Máxima<br>10 Espera<br>tra Trampa<br>10 Max Salida<br>r Tiempo Fuera | Muestreo Intermiten:<br>Canales Enclavamiento<br>Activar con Canales<br>Ciclo Rele Min<br>Tiempo Max Man<br>Resetear Tiempo Total<br>Enrtada Cond<br>Nombre<br>Modo |
| >>Purgar y Dosificar(R1)<br>Config MAA<br>Limite Tiempo Dosi                                                           | Ajustes adicionales para<br>Tiempo Max Salida<br>Borrar Tiempo Fuera<br>Canales Enclavamiento<br>Activar con Canales<br>Ciclo Rele Min                                           | Tiempo Max Man<br>Resetear Tiempo Total<br>Purga<br>Nombre<br>Modo                                                                                                | >>Manual (R1)<br>Config MAA<br>Canales Enclavamie                                                    | Ajust<br>Ciclo<br>Tiemp<br>Reset<br>Nomb<br>Modo                                         | es adicionales para<br>Rele Min<br>lo Max Man<br>ear Tiempo Total<br>re                                                                                     | Manual:                                                                                                    |
| Sólo si el modo HVAC está activado<br>>>Purgar/Dosificar (R1)<br>Config MAA<br>% Dosificación<br>                      | Ajustes adicionales para<br>Limite Tiempo Dosi<br>Reinicie Timer<br>Borrar Tiempo Fuera<br>Canales Enclavamiento<br>Activar con Canales<br>Ciclo Rele Min                        | Purgar/Dosificar:<br>Tiempo Max Man<br>Resetear Tiempo Total<br>Purga<br>Nombre<br>Modo                                                                           | Solo si modelo W120/<br>tarjeta volt de relé está ins<br>>>Pulso Prop (R1)<br>Config MAA<br>Setpoint | stalada Ajuste<br>Banda<br>Salida<br>Salida<br>Máxim<br>Tiempr<br>Borrar<br>Canale       | s adicionales para<br>Proporcional<br>Mínima<br>Máxima<br>a Proporción<br>o Max Salida<br>Tiempo Fuera<br>se Enclavamiento                                  | Pulso Prop:<br>Ciclo Rele Min<br>Tiempo Max Man<br>Resetear Tiempo Total<br>Entrada<br>Dirección<br>Nombre<br>Modo                                                  |
| >>% Temporizador(R1)<br>Config MAA<br>Periodo Muestreo<br>Sólo si el modo HVAC está activado                           | Ajustes adicionales para<br>% Dosificación<br>Canales Enclavamiento<br>Activar con Canales<br>Ciclo Rele Min                                                                     | % Temporizador:<br>Tiempo Max Man<br>Resetear Tiempo Total<br>Nombre<br>Modo                                                                                      | >>Punto Ajuste Doble<br>Config MAA<br>Setpoint                                                       | Activar                                                                                  | con Canales<br>s adicionales para<br>int 2<br>Muerta<br>o Ciclo Trabajo<br>rabajo<br>Max Salida<br>Tiempo Fuera<br>es Enclavamiento<br>con Canales          | Punto Ajuste Doble:<br>Ciclo Rele Min<br>Tiempo Max Man<br>Resetear Tiempo Total<br>Entrada<br>Dirección<br>Nombre<br>Modo                                          |
| Config MAA<br>Purga                                                                                                    | Evento 1 (nasta 10)<br>Repetición<br>Semana<br>Dia<br>Tempo de Inicio<br>Duración<br>Tiempo Prepurga<br>Prepurga a<br>Entrada Cond                                               | Bioqueo Purga<br>Retraso Interlock<br>Canales Enclavamiento<br>Activar con Canales<br>Ciclo Rele Min<br>Tiempo Max Man<br>Resetear Tiempo Total<br>Nombre<br>Modo | >>Lavado de Sensor<br>Config MAA<br>Entrada                                                          | Ajuste:<br>Entrada<br>Evento                                                             | s adicionales para l<br>2 2<br>1 (hasta 10)<br>Repetición<br>Semana,Dia<br>Eventos por Dia<br>Tiempo de Inicio<br>Duración<br>Sensor<br>o retencion         | Lavado Sensor:<br>Canales Enclavamiento<br>Activar con Canales<br>Ciclo Rele Min<br>Tiempo Max Man<br>Resetear Tiempo Total<br>Nombre<br>Modo                       |
| >>Alarma (R1) Config MAA Modo Alarma Image: Config MAA Modo Alarma Image: Config MAA                                   | Ajustes adicionales para<br>Salida<br>Canales Enclavamiento<br>Activar con Canales<br>Ciclo Rele Min                                                                             | Alarma: S<br>Tiempo Max Man<br>Resetear Tiempo Total<br>Nombre<br>Modo                                                                                            | Sólo si el modo HVAC está<br>>>Temporizado (R1)<br>Config MAA<br>Retraso Interlock<br>               | desactivado<br>Evento                                                                    | s adicionales para<br>1 (hasta 10)<br>Repetición<br>Semana,Dia<br>Eventos por Dia<br>Tiempo de Inicio<br>Duración<br>s Enclavamiento<br>con Canales         | Temporizado:<br>Ciclo Rele Min<br>Tiempo Max Man<br>Resetear Tiempo Total<br>Nombre<br>Modo                                                                         |

![](_page_34_Figure_0.jpeg)

### Entradas (vea la sección 5.2)

#### Programe los ajustes para cada entrada

La entrada del sensor S1 se resaltará. Presione la tecla Intro para ir a la pantalla de Detalles. Presione la tecla de Ajustes. Si el nombre del sensor no describe el tipo de sensor conectado, presione la tecla de Desplazamiento hacia abajo hasta que el Tipo esté resaltado. Presione la tecla Intro. Presione la tecla de Desplazamiento hacia abajo hasta que el tipo correcto de sensor esté resaltado, a continuación presione la tecla Confirmar para aceptar el cambio. Esto le devolverá a la pantalla de detalles. Presione la tecla Ajustes de nuevo para terminar el resto de los ajustes de S1. Para sensores de desinfección, seleccione el sensor exacto en el Menú de sensores. Para sensores de conductividad por contacto, introduzca la constante Celda. Seleccione las unidades de medida. Introduzca los puntos de ajuste de alarma y la banda muerta de la alarma. Ajuste la temperatura por defecto que se utilizará para la compensación automática de la temperatura si la señal de temperatura se vuelve inválida.

Cuando haya terminado con S1, presione la tecla Intro hasta que se muestre la lista de entradas. Presione la tecla de Desplazamiento hacia abajo y repita el proceso para cada entrada.

El Elemento de entrada de temperatura S2 debería estar ajustado correctamente una vez que se haya ajustado el tipo de sensor S1. De lo contrario, seleccione el elemento de temperatura correcto y ajuste los puntos de ajuste de alarma y la banda muerta de la alarma. Los sensores genéricos, ORP y de desinfección no tienen señales de temperatura y están preajustados en Ningún sensor.

Para calibrar la temperatura, vuelva a la pantalla de Detalles S2, presione la tecla Calibrar y presione la tecla Intro para realizar una calibración.

Si hay un interruptor de caudal o un interruptor de nivel de líquido conectado, D1 o D2 deberían ajustarse a tipo Estado de E. D. (si no hay un interruptor conectado, seleccione Ningún sensor). Ajuste el estado que posiblemente enclavará salidas de control (consulte los ajustes de Salidas para programar qué salidas, de haberlas, serán enclavadas por el interruptor). Ajuste el estado, de haberlo, que resultará en una alarma.

Si hay conectado un caudalímetro de rueda de paletas o cabeza por contacto, D1 o D2 deberían ajustarse a dicho tipo (si no hay un caudalímetro conectado, seleccione Ningún sensor). Ajuste las unidades de medida, volumen/contacto o factor K, etc.

#### Calibre el sensor

Para calibrar el sensor, vuelva a la lista de entradas, resalte S1, presione la tecla Intro, presione la tecla Calibrar y seleccione una de las rutinas de calibración. Para sensores de desinfección y sensores genéricos, inicie con la calibración Cero. Para conductividad sin electrodos, inicie con la Calibración de aire. Consulte la sección 5.2. Presione la tecla de Inicio. Presione la tecla de Salidas.

### Salidas (vea la sección 5.3)

### Programe los ajustes para cada salida

La salida del relé R1 estará resaltada. Presione la tecla Intro para ir a la pantalla de Detalles. Presione la tecla de Ajustes. Si el nombre del relé no describe el modo de control deseado, presione la tecla de Desplazamiento hacia abajo hasta que Modo esté resaltado. Presione la tecla Intro. Presione la tecla de Desplazamiento hacia abajo hasta que el modo de control correcto esté resaltado, a continuación presione la tecla Confirmar para aceptar el cambio. Esto le devolverá a la pantalla de Detalles. Presione la tecla de Ajustes de nuevo para acabar el resto de los ajustes de R1.

Si quiere que la salida sea enclavada por un interruptor de caudal o por otra salida activa, entre en el menú Canales de enclavamiento y seleccione el canal de entrada o salida que enclavará esta salida.

El ajuste por defecto es que la salida esté en modo desactivado, donde la salida no reacciona a los ajustes. Una vez que dichos ajustes para dicha salida estén completos, entre en el menú de Ajuste de Manual-Desactivado-Automático y cámbielo a Automático.

Repita para cada salida.

### Arranque normal

El arranque es un proceso simple una vez que los puntos de ajuste están en la memoria. Simplemente compruebe el suministro de químicos, conecte el controlador y calibre el sensor si es necesario y este empezará a controlar.

## 4.6 Apagado

Para apagar el controlador, simplemente desconecte la corriente. La programación permanece en la memoria.

# 5.0 FUNCIONAMIENTO

Estas unidades controlan continuamente mientras haya alimentación. La programación se lleva a cabo mediante el teclado local y la pantalla.

Para ver las teclas del menú de nivel superior, presione la tecla de Inicio si no está ahí ya. La estructura de menús está agrupada por Alarmas, Entradas, Salidas y Ajustes de configuración. Cada entrada tiene su propio menú para la calibración y la selección de unidad según sea necesario. Cada salida tiene su propio menú de configuración incluyendo puntos de ajuste, valores de temporizador y modos de funcionamiento según sea necesario. Bajo Ajustes se encontrarán ajustes generales como el reloj, el idioma, etc.

Tenga en cuenta que incluso al moverse entre menús, la unidad sigue controlando.

# 5.1 Menú de Alarmas

Presione la tecla bajo el icono de Alarmas para ver una lista de las alarmas activas. Si hay más de dos alarmas activas, se mostrará el icono Página abajo, y al presionar esta tecla se presentará la siguiente página de entradas.

Presione el botón Atrás/Volver para volver a la pantalla anterior.

# 5.2 Menú de entradas 🚹

Presione la tecla bajo el icono de Entradas para ver una lista de todas las entradas de sensor y digitales. El icono de Página abajo baja por la lista de entradas, el icono de Página arriba sube por la lista de entradas, el icono de Volver devuelve a la pantalla anterior.

Presione la tecla Intro con una entrada resaltada para acceder a los datos, calibración (si corresponde) y ajustes de dicha entrada.

### Detalles de entrada de sensor

Los datos de cualquier tipo de entrada de sensor incluyen la lectura del valor actual, las alarmas, la señal en bruto (sin calibrar), el tipo de sensor y la ganancia y la desviación de la calibración. Si el sensor cuenta con compensación automática de la temperatura, entonces también se muestran el valor de temperatura del sensor y las alarmas, la lectura del valor de resistencia de la temperatura y el tipo de elemento de temperatura requerido.

### Calibración -+--

Presione la tecla Calibración para calibrar el sensor. Seleccione qué calibración llevar a cabo: Calibración de Proceso de un punto, de Compensador de un punto o de Compensador de dos puntos. No todas las opciones de calibración están disponibles para todos los tipos de sensor.

### Calibración de proceso de un punto

### Nuevo valor

Introduzca el valor real del proceso según lo determinado por otro medidor o laboratorio de análisis y presione Confirmar.

### Calibración con éxito o fallida

Si tiene éxito, presione Confirmar para introducir la nueva calibración en memoria.

Si falla, puede volver a intentar la calibración o cancelar. Consulte la Sección 7 para localizar la causa de un fallo de calibración.

# Calibración de compensador de un punto, calibración cero de sensor de desinfección/ Genérico, calibración de aire por conductividad

### La calibración deshabilita el control

Presione Confirmar para continuar o Cancelar para abortar

**Temperatura de compensador** (solo aparece si no se detecta un sensor de temperatura para los tipos de sensor que usan compensación automática de la temperatura)

Introduzca la temperatura del compensador y presione Confirmar.

Valor del compensador (solo aparece para la Calibración de un punto excepto cuando se utiliza reconocimiento de compensador automático)

Introduzca el valor del compensador utilizado

### Sensor de aclarado

Retire el sensor del proceso, aclárelo y colóquelo en la solución del compensador (o en agua sin oxidantes para Calibración cero o en aire para calibración de aire libre por conductividad). Presione Confirmar cuando esté listo.

#### Estabilización

Cuando la temperatura (si corresponde) y la señal del sensor sean estables, el controlador avanzará automáticamente al siguiente paso. Si no se estabilizan usted puede ir manualmente al siguiente paso presionando Confirmar.

#### Calibración con éxito o fallida

Si tiene éxito, presione Confirmar para introducir la nueva calibración en memoria. Si falla, puede volver a intentar la calibración o cancelar. Consulte la Sección 7 para localizar la causa de un fallo de calibración.

#### **Resumir el control**

Sustituya el sensor en el proceso y presione Confirmar cuando esté listo para resumir el control.

### Calibración de compensador de dos puntos

### La calibración deshabilita el control

Presione Confirmar para continuar o Cancelar para abortar

**Temperatura de compensador** (solo aparece si no se detecta un sensor de temperatura para los tipos de sensor que usan compensación automática de la temperatura) Introduzca la temperatura del compensador y presione Confirmar.

**Primer Valor del compensador** (no aparece si se utiliza reconocimiento de compensador automático) Introduzca el valor del compensador utilizado

#### Sensor de aclarado

Retire el sensor del proceso, aclárelo y colóquelo en la solución del compensador. Presione Confirmar cuando esté listo.

#### Estabilización

Cuando la temperatura (si corresponde) y la señal del sensor sean estables, el controlador avanzará automáticamente al siguiente paso. Si no se estabilizan usted puede ir manualmente al siguiente paso presionando Confirmar.

**Segundo Temperatura de compensador** (solo aparece si no se detecta un sensor de temperatura para los tipos de sensor que usan compensación automática de la temperatura) Introduzca la temperatura del compensador y presione Confirmar.

**Segundo valor del compensador** (no aparece si se utiliza reconocimiento de compensador automático) Introduzca el valor del compensador utilizado

#### Aclarar electrodo

Retire el sensor del proceso, aclárelo y colóquelo en la solución del compensador. Presione Confirmar cuando esté listo.

#### Estabilización

Cuando la temperatura (si corresponde) y la señal del sensor sean estables, el controlador avanzará automáticamente al siguiente paso. Si no se estabilizan usted puede ir manualmente al siguiente paso presionando Confirmar.

#### Calibración con éxito o fallida

Si tiene éxito, presione Confirmar para introducir la nueva calibración en memoria. La calibración ajusta la desviación y la ganancia (pendiente) y muestra los nuevos valores. Si falla, puede volver a intentar la calibración o cancelar. Consulte la Sección 7 para localizar la causa de un fallo de calibración.

#### **Resumir el control**

Sustituya el sensor en el proceso y presione Confirmar cuando esté listo para resumir el control.

### Calibración de compensador de tres puntos (Sensores de pH sólo)

#### La calibración deshabilita el control

Presione Confirmar para continuar o Cancelar para abortar

**Temperatura de compensador** (solo aparece si no se detecta un sensor de temperatura para los tipos de sensor que usan compensación automática de la temperatura)

Introduzca la temperatura del compensador y presione Confirmar.

Primer Valor del compensador (no aparece si se utiliza reconocimiento de compensador automático) Introduzca el valor del compensador utilizado

#### Sensor de aclarado

Retire el sensor del proceso, aclárelo y colóquelo en la solución del compensador. Presione Confirmar cuando esté listo.

#### Estabilización

Cuando la temperatura (si corresponde) y la señal del sensor sean estables, el controlador avanzará automáticamente al siguiente paso. Si no se estabilizan usted puede ir manualmente al siguiente paso presionando Confirmar.

Segundo Temperatura de compensador (solo aparece si no se detecta un sensor de temperatura para los tipos de sensor que usan compensación automática de la temperatura) Introduzca la temperatura del compensador y presione Confirmar.

Segundo valor del compensador(no aparece si se utiliza reconocimiento de compensador automático) Introduzca el valor del compensador utilizado

#### Sensor de aclarado

Retire el sensor del proceso, aclárelo y colóquelo en la solución del compensador. Presione Confirmar cuando esté listo.

### Estabilización

Cuando la temperatura (si corresponde) y la señal del sensor sean estables, el controlador avanzará automáticamente al siguiente paso. Si no se estabilizan usted puede ir manualmente al siguiente paso presionando Confirmar.

Tercer Temperatura de compensador (solo aparece si no se detecta un sensor de temperatura para los tipos de sensor que usan compensación automática de la temperatura)

Introduzca la temperatura del compensador y presione Confirmar.

Tercer valor del compensador (no aparece si se utiliza reconocimiento de compensador automático) Introduzca el valor del compensador utilizado

### Sensor de aclarado

Retire el sensor del proceso, aclárelo y colóquelo en la solución del compensador. Presione Confirmar cuando esté listo.

### Estabilización

Cuando la temperatura (si corresponde) y la señal del sensor sean estables, el controlador avanzará automáticamente al siguiente paso. Si no se estabilizan usted puede ir manualmente al siguiente paso presionando Confirmar.

#### Calibración con éxito o fallida

Si tiene éxito, presione Confirmar para introducir la nueva calibración en memoria. La calibración ajusta la desviación y la ganancia (pendiente) y muestra los nuevos valores. Si falla, puede volver a intentar la calibración o cancelar. Consulte la Sección 7 para localizar la causa de un fallo de calibración.

#### **Resumir el control**

Sustituya el sensor en el proceso y presione Confirmar cuando esté listo para resumir el control.

# 5.2.1 Conductividad por contacto (solo disponible en algunos modelos)

### Ajustes 🗙

| Alarmas                  | Se pueden establecer límites de alarma bajo-bajo, bajo, alto y alto-alto.                                                                                                    |
|--------------------------|----------------------------------------------------------------------------------------------------|
| Banda muerta             | Esta es la banda muerta de la alarma. Por ejemplo, si la Alarma alta es 3000 y la banda muerta es 10, la alarma se activará en 3001 y se desactivará en 2990.                                                                                                    |
| Resetear Valores Calibra | Ingrese a este menú para restablecer la calibración del sensor de regreso<br>a la predeterminada de fábrica.                                                                                                    |
| Alarma Calibra Rqd       | Para obtener un mensaje de alarma como un recordatorio para calibrar el sensor sobre un programa regular, ingrese el número de días entre las calibraciones. Ajústelo a 0 si no, los recordatorios son necesarios.                                                                                                    |
| Cancele Alarma           | Si alguno de los relevadores o entradas digitales se selecciona, se suprimirán<br>todas las alarmas que se relacionen a esta entrada si está activo el relevador o la<br>entrada digital que se seleccionó. Típicamente esto se utiliza para evitar alarmas<br>si no hay flujo de muestra pasada la entrada digital del interruptor de flujo. |
| Factor Atenuación        | Incrementa el porcentaje del factor de alisadura para amortiguar la respuesta a cambios. Por ejemplo, con un factor de alisadura de 10%, la siguiente lectura que se muestre consistirá de un promedio de 10% del valor anterior y de 90% del valor actual.                                                                                   |
| Largo cable              | El controlador compensa automáticamente los errores en la lectura causados al modificar la longitud del cable.                                                                                                    |
| Calibrar                 | La compensación de la longitud del cable depende del calibre de cable usado para extender el cable                                                                                                    |
| Constante Celda          | No se debe cambiar a no ser que se solicite de fábrica.                                                                                                    |
| Temp Predefinida         | Si la señal de la temperatura se pierde en cualquier momento, el controlador<br>usará el ajuste de Temperatura predefinida para la compensación de la<br>temperatura.                                                                                                    |
| Comp Temp                | Seleccione entre el método de compensación de temperatura de NaCl estándar o un método lineal de %/ de grados C.                                                                                                    |
| Factor Comp              | Este menú sólo aparece si se seleccionó Comp. de Temp. Lineal. Cambie el %/grados C para corresponder a la química que se está midiendo. El agua estándar es 2%                                                                                                    |
| Unidades                 | Seleccione las unidades de medida para conductividad.                                                                                                    |
| Nombre                   | El nombre usado para identificar el sensor se puede cambiar.                                                                                                    |
| Тіро                     | Seleccione el tipo de sensor que se va a conectar.                                                                                                    |

### 5.2.2 pH

Ajustes 🗙

Presione la tecla Ajustes para ver o cambiar los ajustes relacionados con el sensor.

|                          | · · ··································                                                                                                    |
|--------------------------|----------------------------------------------------------------------------------------------------|
| Alarmas                  | Se pueden establecer límites de alarma bajo-bajo, bajo, alto y alto-alto.                                                                                                    |
| Banda muerta             | Esta es la banda muerta de la alarma. Por ejemplo, si la Alarma alta es 9,50 y la banda muerta es 0,05, la alarma se activará en 9,51 y se desactivará en 9,45.                                                                                                    |
| Resetear Valores Calibra | Ingrese a este menú para restablecer la calibración del sensor de regreso a la predeterminada de fábrica.                                                                                                    |
| Alarma Calibra Rqd       | Para obtener un mensaje de alarma como un recordatorio para calibrar el sensor<br>sobre un programa regular, ingrese el número de días entre las calibraciones.<br>Ajústelo a 0 si no, los recordatorios son necesarios.                                                                                                    |
| Cancele Alarma           | Si alguno de los relevadores o entradas digitales se selecciona, se suprimirán todas<br>las alarmas que se relacionen a esta entrada si está activo el relevador o la entrada<br>digital que se seleccionó. Típicamente esto se utiliza para evitar alarmas si no hay<br>flujo de muestra pasada la entrada digital del interruptor de flujo. |
| Factor Atenuación        | Incrementa el porcentaje del factor de alisadura para amortiguar la respuesta a cambios. Por ejemplo, con un factor de alisadura de 10%, la siguiente lectura que se muestre consistirá de un promedio de 10% del valor anterior y de 90% del valor actual.                                                                                   |
| Buffers                  | Seleccione si se ingresarán manualmente los topes de calibración, o si se detectarán automáticamente y si es así, qué grupo de topes se emplearán. Las elecciones son Entrada manual, Norma JIS/NIST, DIN Técnico, o Localizable 4/7/10.                                                                                                    |
| Temp Predefinida         | Si la señal de la temperatura se pierde en cualquier momento, el controlador usará el ajuste de Temperatura predefinida para la compensación de la temperatura.                                                                                                    |
| Largo Cable              | El controlador compensa automáticamente los errores en la lectura causados al modificar la longitud del cable.                                                                                                    |
| Calibrar                 | La compensación de la longitud del cable depende del calibre de cable usado para extender el cable                                                                                                    |
| Electrodo                | Seleccione Vidrio para un electrodo de pH estándar, o Antimonio. Los electro-<br>dos de pH de antimonio tienen un declive de 49 mV/pH y una compensación<br>de -320 mV en pH 7.                                                                                                    |
| Nombre                   | El nombre usado para identificar el sensor se puede cambiar.                                                                                                    |
| Тіро                     | Seleccione el tipo de sensor que se va a conectar.                                                                                                    |

### 5.2.3 ORP

Ajustes 🗙

| Alarmas                  | Se pueden establecer límites de alarma bajo-bajo, bajo, alto y alto-alto.                                                                                                    |
|--------------------------|----------------------------------------------------------------------------------------------------|
| Banda muerta             | Esta es la banda muerta de la alarma. Por ejemplo, si la Alarma alta es 800 y la banda muerta es 10, la alarma se activará en 801 y se desactivará en 790.                                                                                                    |
| Resetear Valores Calibra | Ingrese a este menú para restablecer la calibración del sensor de regreso a la predeterminada de fábrica.                                                                                                    |
| Alarma Calibra Rqd       | Para obtener un mensaje de alarma como un recordatorio para calibrar el sensor so-<br>bre un programa regular, ingrese el número de días entre las calibraciones. Ajústelo<br>a 0 si no, los recordatorios son necesarios.                                                                                                    |
| Cancele Alarma           | Si alguno de los relevadores o entradas digitales se selecciona, se suprimirán todas<br>las alarmas que se relacionen a esta entrada si está activo el relevador o la entrada<br>digital que se seleccionó. Típicamente esto se utiliza para evitar alarmas si no hay<br>flujo de muestra pasada la entrada digital del interruptor de flujo. |

| Factor Atenuación | Incrementa el porcentaje del factor de alisadura para amortiguar la respuesta a cambios. Por ejemplo, con un factor de alisadura de 10%, la siguiente lectura que se muestre consistirá de un promedio de 10% del valor anterior y de 90% del valor actual. |
|-------------------|----------------------------------------------------------------------------------------------------|
| Largo cable       | El controlador compensa automáticamente los errores en la lectura causados al modificar la longitud del cable.                                                                                                    |
| Calibrar          | La compensación de la longitud del cable depende del calibre de cable usado para extender el cable                                                                                                    |
| Nombre            | El nombre usado para identificar el sensor se puede cambiar.                                                                                                    |
| Tipo              | Seleccione el tipo de sensor que se va a conectar.                                                                                                    |

### 5.2.4 Desinfección (solo disponible en algunos modelos)

Ajustes 🗙

Presione la tecla Ajustes para ver o cambiar los ajustes relacionados con el sensor.

| Alarmas                  | Se pueden establecer límites de alarma bajo-bajo, bajo, alto y alto-alto.                                                                                                    |
|--------------------------|----------------------------------------------------------------------------------------------------|
| Banda muerta             | Esta es la banda muerta de la alarma. Por ejemplo, si la Alarma alta es 7,00 y la banda muerta es 0,1, la alarma se activará en 7,01 y se desactivará en 6,90.                                                                                                    |
| Resetear Valores Calibra | Ingrese a este menú para restablecer la calibración del sensor de regreso a la predeterminada de fábrica.                                                                                                    |
| Alarma Calibra Rqd       | Para obtener un mensaje de alarma como un recordatorio para calibrar el sensor so-<br>bre un programa regular, ingrese el número de días entre las calibraciones. Ajústelo<br>a 0 si no, los recordatorios son necesarios.                                                                                                    |
| Cancele Alarma           | Si alguno de los relevadores o entradas digitales se selecciona, se suprimirán todas<br>las alarmas que se relacionen a esta entrada si está activo el relevador o la entrada<br>digital que se seleccionó. Típicamente esto se utiliza para evitar alarmas si no hay<br>flujo de muestra pasada la entrada digital del interruptor de flujo. |
| Factor Atenuación        | Incrementa el porcentaje del factor de alisadura para amortiguar la respuesta a cambios. Por ejemplo, con un factor de alisadura de 10%, la siguiente lectura que se muestre consistirá de un promedio de 10% del valor anterior y de 90% del valor actual.                                                                                   |
| Largo cable              | El controlador compensa automáticamente los errores en la lectura causados al modificar la longitud del cable.                                                                                                    |
| Calibrar                 | La compensación de la longitud del cable depende del calibre de cable usado para extender el cable                                                                                                    |
| Nombre                   | El nombre usado para identificar el sensor se puede cambiar.                                                                                                    |
| Sensor                   | Seleccione el tipo y rango específico de sensor de desinfección que se va a conectar.                                                                                                    |
| Тіро                     | Seleccione el tipo de sensor que se va a conectar.                                                                                                    |

# 5.2.5 Conductividad sin contacto (solo disponible en algunos modelos)

Ajustes 🗙

| Alarmas                  | Se pueden establecer límites de alarma bajo-bajo, bajo, alto y alto-alto.                                                                                                    |
|--------------------------|----------------------------------------------------------------------------------------------------|
| Banda muerta             | Esta es la banda muerta de la alarma. Por ejemplo, si la Alarma alta es 3000 y la banda muerta es 10, la alarma se activará en 3000 y se desactivará en 2990.                                                              |
| Resetear Valores Calibra | Ingrese a este menú para restablecer la calibración del sensor de regreso a la predeterminada de fábrica.                                                                                                    |
| Alarma Calibra Rqd       | Para obtener un mensaje de alarma como un recordatorio para calibrar el sensor so-<br>bre un programa regular, ingrese el número de días entre las calibraciones. Ajústelo<br>a 0 si no, los recordatorios son necesarios. |

| Cancele Alarma        | Si alguno de los relevadores o entradas digitales se selecciona, se suprimirán todas<br>las alarmas que se relacionen a esta entrada si está activo el relevador o la entrada<br>digital que se seleccionó. Típicamente esto se utiliza para evitar alarmas si no hay<br>flujo de muestra pasada la entrada digital del interruptor de flujo. |
|-----------------------|----------------------------------------------------------------------------------------------------|
| Factor Atenuación     | Incrementa el porcentaje del factor de alisadura para amortiguar la respuesta a cambios. Por ejemplo, con un factor de alisadura de 10%, la siguiente lectura que se muestre consistirá de un promedio de 10% del valor anterior y de 90% del valor actual.                                                                                   |
| Longitud del cable    | El controlador compensa automáticamente los errores en la lectura causados al modificar la longitud del cable.                                                                                                    |
| Calibre               | La compensación de la longitud del cable depende del calibre de cable usado para extender el cable                                                                                                    |
| Constante Celda       | No se debe cambiar a no ser que se solicite de fábrica. El valor predeterminado es 6.286                                                                                                    |
| Rango                 | Seleccione el rango de conductividad que concuerde mejor con las condiciones que el sensor verá.                                                                                                    |
| Factor de instalación | No se debe cambiar a no ser que se solicite de fábrica. El valor predeterminado es1.000                                                                                                    |
| Comp Temp             | Seleccione entre el método de compensación de temperatura de NaCl estándar o un método lineal de %/ de grados C.                                                                                                    |
| Factor Comp           | Este menú sólo aparece si se seleccionó Comp. de Temp. Lineal. Cambie el %/grados C para corresponder a la química que se está midiendo. El agua estándar es 2%                                                                                                    |
| Temp Predfinida       | Si la señal de la temperatura se pierde en cualquier momento, el controlador usará el ajuste de Temperatura predefinida para la compensación de la temperatura.                                                                                                    |
| Unidades              | Seleccione las unidades de medida para conductividad.                                                                                                    |
| Nombre                | El nombre usado para identificar el sensor se puede cambiar.                                                                                                    |
| Тіро                  | Seleccione el tipo de sensor que se va a conectar.                                                                                                    |

#### Sensor genérico (solo disponible en algunos modelos) 5.2.6

| Alarmas                  | Se pueden establecer límites de alarma bajo-bajo, bajo, alto y alto-alto.                                                                                                    |
|--------------------------|----------------------------------------------------------------------------------------------------|
| Banda muerta             | Esta es la banda muerta de la alarma. Por ejemplo, si la Alarma alta es 7,00 y la banda muerta es 0,1, la alarma se activará en 7,01 y se desactivará en 6,90.                                                                                                    |
| Resetear Valores Calibra | Ingrese a este menú para restablecer la calibración del sensor de regreso a la predeterminada de fábrica.                                                                                                    |
| Alarma Calibra Rqd       | Para obtener un mensaje de alarma como un recordatorio para calibrar el sensor sobre<br>un programa regular, ingrese el número de días entre las calibraciones. Ajústelo a 0 si<br>no, los recordatorios son necesarios.                                                                                                    |
| Cancele Alarma           | Si alguno de los relevadores o entradas digitales se selecciona, se suprimirán todas las<br>alarmas que se relacionen a esta entrada si está activo el relevador o la entrada digital<br>que se seleccionó. Típicamente esto se utiliza para evitar alarmas si no hay flujo de<br>muestra pasada la entrada digital del interruptor de flujo. |
| Factor Atenuación        | Incrementa el porcentaje del factor de alisadura para amortiguar la respuesta a cam-<br>bios. Por ejemplo, con un factor de alisadura de 10%, la siguiente lectura que se<br>muestre consistirá de un promedio de 10% del valor anterior y de 90% del valor<br>actual.                                                                        |
| Largo Cable              | El controlador compensa automáticamente los errores en la lectura causados al modi-<br>ficar la longitud del cable.                                                                                                    |
| Calibrar                 | La compensación de la longitud del cable depende del calibre de cable usado para extender el cable                                                                                                    |
| Unidades                 | Se puede introducir el término a utilizar para unidades de medida (ppm, por ejemplo)                                                                                                    |

| Pendiente sensor | Introduzca la pendiente del sensor en mV/unidades                           |
|------------------|-----------------------------------------------------------------------------|
| Sen Fuera Rango  | Introduzca la desviación del sensor en mV si 0 mV no es igual a 0 unidades. |
| Rango bajo       | Introduzca el rango bajo del rango del sensor                               |
| Rango alto       | Introduzca el rango alto del rango del sensor                               |
| Nombre           | El nombre usado para identificar el sensor se puede cambiar.                |
| Tipo             | Seleccione el tipo de sensor que se va a conectar.                          |

### 5.2.7 Temperatura

## Ajustes 🗙

Presione la tecla Ajustes para ver o cambiar los ajustes relacionados con el sensor.

| Alarmas                  | Se pueden establecer límites de alarma bajo-bajo, bajo, alto y alto-alto.                                                                                                    |  |
|--------------------------|----------------------------------------------------------------------------------------------------|--|
| Banda muerta             | Esta es la banda muerta de la alarma. Por ejemplo, si la Alarma alta es 100 y la banda                                                                                                    |  |
|                          | muerta es 1, la alarma se activara en 100 y se desactivara en 99.                                                                                                    |  |
| Resetear Valores Calibra | Ingrese a este menú para restablecer la calibración del sensor de regreso a la predeterminada de fábrica.                                                                                                    |  |
| Alarma Calibra Rqd       | Para obtener un mensaje de alarma como un recordatorio para calibrar el sensor sobre<br>un programa regular, ingrese el número de días entre las calibraciones. Ajústelo a 0 si<br>no, los recordatorios son necesarios.                                                                                                    |  |
| Cancele Alarma           | Si alguno de los relevadores o entradas digitales se selecciona, se suprimirán todas las alarmas que se relacionen a esta entrada si está activo el relevador o la entrada digital que se seleccionó. Típicamente esto se utiliza para evitar alarmas si no hay flujo de muestra pasada la entrada digital del interruptor de flujo. |  |
| Factor Atenuación        | Incrementa el porcentaje del factor de alisadura para amortiguar la respuesta a cam-<br>bios. Por ejemplo, con un factor de alisadura de 10%, la siguiente lectura que se muestre<br>consistirá de un promedio de 10% del valor anterior y de 90% del valor actual.                                                                  |  |
| Nombre                   | El nombre usado para identificar el sensor se puede cambiar.                                                                                                    |  |
| Elemento                 | Seleccione el tipo de sensor que se va a conectar.                                                                                                    |  |

### 5.2.8 Estado de E.D.

### Detalles de entrada

Los detalles de este tipo de entrada incluyen el estado actual con un mensaje personalizado para abierto frente a cerrado, alarmas, y el estado del enclavamiento.

### Ajustes 🔀

| Mensaje abierto          | Las palabras usadas para describir el estado del interruptor se pueden personalizar.                                                                           |
|--------------------------|----------------------------------------------------------------------------------------------------|
| Mensaje cerrado          | Las palabras usadas para describir el estado del interruptor se pueden personalizar.                                                                           |
| Bloqueo                  | Seleccione si la entrada debería estar en el estado enclavado cuando el interruptor esté abierto o cerrado.                                                    |
| Alarma                   | Seleccione si se debería generar una alarma cuando el interruptor esté abierto, o cerrado, o si no debería generarse una alarma nunca.                         |
| Tiempo Total             | Seleccione totalizar la cantidad de tiempo que el interruptor ha estado abierto o cerrado.<br>Esto se desplegará en la pantalla de detalles de entrada.        |
| Resetear Tiempo<br>Total | Ingrese a este menú para reinicializar el tiempo acumulado a cero. Toque Confirmar para aceptar, Cancelar para dejar el total en el valor anterior y regresar. |
| Nombre                   | El nombre usado para identificar el interruptor se puede cambiar.                                                                                              |
| Тіро                     | Seleccione el tipo de sensor a conectar al canal de entrada digital.                                                                                           |

### 5.2.9 Caudalímetro, de tipo contador

### Detalles de entrada

Los detalles de este tipo de entrada incluyen el volumen total acumulado a través del caudalímetro y las alarmas.

![](_page_44_Picture_3.jpeg)

Presione la tecla Ajustes para ver o cambiar los ajustes relacionados con el sensor.

| Alarma totalizador | Se puede ajustar un límite alto sobre el volumen total de agua acumulada.                                                                                               |  |
|--------------------|----------------------------------------------------------------------------------------------------|--|
| Borrar Flujo Total | Entre en este menú para poner a 0 el total de caudal acumulado. Presione Confirmar para aceptar, Cancelar para dejar el total en el valor anterior y volver.            |  |
| Set Flujo Total    | Este menú se utiliza para establecer el volumen total almacenado en el controla-<br>dor para corresponder al registro en el medidor de flujo. Ingrese el valor deseado. |  |
| Reset Prog         | Seleccione para reinicializar automáticamente el flujo total, y si es así, Diaria-<br>mente, Mensualmente o Anualmente.                                                 |  |
| Volumen/Contacto   | Introduzca el volumen de agua que necesita pasar por el caudalímetro para generar<br>un cierre por contacto.                                                            |  |
| Unidades flujo     | Seleccione las unidades de medición para el volumen de agua.                                                                                                    |  |
| Nombre             | El nombre usado para identificar el sensor se puede cambiar.                                                                                                    |  |
| Tipo               | Seleccione el tipo de sensor a conectar al canal de entrada digital.                                                                                                    |  |

### 5.2.10 Caudalímetro, de turbina

### Detalles de entrada

Los detalles de este tipo de entrada incluyen la tasa de caudal actual, el volumen total acumulado a través del caudalimetro y las alarmas.

### Ajustes 🔀

| Alarma totalizador              | Se puede ajustar un límite alto sobre el volumen total de agua acumulada.                                                                                                    |
|---------------------------------|----------------------------------------------------------------------------------------------------|
| Reiniciar el total de<br>caudal | Entre en este menú para poner a 0 el total de caudal acumulado. Presione Confirmar para aceptar, Cancelar para dejar el total en el valor anterior y volver.                                                                                                    |
| Set Flujo Total                 | Este menú se utiliza para establecer el volumen total almacenado en el controlador para corresponder al registro en el medidor de flujo. Ingrese el valor deseado.                                                                                              |
| Reset Prog                      | Seleccione para reinicializar automáticamente el flujo total, y si es así, Diariamente,<br>Mensualmente o Anualmente.                                                                                                    |
| Factor K                        | Introduzca los impulsos generados por la turbinapor volumen unitario de agua.                                                                                                    |
| Unidades flujo                  | Seleccione las unidades de medición para el volumen de agua.                                                                                                    |
| Unidades Propor                 | Seleccione las unidades de medida para la base de tiempo de la tasa de caudal.                                                                                                    |
| Factor Atenuación               | Incrementa el porcentaje del factor atenuación para amortiguar la respuesta a cambios.<br>Por ejemplo, con un factor atenuación de 10%, la siguiente lectura que se muestre con-<br>sistirá de un promedio de 10% del valor anterior y de 90% del valor actual. |
| Nombre                          | El nombre usado para identificar el sensor se puede cambiar.                                                                                                    |
| Tipo                            | Seleccione el tipo de sensor a conectar al canal de entrada digital.                                                                                                    |

## 5.3 Menú de salidas

![](_page_45_Picture_1.jpeg)

Presione la tecla bajo el icono Salidas para ver una lista de todas las salidas de relé y analógicas. El icono de Página abajo baja por la lista de salidas, el icono de Página arriba sube por la lista de salidas, el icono de Volver devuelve a la pantalla anterior.

Presione la tecla Intro con una salida resaltada para acceder a los datos y ajustes de dicha entrada.

**NOTA**: cuando el modo de control de salida o la entrada asignada a dicha salida se cambian, la salida vuelve a modo OFF. Una vez que haya cambiado todos los ajustes para que concuerden con el nuevo modo o sensor, debe colocar la salida en el modo AUTO para empezar el control.

### 5.3.1 Relé, cualquier modo de control

### Detalles de salida

Los detalles para este tipo de salida incluyen el estado de enc./apag. del relé, modo MAA o estado de Interbloqueo, tiempo encendido acumulado, alarmas, ciclo actual en tiempo y tipo de relé.

### Ajustes 🗙

Presione la tecla Ajustes para ver o cambiar los ajustes relacionados con el relé. Los ajustes que están disponibles para cualquier modo de control incluyen:

| Config MAA            | Seleccione el modo Manual, Desactivado o Automático (vea la sección 4.4).                                                                                                    |
|-----------------------|----------------------------------------------------------------------------------------------------|
| Tiempo Max Salida     | Introduzca la cantidad máxima de tiempo que el relé puede estar continua-<br>mente activado. Una vez que se haya alcanzado el límite de tiempo, el relé<br>se desactivará hasta que se entre en el menú Reiniciar expiración de salida                     |
| Borrar Tiempo Fuera   | Entre en este menú para despejar una alarma de Expiración de salida y permitir que el relé controle el proceso de nuevo.                                                                                                    |
| Canales enclavamiento | Seleccione los relevadores y entradas digitales que interbloquearán este<br>relevador, cuando esos otros relevadores se activen en modo Auto. Utili-<br>zando el modo Manual o de Apagado para activar relevadores se deriva la<br>lógica de Interbloqueo. |
| Activar con canales   | Seleccione los relevadores y entradas digitales que activarán este relevador,<br>cuando esos otros relevadores se activen en modo Auto. Utilizando el modo Ma-<br>nual o de Apagado para activar relevadores se deriva la lógica de Activar Con.           |
| Ciclo Relé Min        | Este menú permite el uso de una válvula esférica que necesita tiempo para<br>abrirse y cerrarse por completo. Introduzca el número de segundos que la<br>válvula necesita para accionarse por completo.                                                    |
| Tiempo Max Man        | Introduzca la cantidad de tiempo durante la cual el relé estará activo cuando esté en modo Manual.                                                                                                    |
| Resetear Tiempo Total | Presione el icono Confirmar para restablecer el total de tiempo encendido acu-<br>mulado almacenado para que la salida regrese a 0.                                                                                                    |
| Nombre                | El nombre usado para identificar el relé se puede cambiar.                                                                                                    |
| Modo                  | Seleccione el modo de control deseado para la salida.                                                                                                    |

### 5.3.2 Relé, Modo de control de activación/desactivación

### Detalles de salida

べ

Los detalles para este tipo de salida incluyen el estado de enc./apag. del relé, modo MAA o estado de Interbloqueo, tiempo encendido acumulado, alarmas, ciclo actual en tiempo y tipo de relé.

| Aj | ustes |       |
|----|-------|-------|
|    |       | · · · |

|              | 1 5                                                                                 |
|--------------|-------------------------------------------------------------------------------------|
| Setpoint     | Introduzca el valor de proceso del sensor en el cual se activará el relé.           |
| Banda muerta | Introduzca el valor de proceso del sensor a partir del cual se desactivará el relé. |
|              |                                                                                     |

| Periodo Ciclo<br>Trabajo | Utilizar un ciclo trabajo ayuda a evitar el rebase del punto de ajuste en aplicaciones donde la respuesta del sensor para adiciones químicas es lento. Especifique la cantidad de tiempo para el ciclo, y el por-<br>centaje de ese tiempo de ciclo que el relevador estará activo. El relevador se apagará el resto del ciclo, aún si el punto de ajuste no ha sido satisfecho. Ingrese la longitud del ciclo trabajo en minutos: segun-<br>dos en este menú. Ajuste el tiempo a 00:00 si el uso de un ciclo trabajo no es requerido. |
|--------------------------|----------------------------------------------------------------------------------------------------|
| Ciclo Trabajo            | Ingrese el porcentaje del periodo del ciclo que el relevador estará activo. Ajuste el porcentaje a 100 si no se requiere un ciclo trabajo.                                                                                                    |
| Entrada                  | Seleccione el sensor que utilizará este relé.                                                                                                    |
| Dirección                | Seleccione la dirección de control.                                                                                                    |

### 5.3.3 Relé, Modo de alarma

### Detalles de salida

Los detalles para este tipo de salida incluyen el estado de enc./apag. del relé, modo MAA o estado de Interbloqueo, tiempo encendido acumulado, alarmas, ciclo actual en tiempo y tipo de relé.

# Ajustes 🗙

Se activará un relé de alarma si hay activa cualquier alarma. No hay parámetros adicionales programables.

| Modo alarma | Seleccione las condiciones de alarma que pondrán al relevador en estado de alarma:           |  |
|-------------|----------------------------------------------------------------------------------------------|--|
|             | Todas las Alarmas                                                                            |  |
|             | Alarmas de Baja S1 (Alarma +LoLo, Error de Rango de Sensor, o Falla de Sensor)               |  |
|             | Alarmas de Alta S1 (Alarma +HiHi, Error de Rango de Sensor, o Falla de Sensor)               |  |
|             | Alarmas de Baja (Temperatura) S2 (Alarma +LoLo, Error de Rango de Sensor, o Falla de Sensor) |  |
|             | Alarmas de Alta (Temperatura) S2 (Alarma +HiHi, Error de Rango de Sensor, o Falla de Sensor) |  |
|             | Alarmas D1 (Interruptor de flujo/Estado, Flujo Total, Rango de Medidor de Flujo)             |  |
|             | Alarmas D2 (Interruptor de flujo/Estado, Flujo Total, Rango de Medidor de Flujo)             |  |
|             | Alarmas de Relevador (Tiempo Excedido de Salida, Falla de Control, Evento Saltado) para      |  |
|             | TODOS los relevadores                                                                        |  |
| Salida      | Seleccione si el relevador estará activo cuando se encuentre en estado de alarma             |  |
|             | (Normalmente Abierto) o si el relevador estará activo cuando no se encuentre                 |  |
|             | en estado de alarma (Normalmente Cerrado).                                                   |  |

### 5.3.4 Relé, modo de control proporcional de tiempo

### Detalles de salida

Los detalles para este tipo de salida incluyen el estado de enc./apag. del relé, modo MAA o estado de Interbloqueo, tiempo encendido acumulado, alarmas, ciclo actual en tiempo y tipo de relé.

### Ajustes 🗙

| Setpoint         | Introduzca el valor de proceso del sensor en el cual el relé se desactivará para todo el período de muestreo.                                                                                                    |
|------------------|----------------------------------------------------------------------------------------------------|
| Banda proporc    | Introduzca la distancia que el valor de proceso del sensor está apartado del punto de ajuste en el cual el relé se activará para todo el período de muestreo.<br>Ingrese el valor de conductividad por encima del punto de ajuste al cual ocurrirá el tiempo de venteo máximo. Por ejemplo, si el punto de Ajuste es 2000 uS/cm, y la Banda proporcional es 200 uS/cm, entonces si la conductividad se encuentra arriba de 2200 uS/cm la válvula de venteo abrirá para el tiempo de Venteo máximo descrito a continuación. Si la conductividad de la muestra atrapada es 2100 uS/cm, la válvula de venteo abrirá para la mitad del tiempo de Venteo máximo. |
| Período muestreo | Introduzca la duración del período de muestreo.                                                                                                    |
| Entrada          | Seleccione el sensor que utilizará este relé.                                                                                                    |
| Dirección        | Seleccione la dirección de control.                                                                                                    |

### 5.3.5 Relé, modo de control proporcional de impulsos

DISPONIBLE SOLAMENTE SI EL CONTROLADOR W120 / INCLUYE EQUIPO PARA SALIDA DE PULSO

### Detalles de salida

Los detalles para este tipo de salida incluyen la tasa de pulsación del relé, modo MAA o estado de Interbloqueo, tiempo encendido acumulado, alarmas, ciclo actual en tiempo y tipo de relé.

# Ajustes 🗙

Presione la tecla Ajustes para ver o cambiar los ajustes relacionados con el relé.

| Setpoint          | Introduzca el valor de proceso del sensor en el cual la salida tendrá impulsos en el % de salida mínimo indicado a continuación.                                                           |
|-------------------|----------------------------------------------------------------------------------------------------|
| Banda propor      | Introduzca la distancia que el valor de proceso del sensor está desviado del punto de ajuste más allá del cual la salida tendrá impulsos en el % de salida mínimo indicado a continuación. |
| Salida mínima     | Introduzca la tasa de impulsos más baja posible como un porcentaje de la tasa de carrera máxima establecida a continuación (normalmente 0%).                                               |
| Salida máxima     | Introduzca la tasa de impulsos más alta posible como un porcentaje de la tasa de carrera máxima establecida a continuación.                                                                |
| Máxima Proporción | Introduzca la tasa de impulsos máxima que la bomba de medición está diseñada para aceptar (rango de 10-360 pulsos/minuto).                                                                 |
| Entrada           | Seleccione el sensor que utilizará este relé.                                                                                                    |
| Dirección         | Ajuste la dirección de control.                                                                                                    |

### 5.3.6 Relé, Modo de control de PID

# DISPONIBLE SOLAMENTE SI EL CONTROLADOR W120 / INCLUYE EQUIPO PARA SALIDA DE PULSO Y LOS MODOS HVAC ESTÁN DESACTIVADOS

El algoritmo de PID controla un relé de estado sólido utilizando lógica de control Proporcional-Integral-Derivativa estándar. El algoritmo proporciona control de realimentación basándose en un valor de error que se calcula continuamente como la diferencia entre una variable de proceso medida y un punto de ajuste deseado. Afinar ajustes especifica la respuesta para proporcional (el tamaño del error), integral (el tiempo que el error se ha presentado) y, parámetros derivativos (la tasa de cambio para el error). Con afinación apropiada, el algoritmo de control de PID puede mantener el valor del proceso cerca del punto de ajuste mientras minimiza la excedencia de o la falta de.

### Error normalizado

El valor de error contra el punto de ajuste que se calcula por medio del controlador, se normaliza y representa como por ciento de escala completa. Como resultado, los parámetros de afinación que ingresa el usuario no dependen de la escala de la variable de proceso y la respuesta de PID con configuraciones similares será más consistente aún al utiliza diferentes tipos de entradas de sensor.

La escala que se utiliza para normalizar el error es dependiente del tipo de sensor que se seleccione. Como predeterminado, se utiliza el rango nominal completo del sensor. Este rango es editable por medio del usuario si se desea control más estrecho.

### Formularios de ecuación de PID

El controlador soporta dos diferentes formularios de ecuación de PID como se especifica por medio de la configuración de Formulario de ganancia. Los dos formularios requieren diferentes unidades para entrada de los parámetros de afinación de PID.

### Estándar

El formulario estándar se emplea más comúnmente en la industria porque sus configuraciones se basan en tiempo, para los coeficientes integral y derivativo son más significativos. Este formulario se selecciona como predeterminado.

| Parámetro      | Descripción       | Unidades                    |
|----------------|-------------------|-----------------------------|
| K <sub>p</sub> | Ganancia          | sin unidad                  |
| T <sub>i</sub> | Tiempo Integral   | segundos o segundos/repetir |
| T <sub>d</sub> | Tiempo derivativa | segundos                    |

$$Output (\%) = K_p \left[ e(t) + \frac{1}{T_i} \int e(t) dt + T_d \frac{de(t)}{dt} \right]$$

| Parámetro | Descripción                                       | Unidades        |
|-----------|---------------------------------------------------|-----------------|
| e(t)      | Current Error                                     | % of full scale |
| dt        | Delta Time Between Readings                       | segundos        |
| de(t)     | Difference Between Current Error & Previous Error | % of full scale |

#### Paralelo

El formulario paralelo permite al usuario ingresar todos los parámetros como Ganancias. En todos los casos, los valores de ganancia más grandes resultan en respuesta de salida más rápida.

| Parámetro      | Descripción         | Unidades        |
|----------------|---------------------|-----------------|
| K <sub>p</sub> | Ganancia propor     | sin unidad      |
| K              | Ganancia Integral   | 1/segundos      |
| K <sub>d</sub> | Ganancia Derivativa | segundos        |
|                | C                   | $d_{\alpha}(t)$ |

# $Output (\%) = K_p e(t) + K_i \int e(t)dt + K_d \frac{de(t)}{dt}$

#### Manejo de Valor integral

Para determinar el componente integral del cálculo de PID, el software del controlador tiene que mantener una ejecución total del área acumulada bajo la curva de error (Curva integral). El signo del valor agregado a la Integral actual, acumulado durante cada ciclo, puede ser positivo o negativo basándose en el ajuste de Dirección actual así como en los valores relativos de la lectura del proceso actual y en el punto de ajuste.

#### Control de anulación

La Integral actual se acumula cuando la salida se establece en modo Auto. Si el controlador se camba a modo Apagado, el valor ya no se acumula, pero no se borra. Por lo tanto, el control de PID se reanudará donde se dejó apagado si el controlador se cambia de Apagado de regreso a Auto. De manera similar, la acumulación de la Integral de control se suspenderá si la salida se interbloquea y se reanudará después de que se quite el bloqueo.

#### Transferencia sin perturbaciones

Cuando la salida se cambia de modo Manual a Auto, el controlador calcula un valor para la Integral actual utilizando el error actual para generar el mismo por ciento de salida que para la configuración de Salida manual. Este cálculo no utiliza la configuración de afinación derivativa para minimizar errores de fluctuaciones momentáneas en las señal de salida. Esta característica asegura una transición suave de control manual a automático con excedencia de o falta de mínimas, por tanto tiempo como el usuario establezca el porcentaje de Salida manual cerca al valor que se espera requiera el proceso para control óptimo en modo Auto.

#### Supresión de enrollamiento

El valor de la integral actual que se está acumulando mientras la salida se establece en Auto puede volverse muy grande o muy pequeño si el valor del proceso permanece en el mismo lado del punto de ajuste por un período de tiempo prolongado. Sin embargo, el controlador puede no ser capaz de continuar respondiendo si la salida ya se encuentra establecida en los límites mínimo o máximo (0-100% como predeterminado). Esta condición se refiere como Cierre de enrollamiento y pueden resultar excedencia de o falta de graves después de haber terminado un trastorno prolongado.

Por ejemplo, si el valor del proceso permanece muy debajo del punto de ajuste a pesar de una salida de control estando enclavada al 100%, la Integral actual continuará acumulando errores (Enrollamiento). Cuando el valor del proceso finalmente suba por encima del punto de ajuste, los errores negativos comenzarán a disminuir el valor Integral actual. Sin embargo, el valor puede permanecer grande lo suficiente para mantener la salida al 100% mucho tiempo después de que se satisfaga el punto de ajuste. El controlador excederá del punto de ajuste y el valor del proceso continuará subiendo. Para optimizar recuperación del sistema después de situaciones de enrollamiento, el controlador suprime actualizaciones para la Integral actual que pudieran llevar a la salida más allá de su límite mínimo o máximo. Idealmente, se afinarán los parámetros de PID y los elementos de control (bomba, válvulas, etc.) se calibrarán apropiadamente de modo que la salida nunca alcance su límite mínimo o máximo durante operaciones de control normal. Pero con esta característica de supresión de enrollamiento, la excedencia de se minimizará si ocurre esa situación.

### Detalles de la salida

Los detalles para este tipo de salida incluyen la tasa de pulsación en %, modo MAA o estado de Interbloqueo, valor de entrada, integral actual, tiempos de encendido actual y acumulado, alarmas que se relacionan a esta salida, tipo de relé y, configuración de modo de control actual.

| Set Point           | Entrada numérica de un valor de proceso que se utiliza como un objetivo para control de PID. El valor predeterminado, el formato de unidades y de despliegue (número de                                                                                                    |
|---------------------|----------------------------------------------------------------------------------------------------|
|                     | lugares decimales) que se utilizan durante la entrada de datos se definen basándose en<br>la configuración de canal de Entrada seleccionada.                                                                                                    |
| Ganancia            | Cuando la configuración del Formulario de ganancia es Estándar, este valor sin unidad se multiplica por el total de los términos proporciona, integral y derivativo para determinar el porcentaje calculado de salida.                                                                |
| Ganancia propor     | Cuando la configuración del Formulario de ganancia es Paralela, este valor sin unidad se<br>multiplica por el error normalizado (valor de proceso actual contra punto de ajuste) para<br>determinar el componente proporcional del porcentaje calculado de salida.                    |
| Tiempo Integral     | Cuando la configuración del Formulario de ganancia es Estándar, este valor se divide dentro de la integral del error normalizado (área debajo de la curva de error), luego se multiplica por la ganancia para determinar el componente integral del porcentaje calculado de salida.   |
| Ganancia Integral   | Cuando la configuración del Formulario de ganancia es Paralela, este valor se multipli-<br>ca por la integral del error normalizado (área debajo de la curva de error) para determi-<br>nar el componente integral del porcentaje calculado de salida.                                |
| Tiempo derivativa   | Cuando la configuración del Formulario de ganancia es Estándar, este valor se multiplica<br>por el cambio en error entre la lectura actual y la lectura anterior, luego se multiplica por<br>la Ganancia para determinar el componente derivativo del porcentaje calculado de salida. |
| Ganancia Derivativa | Cuando la configuración del Formulario de ganancia es Paralela, este valor se multipli-<br>ca por el cambio en error entre la lectura actual y la lectura anterior, para determinar el<br>componente derivativo del porcentaje calculado de salida.                                   |
| Reset PID Integral  | El Valor integral de PID es una ejecución total del área acumulada bajo la curva de error (Integral actual). Cuando se selecciona esta opción de menú, este total se ajusta a cero y el algoritmo de PID se restablece a su estado inicial.                                           |
| Salida Mínima       | Ingresa la tasa de pulsación más baja posible como un porcentaje de la Tasa de la carre-<br>ra máxima establecida a continuación (normalmente 0%).                                                                                                    |
| Salida Maxima       | Ingresa la tasa de pulsación más alta posible como un porcentaje de la Tasa de la carrera máxima establecida a continuación.                                                                                                    |
| Máxima Proporción   | Ingresa la tasa de pulsación máxima para la cual se diseñó la bomba contadora para aceptar (rango de 10 - 480 pulsaciones/minuto).                                                                                                    |
| Entrada             | Selecciona el sensor a utilizar por este relé                                                                                                    |
| Dirección           | Establece la dirección de control. Esta configuración se utiliza para determinar el signo del error calculado (valor de proceso actual contra punto de ajuste) y permite control flexible con valores positivos solamente para todos los parámetros de afinación de PID.              |
| Entrada Minima      | El extremo bajo del rango de entrada del sensor, que se utiliza para normalizar errores<br>en porcentaje de unidades de escala completa. Estos valores se establecen para el rango<br>nominal del sensor de entrada seleccionado como predeterminado.                                 |
| Entrada Maxima      | El extremo alto del rango de entrada del sensor, que se utiliza para normalizar errores en porcentaje de unidades de escala completa. Estos valores se establecen para el rango nominal del sensor de entrada seleccionado como predeterminado.                                       |
| Form Ganancia       | Selecciona el Formulario de la ecuación de PID que se utiliza para ingresar parámetros de afinación.                                                                                                    |

### 5.3.7 Relé, modo de punto de ajuste doble

### Detalles de salida

Los detalles para este tipo de salida incluyen el estado de enc./apag. del relé, modo MAA o estado de Interbloqueo, tiempo encendido acumulado, alarmas, ciclo actual en tiempo y tipo de relé.

## Ajustes 🔀

Presione la tecla Ajustes para ver o cambiar los ajustes relacionados con el relé.

| Setpoint     | Introduzca el primer valor de proceso del sensor en el cual el relé se activará.                                                                                                    |
|--------------|----------------------------------------------------------------------------------------------------|
| Setpoint 2   | Introduzca el segundo valor de proceso del sensor en el cual el relé se activará.                                                                                                    |
| Banda muerta | Introduzca el valor de proceso del sensor a partir del cual se desactivará el relé.                                                                                                    |
| Entrada      | Seleccione el sensor que utilizará este relé.                                                                                                    |
| Dirección    | Seleccione la dirección de control. Dentro de rango activará el relé cuando la lectura de entrada esté entre los dos puntos de ajuste. Fuera de rango activará el relé cuando la lectura de entrada esté fuera de los dos puntos de ajuste. |

### 5.3.8 Relé o salida analógica, modo manual

### Detalles de salida

Los detalles para este tipo de salida incluyen el estado de enc./apag. del relé o salida analógica %, modo MAA o estado de Interbloqueo, tiempo encendido acumulado, alarmas, ciclo actual en tiempo y tipo de relé.

## Ajustes 🗙

Se activará un relé manual si el modo Manual-Desactivado-Automático es Manual, o si está Activado con otro canal. No hay parámetros adicionales programables.

### 5.3.9 Relé, Modo de control de temporizador de caudal

### Detalles de salida

Los detalles para este tipo de salida incluyen el estado de enc./apag. del relé, modo MAA o estado de Interbloqueo, tiempo encendido acumulado, alarmas, ciclo actual en tiempo y tipo de relé.

## Ajustes 🗙

Presione la tecla Ajustes para ver o cambiar los ajustes relacionados con el relé.

| Duración dosi  | Introduzca la cantidad de tiempo para que el relé se active una vez que se haya alcanzado el volumen acumulado a través del medidor de agua. |
|----------------|----------------------------------------------------------------------------------------------------|
| Vol acumulado  | Introduzca el volumen de agua que se requerirá que pase a través del medidor de agua para activar la alimentación química.                   |
| Entrada        | Seleccione la entrada que se usará para controlar esta salida.                                                                               |
| Reinicie Timer | Utilice este menú para cancelar el ciclo de alimentación actual.                                                                             |

### 5.3.10 Relé, Modo de control de temporizador de porcentaje

### Detalles de salida

Los detalles para este tipo de salida incluyen el estado de enc./apag. del relé, modo MAA o estado de Interbloqueo, tiempo del ciclo, tiempo encendido acumulado, alarmas, ciclo actual en tiempo y tipo de relé.

### Ajustes 🔀

| Período de muestreo        | Introduzca la duración del período de muestreo.                                                                       |
|----------------------------|----------------------------------------------------------------------------------------------------|
| Porcentaje de alimentación | Introduzca el % del tiempo de período de muestreo que se usará para el tiempo de activación del relé de alimentación. |

### 5.3.11 Relé, Modo de control de temporizador

# DISPONIBLE SOLAMENTE SI LOS MODOS HVAC ESTÁN DESACTIVADOS EN EL MENÚ CONFIG – AJUSTES GLOBALES

### Funcionamiento básico del temporizador

Cuando un suceso del temporizador dispara el algoritmo para activar el relé durante el tiempo programado.

### Manejo de condiciones especiales

#### Solapamiento de sucesos del temporizador

Si se produce un segundo suceso del temporizador mientras el primero todavía sigue activo, el segundo suceso será ignorado. Se activará una alarma de suceso omitido.

#### Condiciones de enclavamiento

Los enclavamientos anulan el control por relé pero no cambian el funcionamiento del control por temporizador. Una condición de enclavamiento de entrada o salida digital no retrasa la activación del relé. El temporizador de duración de la activación del relé continuará aunque el relé esté desactivado debido a una condición de enclavamiento. Esto prevendrá sucesos retardados que podrían causar problemas si no se produjeran en el momento correcto.

### Condiciones de "Activar con"

Los ajustes de "Activar con canales" anulan el control por relé pero no cambian el funcionamiento del control por temporizador. El temporizador de duración de la activación del relé continúa contando cuando se fuerza la activación del relé del temporizador y termina en el momento esperado (hora de inicio del suceso más duración). Si la condición de "activar con" continúa después del fin de la hora del suceso, el relé permanece activado.

### Alarmas

Se activa una alarma de Suceso omitido cuando se produce un segundo suceso del temporizador mientras que un suceso todavía está activo.

También se activa una alarma de Suceso omitido cuando el relé del temporizador nunca se enciende durante un suceso debido a una condición de enclavamiento.

La alarma desaparece cuando se activa nuevamente el relé por cualquier razón (el próximo suceso del temporizador o el modo MANUAL o "activar con" fuerzan una condición de activación).

### Detalles de salida

Los detalles para este tipo de salida incluyen el estado de enc./apag. del relé, modo MAA o estado de Interbloqueo, tiempo encendido acumulado y alarmas, ciclo actual en tiempo y tipo de relé. Se muestra el número de la semana actual y el día de la semana (aunque no haya un suceso de repetición multisemanas programado). El tiempo de ciclo muestra la cuenta atrás de tiempo de la parte actualmente activa del ciclo.

### Ajustes 🗙

| Evento 1 (hasta 10) | Ingrese estos menús para programar eventos a través de los menús a continuación:                                                                                                    |
|---------------------|----------------------------------------------------------------------------------------------------|
| Repetición          | Seleccione el ciclo de tiempo para repetir el evento: Cada Hora, Diariamente, 1<br>Semana, 2 Semanas, 4 Semanas, o Ninguno. Un evento significa que la salida se<br>activa a la misma hora del día, durante la misma cantidad de tiempo, y a excep-<br>ción del ciclo Diariamente, el mismo día de la semana. |
| Semana              | Sólo aparece si la Repetición no es mayor de 1 Semana. Seleccione la semana durante la cual ocurrirá el evento.                                                                                                    |
| Día                 | Sólo aparece si la repetición es más larga que Diariamente. Seleccione el día de la semana durante el cual ocurrirá el evento.                                                                                                    |
| Eventos por Día     | Sólo aparece si la Repetición es cada Hora. Seleccione el número de eventos por día. Los eventos ocurren en la Hora de Inicio y después son espaciados equitativamente durante el día.                                                                                                    |
| Inicio              | Ingrese la hora del día para iniciar el evento.                                                                                                    |
| Duración            | Ingrese la cantidad de tiempo que el relevador estará encendido.                                                                                                    |

### 5.3.12 Relay, modo de lavado de sonda Funcionamiento básico del temporizador

Cuando se desencadene un evento de Lavado de Sonda, el algoritmo activará el relevador para el tiempo programado. El relevador activará una bomba o válvula para suministrar una solución de limpieza al sensor o sensores. La salida de los sensores seleccionados ya sea que se mantendrá o se deshabilitará durante el ciclo de limpieza y, por un tiempo de sostenimiento programable después del ciclo de limpieza.

### Manejo de condiciones especiales

Solapamiento de sucesos del temporizador

Si se produce un segundo suceso del temporizador mientras el primero todavía sigue activo, el segundo suceso será ignorado. Se activará una alarma de suceso omitido.

### Condiciones de enclavamiento

Los enclavamientos anulan el control por relé pero no cambian el funcionamiento del control por temporizador.

Una condición de enclavamiento de entrada o salida digital no retrasa la activación del relé. El temporizador de duración de la activación del relé continuará aunque el relé esté desactivado debido a una condición de enclavamiento. Esto prevendrá sucesos retardados que podrían causar problemas si no se produjeran en el momento correcto.

### Condiciones de "Activar con"

Los ajustes de "Activar con canales" anulan el control por relé pero no cambian el funcionamiento del control por temporizador. El temporizador de duración de la activación del relé continúa contando cuando se fuerza la activación del relé del temporizador y termina en el momento esperado (hora de inicio del suceso más duración). Si la condición de "activar con" continúa después del fin de la hora del suceso, el relé permanece activado.

### <u>Alarmas</u>

Se activa una alarma de Suceso omitido cuando se produce un segundo suceso del temporizador mientras que un suceso todavía está activo.

También se activa una alarma de Suceso omitido cuando el relé del temporizador nunca se enciende durante un suceso debido a una condición de enclavamiento.

La alarma desaparece cuando se activa nuevamente el relé por cualquier razón (el próximo suceso del temporizador o el modo MANUAL o "activar con" fuerzan una condición de activación).

### Detalles de salida

Los detalles para este tipo de salida incluyen el estado de enc./apag. del relé, modo MAA o estado de Interbloqueo, tiempo encendido acumulado, alarmas, ciclo actual en tiempo y tipo de relé.Se muestra el número de la semana actual y el día de la semana (aunque no haya un suceso de repetición multisemanas programado). El tiempo de ciclo muestra la cuenta atrás de tiempo de la parte actualmente activa del ciclo.

### Ajustes 🗙

| Evento 1 (hasta 10) | Ingrese estos menús para programar eventos a través de los menús a continuación:                                                                                                    |
|---------------------|----------------------------------------------------------------------------------------------------|
| Repetición          | Seleccione el ciclo de tiempo para repetir el evento: Cada Hora, Diariamente, 1<br>Semana, 2 Semanas, 4 Semanas, o Ninguno. Un evento significa que la salida se<br>activa a la misma hora del día, durante la misma cantidad de tiempo, y a excep-<br>ción del ciclo Diariamente, el mismo día de la semana. |
| Semana              | Sólo aparece si la Repetición no es mayor de 1 Semana. Seleccione la semana durante la cual ocurrirá el evento.                                                                                                    |
| Día                 | Sólo aparece si la repetición es más larga que Diariamente. Seleccione el día de la semana durante el cual ocurrirá el evento.                                                                                                    |
| Eventos por Día     | Sólo aparece si la Repetición es cada Hora. Seleccione el número de eventos por<br>día. Los eventos ocurren en la Hora de Inicio y después son espaciados equitati-<br>vamente durante el día.                                                                                                    |
| Inicio              | Ingrese la hora del día para iniciar el evento.                                                                                                    |
| Duración            | Ingrese la cantidad de tiempo que el relevador estará encendido.                                                                                                    |
| Entrada             | Seleccione el sensor que se lavará.                                                                                                    |
| Entrada 2           | Seleccione el segundo sensor, si es aplicable, que se lavará.                                                                                                    |

| Modo de sensor   | Seleccione el efecto que tendrá el evento de lavado de sonda en todas las salidas de<br>control que emplean el sensor(es) que se lava. Las opciones son ya sea Deshabilitar<br>las lecturas de sensor (apagar la salida de control) o Mantener la lectura de sensor<br>en la última lectura válida del sensor antes del comienzo del evento de lavado de<br>sonda. |
|------------------|----------------------------------------------------------------------------------------------------|
| Tiempo Retención | Ingrese la cantidad de tiempo necesario para suspender la lectura del sensor después de que haya terminado el evento, para que la solución de lavado se reemplace por medio de la solución de proceso.                                                                                                    |

### 5.3.13 Salida analógica, modo de retransmisión

### Detalles de salida

Los detalles para este tipo de salida incluyen la salida %, modo MAA o estado de Interbloqueo, tiempo encendido acumulado, alarmas, ciclo actual en tiempo y tipo de relé.

# Ajustes 🗙

Presione la tecla Ajustes para ver o cambiar los ajustes relacionados con la salida analógica.

| Valor 4 mA    | Introduzca el valor de proceso que corresponda a una señal de salida de 4 mA.  |
|---------------|--------------------------------------------------------------------------------|
| Valor 20 mA   | Introduzca el valor de proceso que corresponda a una señal de salida de 20 mA. |
| Salida manual | Introduzca el % de salida deseado cuando la salida esté en modo Manual.        |
| Entrada       | Seleccione la entrada del sensor que retransmitir.                             |

### 5.3.14 Salida analógica, modo de control proporcional

### Detalles de salida

Los detalles para este tipo de salida incluyen la salida %, modo MAA o estado de Interbloqueo, tiempo encendido acumulado, alarmas, ciclo actual en tiempo y tipo de relé.

# Ajustes 🗙

Presione la tecla Ajustes para ver o cambiar los ajustes relacionados con la salida analógica.

| Setpoint        | Introduzca el valor de proceso del sensor en el cual el % de salida será el % mínimo programado.                                                                                                    |
|-----------------|----------------------------------------------------------------------------------------------------|
| Banda proporc   | Introduzca el valor de proceso del sensor desviado del punto de ajuste a partir del cual el % de salida será el % máximo programado.                                                                    |
| Salida mínima   | Introduzca el % de salida más bajo. Si la salida debería estar desactivada en el punto de ajuste, esto será 0%.                                                                                         |
| Salida máxima   | Introduzca el % de salida más alto.                                                                                                    |
| Salida manual   | Introduzca el % de salida deseado cuando la salida esté en modo Manual.                                                                                                    |
| Entrada         | Seleccione la entrada del sensor para usar                                                                                                    |
| Dirección       | Seleccione la dirección de control.                                                                                                    |
| Modo Salida Off | Introduzca el valor de mA de salida deseado cuando la salida esté en modo desactivado, o enclavada, o durante una calibración del sensor siendo usado como entrada. El rango aceptable es de 0 a 21 mA. |
| Error Salida    | Introduzca los mA de salida deseados cuando el sensor no esté dando al controlador una señal válida. El rango aceptable es de 0 a 21 mA.                                                                |

### 5.3.15 Salida analógica, Modo de control de PID

# DISPONIBLE SOLAMENTE SI EL CONTROLADOR W120 / INCLUYE EQUIPO PARA SALIDA DE PULSO Y LOS MODOS HVAC ESTÁN DESACTIVADOS

El algoritmo de PID controla una salida analógica (4-20 mA) utilizando lógica de control Proporcional-Integral-Derivativa estándar. El algoritmo proporciona control de realimentación basándose en un valor de error que se calcula continuamente como la diferencia entre una variable de proceso medida y un punto de ajuste deseado. Afinar ajustes especifica la respuesta para proporcional (el tamaño del error), integral (el tiempo que el error se ha presentado) y, parámetros derivativos (la tasa de cambio para el error). Con afinación apropiada, el algoritmo de control de PID puede mantener el valor del proceso cerca del punto de ajuste mientras minimiza la excedencia de o la falta de.

### Error normalizado

El valor de error contra el punto de ajuste que se calcula por medio del controlador, se normaliza y representa como por ciento de escala completa. Como resultado, los parámetros de afinación que ingresa el usuario no dependen de la escala de la variable de proceso y la respuesta de PID con configuraciones similares será más consistente aún al utiliza diferentes tipos de entradas de sensor.

La escala que se utiliza para normalizar el error es dependiente del tipo de sensor que se seleccione. Como predeterminado, se utiliza el rango nominal completo del sensor. Este rango es editable por medio del usuario si se desea control más estrecho.

### Formularios de ecuación de PID

El controlador soporta dos diferentes formularios de ecuación de PID como se especifica por medio de la configuración de Formulario de ganancia. Los dos formularios requieren diferentes unidades para entrada de los parámetros de afinación de PID.

### Estándar

El formulario estándar se emplea más comúnmente en la industria porque sus configuraciones se basan en tiempo, para los coeficientes integral y derivativo son más significativos. Este formulario se selecciona como predeterminado.

| Parámetro      | Descripción       | Unidades                    |
|----------------|-------------------|-----------------------------|
| K <sub>p</sub> | Ganancia          | sin unidad                  |
| T <sub>i</sub> | Tiempo Integral   | segundos o segundos/repetir |
| T <sub>d</sub> | Tiempo derivativa | segundos                    |

$$Output (\%) = K_p \left[ e(t) + \frac{1}{T_i} \int e(t) dt + T_d \frac{de(t)}{dt} \right]$$

| Parámetro | Descripción                                       | Unidades        |
|-----------|---------------------------------------------------|-----------------|
| e(t)      | Current Error                                     | % of full scale |
| dt        | Delta Time Between Readings                       | segundos        |
| de(t)     | Difference Between Current Error & Previous Error | % of full scale |

### Paralelo

El formulario paralelo permite al usuario ingresar todos los parámetros como Ganancias. En todos los casos, los valores de ganancia más grandes resultan en respuesta de salida más rápida. Este formulario se utiliza en el contralor WebMaster y se emplea internamente por medio del Módulo de control.

| Parámetro      | Descripción         | Unidades    |
|----------------|---------------------|-------------|
| K <sub>p</sub> | Ganancia propor     | sin unidad  |
| K <sub>i</sub> | Ganancia Integral   | 1/ segundos |
| K <sub>d</sub> | Ganancia Derivativa | segundos    |

Output (%) = 
$$K_p e(t) + K_i \int e(t)dt + K_d \frac{de(t)}{dt}$$

### Manejo de Valor integral

Para determinar el componente integral del cálculo de PID, el software del controlador tiene que mantener una ejecución total del área acumulada bajo la curva de error (Curva integral). El signo del valor agregado a la Integral actual, acumulado durante cada ciclo, puede ser positivo o negativo basándose en el ajuste de Dirección actual así como en los valores relativos de la lectura del proceso actual y en el punto de ajuste.

### Control de anulación

La Integral actual se acumula cuando la salida se establece en modo Auto. Si el controlador se camba a modo Apagado, el valor ya no se acumula, pero no se borra. Por lo tanto, el control de PID se reanudará donde se dejó apagado si el controlador se cambia de Apagado de regreso a Auto. De manera similar, la acumulación de la Integral de control se suspenderá si la salida se interbloquea y se reanudará después de que se quite el bloqueo.

### Transferencia sin perturbaciones

Cuando la salida se cambia de modo Manual a Auto, el controlador calcula un valor para la Integral actual utilizando el error actual para generar el mismo por ciento de salida que para la configuración de Salida manual. Este cálculo no utiliza la configuración de afinación derivativa para minimizar errores de fluctuaciones momentáneas en las señal de salida. Esta característica asegura una transición suave de control manual a automático con excedencia de o falta de mínimas, por tanto tiempo como el usuario establezca el porcentaje de Salida manual cerca al valor que se espera requiera el proceso para control óptimo en modo Auto.

### Supresión de enrollamiento

El valor de la integral actual que se está acumulando mientras la salida se establece en Auto puede volverse muy grande o muy pequeño si el valor del proceso permanece en el mismo lado del punto de ajuste por un período de tiempo prolongado. Sin embargo, el controlador puede no ser capaz de continuar respondiendo si la salida ya se encuentra establecida en los límites mínimo o máximo (0-100% como predeterminado). Esta condición se refiere como Cierre de enrollamiento y pueden resultar excedencia de o falta de graves después de haber terminado un trastorno prolongado.

Por ejemplo, si el valor del proceso permanece muy debajo del punto de ajuste a pesar de una salida de control estando enclavada al 100%, la Integral actual continuará acumulando errores (Enrollamiento). Cuando el valor del proceso finalmente suba por encima del punto de ajuste, los errores negativos comenzarán a disminuir el valor Integral actual. Sin embargo, el valor puede permanecer grande lo suficiente para mantener la salida al 100% mucho tiempo después de que se satisfaga el punto de ajuste. El controlador excederá del punto de ajuste y el valor del proceso continuará subiendo.

Para optimizar recuperación del sistema después de situaciones de enrollamiento, el controlador suprime actualizaciones para la Integral actual que pudieran llevar a la salida más allá de su límite mínimo o máximo. Idealmente, se afinarán los parámetros de PID y los elementos de control (bomba, válvulas, etc.) se calibrarán apropiadamente de modo que la salida nunca alcance su límite mínimo o máximo durante operaciones de control normal. Pero con esta característica de supresión de enrollamiento, la excedencia de se minimizará si ocurre esa situación.

### Detalles de la salida

Los detalles para este tipo de salida incluyen el valor de la salida analógica en %, modo MAA o estado de Interbloqueo, valor de entrada, integral actual, tiempos de encendido actual y acumulado, alarmas que se relacionan a esta salida y, configuración de modo de control actual.

| Set Point | Entrada numérica de un valor de proceso que se utiliza como un objetivo para control de PID. El valor predeterminado, el formato de unidades y de despliegue (número de lugares decimales) que se utilizan durante la entrada de datos se definen basándose en la configuración de canal de Entrada seleccionada. |
|-----------|----------------------------------------------------------------------------------------------------|
| Ganancia  | Cuando la configuración del Formulario de ganancia es Estándar, este valor sin unidad se multiplica por el total de los términos proporciona, integral y derivativo para determinar el porcentaje calculado de salida.                                                                                            |

| Ganancia propor     | Cuando la configuración del Formulario de ganancia es Paralela, este valor sin unidad se<br>multiplica por el error normalizado (valor de proceso actual contra punto de ajuste) para<br>determinar el componente proporcional del porcentaje calculado de salida.                                                                                                    |
|---------------------|----------------------------------------------------------------------------------------------------|
| Tiempo Integral     | Cuando la configuración del Formulario de ganancia es Estándar, este valor se divide<br>dentro de la integral del error normalizado (área debajo de la curva de error), luego se<br>multiplica por la ganancia para determinar el componente integral del porcentaje calcu-<br>lado de salida.                                                                                                    |
| Ganancia Integral   | Cuando la configuración del Formulario de ganancia es Paralela, este valor se multipli-<br>ca por la integral del error normalizado (área debajo de la curva de error) para determi-<br>nar el componente integral del porcentaje calculado de salida.                                                                                                    |
| Tiempo derivativa   | Cuando la configuración del Formulario de ganancia es Estándar, este valor se multiplica<br>por el cambio en error entre la lectura actual y la lectura anterior, luego se multiplica por<br>la Ganancia para determinar el componente derivativo del porcentaje calculado de salida.                                                                                                    |
| Ganancia Derivativa | Cuando la configuración del Formulario de ganancia es Paralela, este valor se multipli-<br>ca por el cambio en error entre la lectura actual y la lectura anterior, para determinar el<br>componente derivativo del porcentaje calculado de salida.                                                                                                    |
| Reset PID Integral  | El Valor integral de PID es una ejecución total del área acumulada bajo la curva de<br>error (Integral actual). Cuando se selecciona esta opción de menú, este total se ajusta a<br>cero y el algoritmo de PID se restablece a su estado inicial.                                                                                                    |
| Salida Mínima       | Ingresa el valor de salida más bajo posible (normalmente 0%).                                                                                                    |
| Salida Maxima       | Ingresa el valor de salida más alto posible como un porcentaje.                                                                                                    |
| Modo Salida Off     | Ingresa el valor de mA de salida deseado cuando la salida está en modo Apagado, o está siendo Interbloqueada, o si el Límite de tiempo de salida expiró, o durante una calibración del sensor que se utiliza como una salida. También si hay un Lavado de sonda programado para el sensor y, la opción de Modo de sensor se establece en Deshabilitar la salida durante el ciclo de Lavado (si la opción de Modo de sensor se establece en Mantener, la salida mantiene su última configuración y la Integral no se actualiza durante el Lavado). El rango aceptable es 0 a 21 mA. |
| Error Salida        | Ingresa los mA de salida deseados cuando el sensor no está proporcionando al controla-<br>dor una señal válida. El rango aceptable es 0 a 21 mA.                                                                                                    |
| Entrada             | Selecciona el sensor a utilizar por esta salida.                                                                                                    |
| Dirección           | Establece la dirección de control. Esta configuración se utiliza para determinar el signo del error calculado (valor de proceso actual contra punto de ajuste) y permite control flexible con valores positivos solamente para todos los parámetros de afinación de PID.                                                                                                    |
| Entrada Minima      | El extremo bajo del rango de entrada del sensor, que se utiliza para normalizar errores en porcentaje de unidades de escala completa. Estos valores se establecen para el rango nom-<br>inal del sensor de entrada seleccionado como predeterminado.                                                                                                    |
| Entrada Maxima      | El extremo alto del rango de entrada del sensor, que se utiliza para normalizar errores en porcentaje de unidades de escala completa. Estos valores se establecen para el rango nom-<br>inal del sensor de entrada seleccionado como predeterminado.                                                                                                    |
| Form Ganancia       | Selecciona el Formulario de la ecuación de PID que se utiliza para ingresar parámetros de afinación.                                                                                                    |

### 5.4 Menú de ajustes

El menú de ajustes de configuración se usa para los ajustes y actividades que no estén vinculados a entradas o salidas.

| Fecha             | Introduzca el año, el mes y el día actuales.                                                                                                    |  |
|-------------------|----------------------------------------------------------------------------------------------------|--|
| Tiempo            | Introduzca la hora (en formato de 24 horas), minutos y segundos.                                                                                                    |  |
| Unidades globales | Seleccione las unidades que se usarán para la longitud del cable y los ajustes de calibre del cable, en sistema métrico o imperial.                                                                                                    |  |
| Unidades temp     | Seleccione entre Fahrenheit y Celsius.                                                                                                    |  |
| Retraso Alarma    | Ingrese cuánto tiempo esperar después de encender el controlador, antes de que las condiciones de alarma sean consideradas válidas.                                                                                                    |  |
| Modo HVAC         | Active los modos de HVAC para aplicaciones de torre de refrigeración y caldera<br>cuando se requieran los modos de control por relé para Temporizador de biocida,<br>Sangrado y alimentación, Sangrado y luego alimentación y Muestreo intermitente.<br>Deshabilite los modos de HVAC si estos modos de control no son necesarios y un<br>modo de control por temporizador más genérico sustituirá al Temporizador de biocida. |  |
| Lenguaje          | Seleccione el idioma que el software utilizará.                                                                                                    |  |

### 5.4.1 Valores globales

### 5.4.2 Configuración seguridad

| Log Out Controlador     | Cuando Seguridad esté habilitada y después de haber introducido la contraseña, el controlador requiere un uso inmediato de una contraseña para calibrar o cambiar ajustes. Una vez que haya terminado de hacer cambios, termine sesión para prevenir cambios no autorizados por parte de otra persona. Si no se termina sesión manualmente, el controlador terminará la sesión automáticamente después de 10 minutos de inactividad. |
|-------------------------|----------------------------------------------------------------------------------------------------|
| Configuración Seguridad | Seleccione Habilitar para que se requiera una contraseña para calibrar o cambiar<br>ajustes, o Deshabilitar para permitir cambios en la calibración y el punto de ajuste sin<br>una contraseña. Para habilitar la seguridad, primero se debe introducir la contraseña<br>por defecto y luego hay que seleccionar Habilitar y presionar la tecla Confirmar.                                                                           |
| Contraseña              | Se usa para cambiar la contraseña necesaria para una plena capacidad de configuración<br>si se ha habilitado la Seguridad. La contraseña local por defecto es 5555. Puede y<br>debería cambiarse usando este menú si Seguridad está habilitada.                                                                                                    |

### 5.4.3 Config pantalla

| Inicio 1         | Seleccione la entrada o salida para mostrar la 1 <sup>ª</sup> línea de la pantalla de Inicio.            |  |
|------------------|----------------------------------------------------------------------------------------------------|--|
| Inicio 2         | Seleccione la entrada o salida para mostrar la 2 <sup>ª</sup> línea de la pantalla de Inicio.            |  |
| Ajustar pantalla | Cambie el contraste y la brillantez tocando las teclas de flecha                                         |  |
| Tecla Beep       | Seleccione Habilitar para escuchar un pitido cuando se presiona una tecla, o Deshabilitar para silencio. |  |

### 5.4.4 Archivos Servicios

| Estado transfer archivo | Muestra el estado del último intento de exportar un archivo.                         |  |
|-------------------------|--------------------------------------------------------------------------------------|--|
| Exp registro Eventos    | Guarde el archivo de registro de sucesos en una memoria USB. Esto registra los       |  |
|                         | cambios de puntos de ajuste, las calibraciones del usuario, las alarmas, los cambios |  |
|                         | de estado de relé, las exportaciones de archivos, etc.                               |  |
| Exp registro sist       | Guarde el archivo de registro de sistemas en una memoria USB. Esto registra los      |  |
|                         | cambios de hardware, las actualizaciones de software, las calibraciones automáticas, |  |
|                         | las pérdidas de alimentación, problemas a nivel del sistema, etc.                    |  |

| Impo Config usuario           | Retire la alimentación del controlador e inserte una memoria USB que contenga los<br>ajustes que desea importar en este controlador (vea a continuación Exportar archivo<br>de Configuración del usuario). Presione la tecla Intro y luego la tecla Confirmar para<br>transferir esos ajustes a este controlador.                                                                                                    |
|-------------------------------|----------------------------------------------------------------------------------------------------|
| Exp archivo config<br>usuario | El archivo Configuración del usuario contiene todos los ajustes para el controlador.<br>Entre en este menú para guardar los ajustes del controlador en una memoria USB con<br>el fin de usarlos más tarde para restaurar ajustes en este controlador o para programar<br>controladores adicionales con los mismos ajustes que este. Se tarda varios minutos<br>en crear el archivo y transferirlo a la memoria. Retire la alimentación del controlador<br>e inserte una memoria USB. Presione la tecla Intro y luego la tecla Confirmar para<br>transferir un archivo que contenga los ajustes del controlador a la memoria USB. |
| Restaurar Config Fabrica      | Ingrese a este menú para restablecer todas las configuraciones a los valores predetermina-<br>dos de fábrica. ¡Se perderán todos los cambios que se hicieron previamente a las configu-<br>raciones!                                                                                                    |
| Actualización software        | Corte la corriente del controlador e inserte una memoria USB que tenga el archivo<br>de actualización guardado en el directorio raíz en el conector USB (vea la figura 5).<br>Presione la tecla Intro y luego la tecla Confirmar para iniciar la actualización.                                                                                                    |

NOTA: ¡corte la corriente antes de insertar o retirar el USB stick!

### 5.4.5 Datos del controlador

| Info Controlador | Muestra el nombre del grupo de ajustes usados incorporados por defecto                                                       |  |
|------------------|----------------------------------------------------------------------------------------------------|--|
| Nombre           | Muestra el modelo del controlador incorporado                                                                                |  |
| Tarjeta control  | Muestra el número de revisión de la placa de circuito impreso del panel delantero.                                           |  |
| Versión software | Muestra la versión de software en la placa de control                                                                        |  |
| Tarjeta sensor   | Muestra el número de revisión de la placa de sensor                                                                          |  |
| Versión software | Muestra la versión de software en la placa de sensor                                                                         |  |
| Tarjeta voltage  | Muestra el número de revisión de la placa de potencia/relé                                                                   |  |
| Nivel batería    | Muestra la salida de V CC de la batería que se usa para conservar la fecha y la hora.<br>El rango aceptable es 2,4-3,2 V CC. |  |
| Temp. interna 1  | Muestra la temperatura del procesador principal. El rango aceptable es de -10 a 65 °C.                                       |  |
| Temp. interna 2  | Muestra la temperatura del procesador de entrada del sensor. El rango aceptable es de -10 a 65 °C.                           |  |

# 6.0 MANTENIMIENTO

El controlador en sí requiere muy poco mantenimiento. Límpielo con un trapo húmedo. No rocíe el controlador a no ser que la puerta del Gabinete esté bien cerrada y bloqueada.

### 6.1 Sustitución del fusible

### PRECAUCIÓN ¡desconecte la alimentación del controlador antes de abrir el panel delantero!

Los modeles que incluyen relés alimentados tienen un fusible para proteger el controlador de dispositivos conectados a los relés que usan demasiada corriente. Localice el fusible en la placa de circuito impreso en la parte trasera del Gabinete del controlador, debajo de la cubierta transparente (vea la figura 5). Retire cuidadosamente el fusible viejo de su clip de fijación y deséchelo. Encaje el nuevo fusible en el clip, sustituya la cubierta transparente, fije el panel delantero del controlador y devuelva la alimentación a la unidad.

Advertencia: el uso de fusibles no aprobados puede afectar a las aprobaciones de seguridad del producto. Las especificaciones se muestran abajo. Para asegurarse de que se mantienen las certificaciones de seguridad, se recomienda usar un fusible Walchem.

| Fusible F1              | N/P de Walchem |
|-------------------------|----------------|
| 5 x 20 mm, 6,3 A, 250 V | 102834         |

# 7.0 LOCALIZACIÓN DE FALLOS

### PRECAUCIÓN: ¡desconecte la alimentación del controlador antes de abrir el panel delantero!

La localización de fallos y la reparación de un controlador averiado solamente deberían ser llevadas a cabo por personal cualificado teniendo cuidado para asegurar la seguridad y limitar daños adicionales innecesarios. Contacte con la fábrica.

### 7.1 Fallo de calibración

Las calibraciones fallarán si los ajustes de la lectura están fuera del rango normal para un sistema que funcione correctamente. Consulte el manual de instrucciones información adicional sobre el sensor específico utilizado.

### 7.1.1 Sensores de conductividad por contacto

La calibración fallará si el ajuste de la ganancia está fuera de 0,5 a 1,5.

| Causa posible                                       | Acción correctora                                        |
|-----------------------------------------------------|----------------------------------------------------------|
| Electrodo sucio                                     | Limpie el electrodo                                      |
| Cableado incorrecto del sensor al controlador       | Corrija el cableado                                      |
| Constante Celda errónea introducida                 | Programe el ajuste de constante Celda del controlador en |
|                                                     | el valor que concuerde con el electrodo utilizado        |
| Lectura o ajuste incorrectos de la temperatura      | Asegúrese de que la temperatura es correcta              |
| Longitud del cable o ajuste del calibre incorrectos | Ajuste a los valores correctos                           |
| Electrodo defectuoso                                | Sustituya el electrodo                                   |

### 7.1.2 Sensores de conductividad sin contacto

| 5 6                                                                             | ,                                           |
|---------------------------------------------------------------------------------|---------------------------------------------|
| Causa posible                                                                   | Acción correctora                           |
| Sensor sucio                                                                    | Limpie el sensor                            |
| Cableado incorrecto del sensor al controlador                                   | Corrija el cableado                         |
| Sensor colocado demasiado cerca de las paredes del contene-<br>dor              | Reubique el sensor                          |
| Sensor situado en la trayectoria directa del caudal de cor-<br>riente eléctrica | Reubique el sensor                          |
| Lectura o ajuste incorrectos de la temperatura                                  | Asegúrese de que la temperatura es correcta |
| Longitud del cable o ajuste del calibre incorrectos                             | Ajuste a los valores correctos              |
| Sensor defectuoso                                                               | Sustituya el sensor                         |

La calibración fallará si el ajuste de la ganancia está fuera de 0,5 a 1,5.

### 7.1.3 Sensores de pH

La calibración fallará si el ajuste de la ganancia está fuera de 0,2 a 1,2 o si la desviación calculada está fuera de -140 a 140.

| Causa posible                                       | Acción correctora                           |
|-----------------------------------------------------|---------------------------------------------|
| Electrodo sucio                                     | Limpie el electrodo                         |
| Cableado incorrecto del sensor al controlador       | Corrija el cableado                         |
| Lectura o ajuste incorrectos de la temperatura      | Asegúrese de que la temperatura es correcta |
| Longitud del cable o ajuste del calibre incorrectos | Ajuste a los valores correctos              |
| Electrodo defectuoso                                | Sustituya el electrodo                      |
| Preamplificador defectuoso                          | Sustituya el preamplificador                |

### 7.1.4 Sensores de ORP

La calibración fallará si el ajuste de la ganancia está fuera de 0,5 a 1,5 o si la desviación calculada está fuera de -300 a 300.

| Causa posible                                 | Acción correctora            |
|-----------------------------------------------|------------------------------|
| Electrodo sucio                               | Limpie el electrodo          |
| Cableado incorrecto del sensor al controlador | Corrija el cableado          |
| Electrodo defectuoso                          | Sustituya el electrodo       |
| Preamplificador defectuoso                    | Sustituya el preamplificador |

### 7.1.5 Sensores de desinfección

La calibración fallará si el ajuste de la ganancia está fuera de 0,2 a 10,0 o si la desviación calculada está fuera de -40 a 40.

| Causa posible                      | Acción correctora                                                                              |
|------------------------------------|------------------------------------------------------------------------------------------------|
| Acondicionamiento insuficiente     | Espere el tiempo suficiente antes de intentar una calibración.                                 |
| Caudal de la muestra insuficiente  | Aumente la tasa de caudal a entre 30 y 100 litros por hora.                                    |
| Burbujas de aire en la membrana    | Elimine las burbujas. Ajuste el caudal a un valor más alto si es necesario.                    |
| Burbujas de aire en el electrolito | Llene de nuevo la tapa de la membrana con electrolito.                                         |
| Membrana sucia                     | Limpie la membrana                                                                             |
| Tapa de la membrana floja          | Apriete la tapa de la membrana.                                                                |
| Membrana defectuosa                | Sustituya la tapa de la membrana.                                                              |
| Alta presión                       | Reduzca la presión hasta por debajo de una atmósfera y llene de nuevo la tapa con electrolito. |

| No hay solución de electrolito en la tapa de la membrana                                                                                 | Llene la tapa de la membrana con electrolito. Sustituya la tapa de la membrana si no retiene la solución. |
|----------------------------------------------------------------------------------------------------|----------------------------------------------------------------------------------------------------|
| Cableado incorrecto del sensor al controlador                                                                                            | Corrija el cableado                                                                                       |
| Sensor defectuoso                                                                                                    | Sustituya el sensor                                                                                       |
| Fallo en el equipo de análisis o los reactivos                                                                                           | Consulte las instrucciones del equipo de pruebas                                                          |
| Muestra contaminada con moléculas que inter-<br>fieren (consulte la especificación de Sensibili-<br>dad en las instrucciones del sensor) | Retire la fuente de contaminación                                                                         |

### 7.2 Mensajes de alarma

Los mensajes de alarma incluirán el Nombre de la entrada o salida según lo definido en el menú de Ajustes, el tipo y número de identificación del hardware (S para entrada de sensor, R para salida de relé, A para salida analógica) y el tipo de alarma.

### ALARMA ALTA o ALTA-ALTA

Se produce si la lectura del sensor aumenta por encima de los puntos de ajuste de alarma alta. Si su unidad está programada para una salida del relé de alarma, el relé de alarma se activará. El controlador continuará comprobando la lectura del sensor y todas las salidas que usen el sensor permanecerán activas.

| Causa posible                                                    | Acción correctora                                                    |
|------------------------------------------------------------------|----------------------------------------------------------------------|
| El proceso se salió de control más de lo normal.                 | Es posible que haya que aumentar la tasa de caudal de químicos.      |
| Se acabó el suministro de químicos.                              | Rellene el suministro de químicos.                                   |
| La bomba, la válvula o la línea de suministro están defectuosas. | Repare o sustituya el dispositivo de control.                        |
| Se está controlando un químico incorrecto.                       | Sustituya por el químico correcto.                                   |
| El sensor no responde a los cambios.                             | Repare o sustituya el sensor. Evalúe la mezcla o recircula-<br>ción. |
| La bomba tiene un efecto de sifón, la válvula tiene fugas.       | Repare o sustituya el dispositivo de control o reconduzca los tubos. |
| La salida de control se ha dejado en modo "MA-<br>NUAL".         | Devuélvala a modo "AUTOMÁTICO"-                                      |
| Esto puede ser una parte normal del proceso.                     | No se requiere nada.                                                 |
|                                                                  |                                                                      |

### ALARMA BAJA o BAJA-BAJA

Se produce si la lectura del sensor cae por debajo de los puntos de ajuste de alarma baja. Si su unidad está programada para una salida del relé de alarma, el relé de alarma se activará. El controlador continuará comprobando la lectura del sensor y todas las salidas que usen el sensor permanecerán activas.

| Causa posible                                              | Acción correctora                                                    |
|------------------------------------------------------------|----------------------------------------------------------------------|
| El proceso se salió de control más de lo normal.           | Es posible que haya que aumentar la tasa de caudal de químicos.      |
| Se acabó el suministro de químicos.                        | Rellene el suministro de químicos.                                   |
| La bomba, la válvula o la línea de suministro están        | Repare o sustituya el dispositivo de control.                        |
| defectuosas.                                               |                                                                      |
| Se está controlando un químico incorrecto.                 | Sustituya por el químico correcto.                                   |
| El sensor no responde a los cambios.                       | Repare o sustituya el sensor. Evalúe la mezcla o recirculación.      |
| La bomba tiene un efecto de sifón, la válvula tiene fugas. | Repare o sustituya el dispositivo de control o reconduzca los tubos. |
| La salida de control se ha dejado en modo "MA-             | Devuélvala a modo "AUTOMÁTICO"-                                      |
| NUAL".                                                     |                                                                      |
| Esto puede ser una parte normal del proceso.               | No se requiere nada.                                                 |

### MENSAJE PERSONALIZADO DE ESTADO DE E.D.

Se puede ajustar una entrada digital que sea de tipo de estado de D.E. para que el estado abierto o cerrado genere una alarma. El mensaje de alarma se puede personalizar. El uso más común de esto será un interruptor de caudal.

| Acción correctora                                                |
|------------------------------------------------------------------|
| Compruebe si los tubos tienen válvulas cerradas, ob-             |
| strucciones, etc. Compruebe la bomba de recirculación.           |
| Compruebe con un ohmiómetro.                                     |
| Compruebe cortocircuitando la entrada digital en el controlador. |
|                                                                  |

### ALARMA TOTAL

| Se | produce si se su | pera el límite | de alarma   | del totalizador | del caudalímetro.       |
|----|------------------|----------------|-------------|-----------------|-------------------------|
|    | produce or se su |                | uv unun muu | aci totalizadoi | uti tuuuuiiiittiitti ti |

| Causa posible                      | Acción correctora                                                           |
|------------------------------------|-----------------------------------------------------------------------------|
| Funcionamiento normal              | Ponga a cero el total para despejar la alarma                               |
| CA en el cable del caudalímetro    | Tienda el cable por lo menos a 6 pulgadas (150 mm) de cualquier tensión CA. |
| Ruido en el cable del caudalímetro | Apantalle el cable                                                          |
|                                    |                                                                             |

### EXPIRACIÓN DE SALIDA

Esta condición de error detendrá el control. Esta provocada porque la salida (del relé o analógica) se activa durante más tiempo que el límite de tiempo programado.

| Causa posible                                                    | Acción correctora                                           |
|------------------------------------------------------------------|-------------------------------------------------------------|
| El proceso se salió de control más de lo normal.                 | Aumente el límite de tiempo o ponga a cero el temporizador. |
| Se acabó el suministro de químicos.                              | Rellene el suministro de químicos.                          |
| La bomba, la válvula o la línea de suministro están defectuosas. | Repare o sustituya el dispositivo de control.               |
| Se está controlando un químico incorrecto.                       | Sustituya por el químico correcto.                          |
| El sensor no responde a los cambios.                             | Sustituya el sensor. Evalúe la mezcla o recirculación.      |

### ALARMA DE RANGO

Indica que la señal del sensor está fuera del rango normal. Esta condición de error detendrá el control de cualquier salida usando el sensor. Esto previene que el control se base en una falsa lectura del sensor. Si la temperatura del sensor entra en alarma de rango, entonces el controlador pasará a compensación manual de la temperatura usando el ajuste de Temperatura por defecto.

| Causa posible                          | Acción correctora                 |
|----------------------------------------|-----------------------------------|
| Cortocircuito en los cables del sensor | Desconecte el cortocircuito       |
| Sensor defectuoso                      | Sustituya el sensor               |
| Controlador defectuoso.                | Repare o sustituya el controlador |
| Controlador defectuoso.                | Repare o sustituya el controlador |

### AVERÍA DEL SENSOR

Este error indica que la señal del sensor ya no es válida en absoluto. Esta condición de error detendrá el control de cualquier salida usando el sensor.

| Causa posible                          | Acción correctora                 |
|----------------------------------------|-----------------------------------|
| Cortocircuito en los cables del sensor | Desconecte el cortocircuito       |
| Sensor defectuoso                      | Sustituya el sensor               |
| Controlador defectuoso.                | Repare o sustituya el controlador |

| FALLO DE ENTRADA                                                                                                    |                                                                                |  |
|----------------------------------------------------------------------------------------------------|--------------------------------------------------------------------------------|--|
| Esta alarma indica que el circuito de entrada del sensor ya no funciona. Esta condición de error detendrá el                       |                                                                                |  |
| control de cualquier salida usando el sensor.                                                                                      |                                                                                |  |
| Causa posible                                                                                                    | Acción correctora                                                              |  |
| Controlador defectuoso.                                                                                                    | Repare o sustituya el controlador                                              |  |
|                                                                                                    |                                                                                |  |
| POTENCIA BAJA DE LA BATERIA<br>Esta alemania dia esta la hataría esta companya la facha e la haman la esta está e está de 2.4 V/CC |                                                                                |  |
| Esta alarma multa que la bateria que conserva la                                                                                   | Acción correctora                                                              |  |
| Batería defectuosa                                                                                                    | Sustituva la batería                                                           |  |
|                                                                                                    |                                                                                |  |
| TEMPERATURA BAJA DEL SISTEMA                                                                                                    |                                                                                |  |
| Esta alarma indica que la temperatura en el interi                                                                                 | or del controlador está por debajo de -10 °C.                                  |  |
| Causa posible                                                                                                    | Acción correctora                                                              |  |
| Temperaturas ambiente bajas                                                                                                    | Proporcione calor al controlador                                               |  |
|                                                                                                    |                                                                                |  |
| TEMPERATURA ALTA DEL SISTEMA                                                                                                    |                                                                                |  |
| Esta alarma indica que la temperatura en el interi                                                                                 | or del controlador está por encima de 75 °C.                                   |  |
| Causa posible                                                                                                    | Acción correctora                                                              |  |
| Temperaturas ambiente altas                                                                                                    | Proporcione refrigeración al controlador                                       |  |
| ERROR DE VISUALIZACIÓN                                                                                                    |                                                                                |  |
| Esta alarma se produce si se pierde la interfaz de u                                                                               | ısuario                                                                        |  |
| Causa posible                                                                                                    | Acción correctora                                                              |  |
| Presione teclas muy rápidamente                                                                                                    | Salga de la pantalla y continúe programando                                    |  |
| ERROR TARJETA SENSOR, CONTROL, VOLTAJE,                                                                                            | O PANTALLA                                                                     |  |
| Esta alarma ocurre si no se reconoce la tarjeta que                                                                                | e se enumera                                                                   |  |
| Causa posible                                                                                                    | Acción correctora                                                              |  |
| Conexión deficiente de cable de cinta                                                                                              | Retire y vuelva a asentar el cable de cinta, realice el ciclo de energía       |  |
| larjeta fallando                                                                                                    | Devuelva el controlador para reparación                                        |  |
| VARIANTE TARJETA VOLTAJE, CONTROL, SENSO<br>Esta alarma ocurre si el tino de tarieta que se dete                                   | DR, PANIALLA, RED O SALIDA ANALOGICA                                           |  |
| Causa nosible                                                                                                    | Acción correctora                                                              |  |
| Conexión deficiente de cable de cinta                                                                                              | Vuelva a asentar el cable de cinta                                             |  |
| Cable de cinta fallando                                                                                                    | Reemplace el cable de cinta                                                    |  |
| Tarieta fallando                                                                                                    | Reemplace la tarieta que se enumera en el mensaie de error                     |  |
| TIPO CONTROL INVALIDO                                                                                                    |                                                                                |  |
| Esta alarma ocurre si el modo de control programado no es posible para la tarjeta de relé de energía instalada                     |                                                                                |  |
| Causa posible                                                                                                    | Acción correctora                                                              |  |
| La tarjeta de relé de energía se desmontó y reempla-                                                                               | Reinstale la tarjeta correcta o reprograme la salida a un tipo                 |  |
| zó con un modelo incorrecto                                                                                                    | válido para la tarjeta instalada                                               |  |
| SENSOR, ENTRADA DIGITAL, RELE O SALIDA ANALOGICA DESHABILITADA                                                                     |                                                                                |  |
| Esta alarma ocurre si el software para esa entrada                                                                                 | o salida no inicio correctamente                                               |  |
| Causa posible                                                                                                    | Accion correctora                                                              |  |
| EI SOItware no esta funcionando                                                                                                    | si el mensaje de error se borra por si mismo, no se requiere<br>ninguna acción |  |
|                                                                                                    | Si el mensaje de error persiste, realice el ciclo de energía.                  |  |
|                                                                                                    | Si el mensaje de error todavía persiste, devuelva el controla                  |  |
|                                                                                                    | para reparación.                                                               |  |

| RELE O SALIDA ANALOGICA FALLA DE CONTROL<br>Esta alarma ocurre si el software para esa salida no se ejecutó correctamente |                                                                                                    |  |
|----------------------------------------------------------------------------------------------------|----------------------------------------------------------------------------------------------------|--|
| Causa posible                                                                                                    | Acción correctora                                                                                                    |  |
| El software no está funcionando<br>ERROR SISTEMA ARCHIVO FRAM<br>Esta alarma ocurre si el FRAM no se detecta al eno       | Si el mensaje de error se borra por sí mismo, no se requiere<br>ninguna acción.<br>Si el mensaje de error persiste, realice el ciclo de energía.<br>Si el mensaje de error todavía persiste, devuelva el controla<br>para reparación. |  |
| Causa posible                                                                                                    | Acción correctora                                                                                                    |  |
| El FRAM no estuvo o no está funcionando                                                                                   | Si el mensaje de error se borra por sí mismo, no se requiere<br>ninguna acción.<br>Si el mensaje de error persiste, realice el ciclo de energía.<br>Si el mensaje de error todavía persiste, reemplace la tarjeta<br>del controlador. |  |

# 8.0 IDENTIFICACIÓN DE PIEZAS DE REPUESTO

![](_page_65_Figure_1.jpeg)

Piezas del controlador

![](_page_66_Figure_0.jpeg)

W100-CT-H Spare Parts WCNW Sensor Option E

Sensor WCNW opción E

![](_page_67_Figure_0.jpeg)

W100-DS-H Spare Parts

Sensor WDSW opciones H-P

![](_page_68_Figure_0.jpeg)

### Sensor WPHPW opciones F, J, K

# 9.0 POLÍTICA DE SERVICIO

Los controladores Walchem tienen 2 años de garantía en componentes electrónicos y 1 año de garantía en partes mecánicas y electrodos. Consulte la Declaración de Garantía Limitada en la parte frontal del manual para más detalles.

Los controladores Walchem son respaldados por una red mundial de distribuidores maestros autorizados. Póngase en contacto con su distribuidor autorizado Walchem para soporte de solución de problemas, partes de reemplazo y, servicio. Si un controlador no está funcionando apropiadamente, las tarjetas de circuitos pueden estar disponibles para cambio después de haber sido aislado el problema. Los distribuidores autorizados proporcionarán un Número de Autorización de Devolución de Material (RMA) para todos los productos que estén siendo devueltos a la fábrica para reparación. Las reparaciones se completan generalmente en menos de una semana. Las reparaciones que sean devueltas a la fábrica por flete al siguiente día, recibirán servicio de prioridad. Las reparaciones fuera de garantía cobran sobre una base de tiempo y de material.

FIVE BOYNTON ROAD TFNO.: 508-429-1110 HOPPING BROOK PARK

HOLLISTON, MA 01746 EE. UU. Web: www.walchem.com